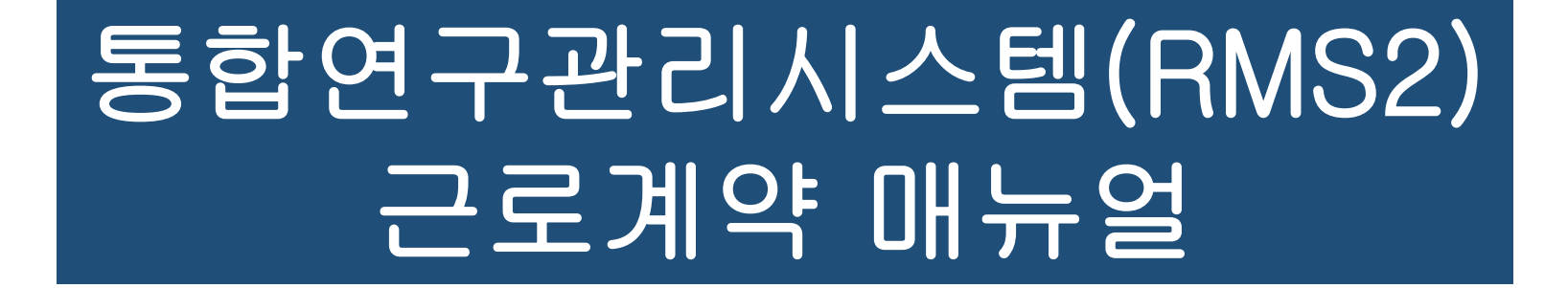

2021.03.26.

연세대학교 산학협력단 인사운영팀 이상훈

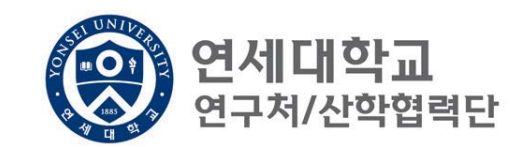

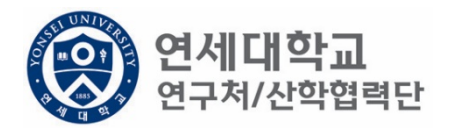

### 목 차

| 1. 근로계약자 참고사항                                         | p. 3  |
|-------------------------------------------------------|-------|
| 2. 근로계약 CASE1 (연세인력풀 기등록자)<br>- 기존 근로계약자 및 우리대학 졸업자 등 | p. 4  |
| 3. 근로계약 CASE2 (연세인력풀 미등록자)<br>- 타대학 졸업자 등             | p. 30 |
| 3. 기간연장                                               | p. 52 |
| 4. 기간단축                                               | p. 59 |
| 5. 인건비 변경                                             | p. 66 |

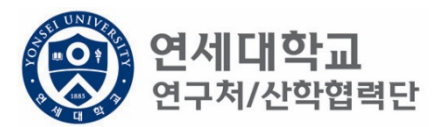

#### - 근로계약자 참고 사항 ※ 근로계약 전 반드시 정독을 부탁드립니다.

- 산학협력단에서 최초로 근로계약을 진행하는 경우 신규임용이며, 신규임용시 제출서류를 제출해주셔 야 합니다. 이후에 체결하는 근로계약은 재임용입니다.
   ※ 근로소득자 임용 절차 및 제출서류 [보기]
- 월 급여는 반드시 다음의 계산표를 사용하여 산출해주시기 바랍니다.
   ※ 근로소득 인건비 계산표 [보기]
- 3. 풀타임 (주40시간) 기준 최저임금 (월 2,001,240원/2021년도) 미만의 경우 시간제 근로계약을 체결하셔 야 합니다.
   ※ 시급 근로계약 안내 [보기]
- 연구원은 교내 강의를 진행할 수 없습니다.
   산학협력단 소속 연구교수 혹은 본교 강사 발령 후 교내 강의를 진행할 수 있습니다.
- 5. 연구교수는 반드시 임용 대상월 이전 20일까지 임용 요청을 해주셔야 합니다. ※ 연구교수 임용 절차 [보기]
- 6. 근로계약 기간이 종료되더라도 추가 과제가 없는 경우는 반드시 <u>사직서를 제출</u>해주셔야 합니다.
   사직서 제출이 지연되는 경우, 4대보험 상실 및 퇴직금 지급이 지연될 수 있습니다.
   ※ 퇴직 절차 안내 [보기]

# 근로계약 CASE ① (연세인력풀 기등록자)

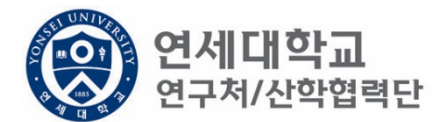

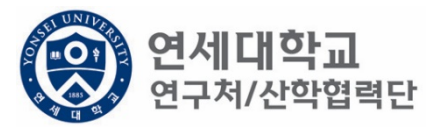

| (Windows States State | 통합연구       | 구정보시스템                                              |    | My Page      | 연구관리   | 업적관리        |    |
|----------------------------------------------------------------------------------------------------|------------|-----------------------------------------------------|----|--------------|--------|-------------|----|
|                                                                                                    |            |                                                     |    |              | 신청관    | 리 과제관리 연구지원 | 관리 |
| To do                                                                                                    | « <u>-</u> | 소득구분 ④ 근로소득 〇 기타                                    | 소득 | 등록상태         | 전체     | ~           |    |
| 10 00                                                                                                    | ୍ମ<br>୧    | 연구원 목록                                              |    |              |        |             |    |
| - 과제신청 0 - 과제종료 0<br>- 퇴직관리 0 - 출장보고 0                                                                                                    | 0          | 름,ID, 사번(학번), 주민번호                                  |    | <b>오</b> 🗐 🔍 | 🕞 승인묘청 | X, Excel    |    |
|                                                                                                    |            | No. 등록상태                                            | 사번 | 성명           | 주민번호   | 핸드폰         | 메일 |
| <ul> <li>▲ 50 면정신청</li> <li>○ 비용취소(반납)</li> <li>○ 비목대체(변경)</li> <li>○ 연구카드 사용분 삭제</li> <li>○ 공문서 요청</li> <li>○ 기타 요청</li> <li>○ 관세감면 신청</li> <li>▲ 50 인력관리</li> <li>○ 연세연구인력풀등록</li> </ul>                                                                                                    |            |                                                     |    |              |        |             |    |
| <ul> <li>▲ 퇴직자승인</li> <li>◇ 학생인건비 통합관리</li> <li>◇ 학생인건비 통합관리</li> <li>◇ E-3비자 서류발급신청</li> <li>▲ ⑦ 통계정보</li> <li>◇ 출장성과 조회</li> <li>◇ 자산 리스트</li> </ul>                                                                                                    | r<br>F     | [4] 4] 페이지 1/1 ▶ ▶<br>친구원정보 상세<br>립 저장) 응 근로계약서 전체출 |    |              |        |             |    |

- 1.
- 연구책임자 ID 로그인 rms2.yosnei.ac.kr 연구관리 -> 연구지원관리 -> 연세연구인력풀등록 2.

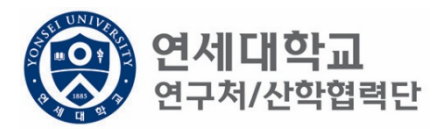

| () 연세대학교 통<br>YONSEI UNIVERSITY                                                                                                    | 합연구정보시스템                                 | My Page   | 연구관리        | 업적관리 |  |  |  |  |  |  |
|----------------------------------------------------------------------------------------------------|------------------------------------------|-----------|-------------|------|--|--|--|--|--|--|
| ~~~~~~~~~~~~~~~~~~~~~~~~~~~~~~~~~~~~~~~                                                                                                    | 소득구분 • 근로소득 이 기타소득 등록상태                  | 신청관<br>전체 | 리 과제관리 연구지원 | 관리   |  |  |  |  |  |  |
| To do                                                                                                    | 연구원 목록<br>이름, ID, 사번(학번), 주민번호 오 오 로 희수  | 이 😡 승인요청  | X. Excel    |      |  |  |  |  |  |  |
| • 퇴직관리 0 · 출장보고 0<br>연구지원관리 ?                                                                                                    | No.         등록상태         사번         성명   | 주민번호      | 핸드폰         | 메일   |  |  |  |  |  |  |
| <ul> <li>         ● 변경신청         ○ 비용취소(반납)         ○ 비목대체(변경)          ○ 연구카드 사용분 삭제          ○ 경문서 요청         ○ 기타 요청         ○ 기타 요청         ○ 관세감면 신청     </li> <li>         ● 약세역구인 결품들로     </li> </ul> |                                          |           |             |      |  |  |  |  |  |  |
| <ul> <li>▷ 탄직자승인</li> <li>♪ 학생인건비 통합관리</li> <li>♪ 탄-3비자 서류발급신청</li> </ul>                                                                                                    | [◀ ◀   페이지   1 / 1   ▶ ▶   @<br>연구원정보 상세 |           |             |      |  |  |  |  |  |  |
| <ul> <li>☑ 출장성과 조회</li> <li>☑ 좌산 리스트</li> </ul>                                                                                                    | 저장 응 근로계약서 전체출력                          |           |             |      |  |  |  |  |  |  |

- 1.
- 연구책임자 ID 로그인 rms2.yosnei.ac.kr 연구관리 -> 연구지원관리 -> 연세연구인력풀등록 2.

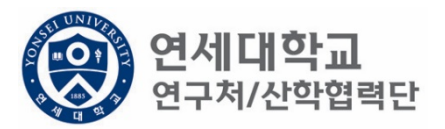

| () 연세대학교 통합<br>YONSEI UNIVERSITY                                                                                                    | 압연구정보시스템                                                                             | My Page           | 연구관리            | 업적관리 |
|----------------------------------------------------------------------------------------------------|--------------------------------------------------------------------------------------|-------------------|-----------------|------|
|                                                                                                    | 소득구분 ④ 근로소득 〇 기타소득 등록                                                                | 신청관리<br>상태 전체 :   | 과제관리 연구지원관<br>~ | 관리   |
| To do                                                                                                    | 연구원 목록<br>이름,ID, 사번(학번), 주민번호                                                        | 🔎 🚛 회수) 🗔 승인요청) 🔉 | 💊 Excel         |      |
| 연구지원관리                                                                                                    | No. 등록상태 사번                                                                          | 성명 주민번호           | 핸드폰             | 메일   |
| <ul> <li>▲ 등 변경신청</li> <li>④ 비용취소(반납)</li> <li>④ 비목대체(변경)</li> <li>④ 연구카드 사용분 삭제</li> <li>④ 공문서 요청</li> <li>④ 기타 요청</li> <li>④ 관세감면 신청</li> <li>▲ 등 인력관리</li> <li>● 연세연구인력풀등록</li> </ul> |                                                                                      |                   |                 |      |
| <ul> <li>▲ 회석사용인</li> <li>♪ 학생인건비 통합관리</li> <li>♪ E-3비자 서류발급신청</li> <li>▲ → 통계정보</li> <li>&gt; 출장성과 조회</li> </ul>                                                                        | Ⅰ     ■이지     1/1     ▶     ▶     ●       연구원정보 상세     □     저장     용     근로계약서 전체출력 |                   |                 |      |

- 1.
- 연구책임자 ID 로그인 rms2.yosnei.ac.kr 연구관리 -> 연구지원관리 -> 연세연구인력풀등록 2.

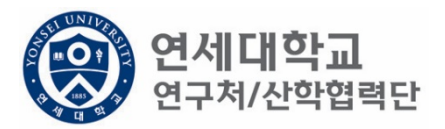

| () 연세대학교 통<br>YONSEI UNIVERSITY                                                                                                    | 합연구정보시스템                             | My Page   | 연구관리               | 업적관리 |
|----------------------------------------------------------------------------------------------------|--------------------------------------|-----------|--------------------|------|
| To do                                                                                                    | ▲ 소득구분 ● 근로소득 ○ 기타소득 등록상태            | 신청관<br>전체 | 난리 과제관리 연구지원관<br>▼ | 관리   |
| · 과제신청 0 · 과제종료 0<br>· 퇴직관리 0 · 출장보고 0                                                                                                    | 연구원 목록<br>이름,ID, 사번(학번), 주민번호 🖉 🖡 회수 | 😡 승인요청    | × Excel            |      |
| 연구지원관리                                                                                                    | No. 등록상태 사번 성명                       | 주민번호      | 핸드폰                | 메일   |
| <ul> <li>▲ ⑦ 변경신청</li> <li>② 비용취소(반납)</li> <li>② 비목대체(변경)</li> <li>② 연구카드 사용분 삭제</li> <li>② 공문서 요청</li> <li>② 기타 요청</li> <li>② 관세감면 신청</li> <li>☑ 인력관리</li> <li>② 연세연구인력풀등록</li> </ul> |                                      |           |                    |      |
| ➢ 퇴직자승인 ➢ 학생인건비 통합관리                                                                                                    | [네데] 페이지 1/1 [>>> [2]                |           |                    |      |
| <ul> <li>☑ E-3비자 서류발급신청</li> <li>☑ 통계정보</li> <li>☑ 출장성과 조회</li> <li>☑ 자산 리스트</li> </ul>                                                                                                | 연구원정보 상세<br>(료 저장) 🕞 근로계약서 전체출력)     |           |                    |      |

- 1.
- 연구책임자 ID 로그인 rms2.yosnei.ac.kr 연구관리 -> 연구지원관리 -> 연세연구인력풀등록 2.
- 3. 근로소득 "CHECK"

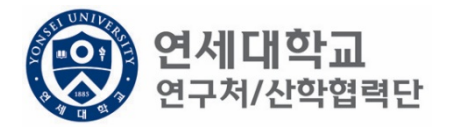

| (아이 연세대학교 통합<br>VONSEL UNIVERSITY                                                                                                    | t연구정보시스템                                                             |        |         | My Page | 연구관리        | 업적관리        | 특허관리    | 연구노   |
|----------------------------------------------------------------------------------------------------|----------------------------------------------------------------------|--------|---------|---------|-------------|-------------|---------|-------|
| IONSELONIVERSIT                                                                                                    |                                                                      |        |         | 신청관     | 리 과제관리 연구지원 | <u>비</u> 관리 |         |       |
| >>>>>>>>>>>>>>>>>>>>>>>>>>>>>>>>>>>>>>                                                                                                    | 소득구분 ④ 근로소득 〇 기타                                                     | i소득 등록 | 특상태     | 전체      | v           |             | [ 고 신규] | ও হুছ |
| 10 do 😰                                                                                                    | 연구원 목록                                                               |        |         |         |             |             |         |       |
| - 과제신청 0 - 과제종료 0<br>- 퇴직관리 0 - 출장보고 0                                                                                                    | 이름,ID,사번(학번),주민번호                                                    |        | 👂 📮 যঁ수 | 😺 승인요청  | X, Excel    |             |         |       |
|                                                                                                    | No. 등록상태                                                             | 사번     | 성명      | 주민번호    | 핸드폰         | 메일          | 소득구분    | -     |
| <ul> <li>▲ (한 년경신청)</li> <li>④ 비용취소(반납)</li> <li>④ 비목대체(변경)</li> <li>④ 연구카드 사용분 삭제</li> <li>④ 공문서 요청</li> <li>④ 기타 요청</li> <li>④ 관세감면 신청</li> <li>▲ (1) 인력관리</li> <li>④ 인체연구인력풀등록</li> </ul> |                                                                      |        |         |         |             |             |         |       |
| <ul> <li>✓ 퇴직자승인</li> <li>✓ 학생인건비 통합관리</li> <li>✓ E-3비자 서류발급신청</li> <li>✓ 등계정보</li> <li>✓ 출장성과 조회</li> <li>✓ 자산 리스트</li> <li>✓ 도서 리스트</li> </ul>                                             | Ⅰ ◀ 페이지 1/1 ▶<br>연구원정보 상세       ···································· |        |         |         |             |             |         |       |

#### 1. 근로계약자가 우리대학 졸업자 혹은 인력풀 기등록자라면 "신규" 버튼 클릭

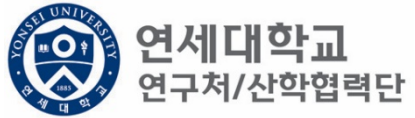

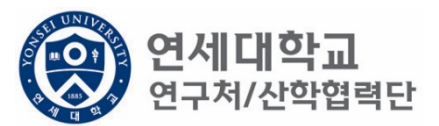

| 소득구분                      | ◉ 근로소득 ○ 기타소득      | 등록상태                | 전체       | ×         |            | ↓ 신규 Q 조호   | ) 🕵 석제 💽 외국인  | ! 등록 |
|---------------------------|--------------------|---------------------|----------|-----------|------------|-------------|---------------|------|
| 친구원 목록                    |                    |                     |          |           |            |             |               |      |
| 름,ID,사번(                  | (학번),주민번호          | <b>२</b> इ. व.      | 🖓 승인요청   | 🍾 Excel   |            |             |               |      |
| No.                       | 등록상태 사번            | 성명                  | 주민번호     | 핸드폰       | 메일         | 소득구분        | 직위            | 추천인명 |
|                           |                    |                     |          |           |            |             |               |      |
|                           |                    |                     |          |           |            |             |               |      |
|                           |                    |                     |          |           |            |             |               |      |
|                           |                    | 연구원 추기              |          |           |            |             |               |      |
|                           |                    | *성명, 시              | +번, 주민번호 | 킨         | 퍼스전체 🔲 🔍 🕿 | 회 🛹 확인 🙀 닫기 |               |      |
|                           |                    | No.                 | 인사풀등록    | 캠퍼스명 직군구분 | 사번(학번) 직위  | 의 성명        | 주민번호(외국인·     |      |
|                           | 이지 1/1           2 |                     |          |           |            |             |               |      |
| 구원정보 상                    | 扬                  |                     |          |           |            |             |               |      |
| · 저장 📄                    |                    |                     |          |           |            |             |               |      |
| 비구자 기보기                   | 저님                 |                     |          |           |            |             |               |      |
| - 101016 1<br>선명 <b>*</b> |                    | e                   |          |           |            |             |               |      |
|                           | 12/8 1 (2)018      | 01<br>// L          |          |           |            |             |               |      |
| 00222*                    |                    | 0.4                 |          |           |            |             |               |      |
| 소쪽*                       | ~                  | 식 <sup>4</sup><br>《 |          |           |            |             | >             |      |
| 비자종류                      |                    | RIA II              | 페이지 1/1  |           |            |             | No Data Found |      |
| 여비지급대                     | 비상                 | 학견근구지<br>번호*        | Q. 3     | 조회        |            |             |               |      |

나아나의 시에나의

- 1. 근로계약자가 우리대학 졸업자 혹은 인력풀 기등록자라면 "신규" 버튼 클릭
- 2. 성명, 사번(학번), 주민번호 중 검색

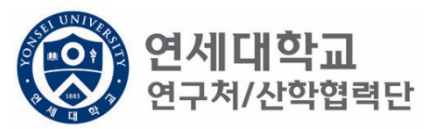

| 2 🗐 회수 🕞 승인요청 🍾 Excel<br>성명 주민번호 | 핸드폰                                                                                                    | 메일                                                                                                    | 소득구분                                                                                                    | 직위 추천인명                                                                                                    |
|----------------------------------|----------------------------------------------------------------------------------------------------|----------------------------------------------------------------------------------------------------|----------------------------------------------------------------------------------------------------|----------------------------------------------------------------------------------------------------|
| ▲ 회수 교 승인요청 ★ Excel<br>성명 주민번호   | 핸드폰                                                                                                    | 메일                                                                                                    | 소득구분                                                                                                    | 직위 추천인명                                                                                                    |
| 성명 주민번호                          | 핸드폰                                                                                                    | 메일                                                                                                    | 소득구분                                                                                                    | 직위 추천인명                                                                                                    |
| 제구원 초가                           |                                                                                                    |                                                                                                    |                                                                                                    |                                                                                                    |
| 친구원 추가                           |                                                                                                    |                                                                                                    |                                                                                                    |                                                                                                    |
| 친구원 추가                           |                                                                                                    |                                                                                                    |                                                                                                    |                                                                                                    |
| <sup>변</sup> 구위 추가               |                                                                                                    |                                                                                                    |                                                                                                    |                                                                                                    |
|                                  |                                                                                                    |                                                                                                    |                                                                                                    |                                                                                                    |
| *성명, 사번, 주민번호 이상훈                | 캠퍼스 전                                                                                                    | গৌ 🔲 🔍 হেম্ব 🗸 🕯                                                                                                    | 확인 😼 닫기                                                                                                    |                                                                                                    |
| No. 인사풀등록 캠퍼스명                   | 직군구분 사번(학                                                                                                    | 번) 직위                                                                                                    | 성명 주민                                                                                                    | 빈번호(외국인동                                                                                                    |
|                                  | · · · <b>-</b> · <b>-</b> ·                                                                                          | · · · · <del>-</del>                                                                                                    | · · <u> </u>                                                                                                    | ~                                                                                                    |
|                                  |                                                                                                    |                                                                                                    |                                                                                                    |                                                                                                    |
|                                  | 개이저ㅂ                                                                                                    | 사제                                                                                                    |                                                                                                    |                                                                                                    |
|                                  | 게린이포                                                                                                    |                                                                                                    |                                                                                                    |                                                                                                    |
|                                  |                                                                                                    |                                                                                                    |                                                                                                    |                                                                                                    |
|                                  |                                                                                                    |                                                                                                    |                                                                                                    |                                                                                                    |
| 81 등록완료 산학협력단(신                  | ··· 직원 Z801008                                                                                                    | 31 연구 행정직원                                                                                                    | 이상훈                                                                                                    | 910207-1:                                                                                                    |
|                                  | b)                                                                                                    |                                                                                                    | সায়                                                                                                    | )<br>에 1 - 81 of 81                                                                                                    |
|                                  |                                                                                                    |                                                                                                    |                                                                                                    |                                                                                                    |
|                                  | *성명, 사번, 주민번호 이상흥<br>IO. 인사풀등록 캠퍼스명<br>81 등록완료 산학협력단(신·<br>( 데이지 1/1) 이 (신·<br>· · · · · · · · · · · · · · · · · · · | *성명, 사번, 주민번호 이상흥 캠퍼스전<br>10. 인사풀등록 캠퍼스명 직군구분 사번(학학<br>개인정보<br>81 등록완료 산학협력단(신···· 직원 Z801006<br>▲ 페이지 1/1 ► 한 운 또<br>· · · · · · · · · · · · · · · · · · · | *성명, 사번, 주민번호 이상흥 캠퍼스 전체 Q 조회 2 3<br>10. 인사풀등록 캠퍼스명 직군구분 사번(학번) 직위<br>기인정보 삭제<br>81 등록완료 산학협력단(신···· 직원 Z8010081 연구 행정직원<br>▲ 페이지 1/1 ▶ 1 같 | ·성명, 사번, 주민번호       이상흥       챔퍼스 전체       Q 조희 ✓ 확인 및 닫기         Io.       인사풀등록       챔퍼스명       직군구분       사번(학번)       직위       성명       주면         Io.       인사풀등록       챔퍼스명       직군구분       사번(학번)       직위       성명       주면         Io.       인사풀등록       챔퍼스명       직군구분       사번(학번)       직위       성명       주면         Io.       인사풀등록       챔퍼스명       직군구분       사번(학번)       직위       성명       주면         Io.       등록완료       산학협력단(신····       직원       Z8010081       연구 행정직원       이상훈         Io.       페이지       1/1       Io.       전가       전가 |

- 근로계약자가 우리대학 졸업자 혹은 인력풀 기등록자라면 "신규" 버튼 클릭
   성명, 사번(학번), 주민번호 중 검색
   연구원 정보 확인 후 "더블클릭"

- e-mail : <u>harrys@yonsei.ac.kr</u> (인사운영팀 이상훈)
- 3. 친구권 경도 확 친 후 디플 글 학
   4. 해당 문구가 나올 시 다음의 이메일로 근로소득 변경 요청 (대상자 성명 및 생년월일 필수)
- 성명, 사번(학번), 주민번호 중 검색
   연구원 정보 확인 후 "더블클릭"

1. 근로계약자가 우리대학 졸업자 혹은 인력풀 기등록자라면 "신규" 버튼 클릭

|               | 프로그램 (이제그램) |        | 1.00   |                | A A A A A A A A A A A A A A A A A A A |                |              |         |                   |     |  |
|---------------|-------------|--------|--------|----------------|---------------------------------------|----------------|--------------|---------|-------------------|-----|--|
| 친구원 목록        |             |        |        |                |                                       |                |              |         |                   |     |  |
| [름, ID, 사번(학법 | 번),주민번호     | P 1%   | Excel  |                |                                       |                |              |         |                   |     |  |
| No. 계의        | 주진행상태 과제빈   | 년호 /   | 나번     | 성명 생           | 년월일 소득                                | 구분 계약종료일       | 퇴직금 지급여부     | 직위      | 인사등록상태            | 후천인 |  |
|               |             |        |        |                |                                       |                |              |         |                   |     |  |
|               |             |        |        |                |                                       |                |              |         |                   |     |  |
|               |             |        |        |                |                                       |                |              |         |                   |     |  |
|               |             |        |        | 연구원 추가         |                                       |                |              |         |                   |     |  |
|               |             |        |        | *성명, 사번, 주민번호  | 이상훈                                   |                | 이 이 조희 🗸     | 확인 💐 닫기 |                   |     |  |
|               |             |        |        | No 이사품드로       | 캐립人며                                  | 지구구부 시배(하네     | 비 지의         | 서며      | 즈미버ㅎ(이구이.         |     |  |
| of a motor    |             |        |        | 1              | 0*1-0                                 |                | -7 -71       | 00      | I CCANTC          |     |  |
| 에 에 베이지       | 2/1 / 21    |        |        | 2 비중독          | 하이                                    |                | 4            |         | <u>^</u>          |     |  |
| 변구원정보 상세      |             |        |        | 3 미등록          | 적인 이사티어                               | 이처치에 스트그리우 -   | 그리스트이리 비경호 트 | 로하네이    |                   |     |  |
| 에 저장<br>음 문   |             |        |        | 4 미등록          |                                       | · 표정이에 꼬국구문물 전 | 그포그국프로 건성후 등 | 속약세표.   |                   |     |  |
|               |             |        |        | 5 미등록<br>6 미등록 |                                       | 확인             |              | 14 H    |                   |     |  |
| 성명·           |             | 영문 성명= |        | 7 107          |                                       | <u></u>        |              | L.      |                   |     |  |
| 생녀휨잌#         |             | 성별·    | 13 LEH | 8              |                                       |                |              |         | 100               |     |  |
|               |             |        | 0,88   | 9              |                                       |                |              |         | 1                 |     |  |
| 소뚝*           | ×           | 식부*    |        | <              |                                       |                |              |         | >                 |     |  |
| 비자종류          |             | 비자만기일  |        | 페이지 1/         |                                       |                |              | 현재      | : 1 - 80, 전체 : 80 |     |  |
|               |             |        |        |                |                                       |                |              |         |                   |     |  |

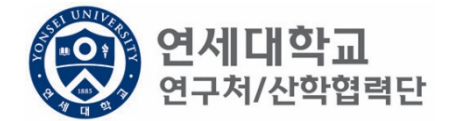

 근로계약자가 우리대학 졸업자 혹은 인력풀 기등록자라면 "신규" 버튼 클릭
 성명, 사번(학번), 주민번호 중 검색
 연구원 정보 확인 후 "더블클릭"
 필수 정보(\*) 입력 (필수 항목 미입력시 다음절차 진행 불가) - 연대소속여부는 "예 " 로 선택

| 연구자 기온성모- |             |        |                       |      |              |                    |        |         |  |
|-----------|-------------|--------|-----------------------|------|--------------|--------------------|--------|---------|--|
| 성명*       | 이 상훈        | 영문 성명* | (영)성 (영)이름            |      | 주민번호*        | 910207-****** 중복검사 | 국적*    | 한국      |  |
| 생년월일*     | 1991.02.07  | 성별*    | ◉ 남성 ○ 여성             |      | 장애여부*        | ○해당없음 ○해당          | 연대소속여부 | ○예 ○아니오 |  |
| 소속*       | v           | 직무*    |                       | *    | *인건비<br>기준금액 | ~                  |        |         |  |
| 비자종류      |             | 비자만기일  |                       |      | 여권번호         |                    | 여권 만기일 |         |  |
| 여비지급대상    | 6호 🔳 여비지급규정 | 4      | 학진연구자 11625412<br>번호* | Q 조회 | )            |                    |        |         |  |
| 근로소드      |             |        |                       |      |              |                    |        |         |  |
|           |             |        |                       |      |              |                    |        |         |  |
| 소속연구소*    | Q           | 사원하위그룹 | 정규직원(산학협력단)           |      | 취업장소*        |                    |        |         |  |
|           |             |        |                       |      |              |                    |        |         |  |

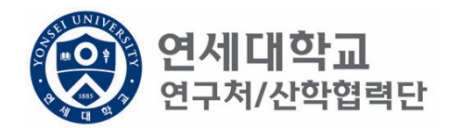

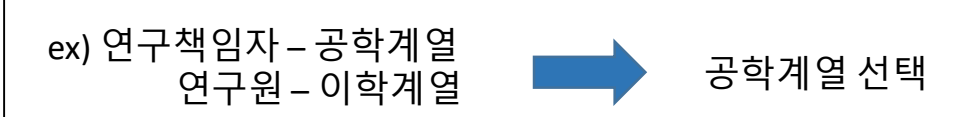

• 연구책임자 소속 계열로 선택

| 연구자 기본정보    |             |        |         |          |      |              |                    |        |         |
|-------------|-------------|--------|---------|----------|------|--------------|--------------------|--------|---------|
| 성명*         | 이 상훈        | 영문 성명* | (영)성    | (영)이를    | 2    | 주민번호★        | 910207-****** 중복검사 | 국적*    | 한국      |
| 생년윌일*       | 1991.02.07  | 성별*    | ◉ 남성    | ○ 여성     |      | 장애여부★        | ○해당없음 ○해당          | 연대소속여부 | ○예 ○아니오 |
| 소속*         | ~           | 직무★    |         |          | *    | *인건비<br>기준금액 | 연구 행정직원 💉          |        |         |
| 비자종류        | 산학협력단 공학계열  | 만기일    |         |          |      | 여권번호         |                    | 여권 만기일 |         |
| 아까지 그네 사    | 산학협력단 이학계열  |        | 하지여그지   |          | 10   |              |                    |        |         |
| 여미지급대장      | 산학협력단 인문계열  |        | 법호*     | 11625412 | Q 조호 | J.           |                    |        |         |
|             | 산학협력단 사회계열  |        |         |          |      |              |                    |        |         |
| 근로소득        | 산학협력단 예체능계열 |        |         |          |      |              |                    |        |         |
| ·<br>소속연구소* | Q           | 사원하위그를 | · 전규직원( | '사하형렬다)  |      | 취업장소*        |                    |        |         |
|             | · · ·       |        |         |          |      |              |                    |        |         |

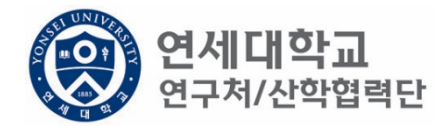

• 계획서에 기재된 직무 선택

| 연구자 기본정보 |             |        |             |              |                    |                  |  |  |  |
|----------|-------------|--------|-------------|--------------|--------------------|------------------|--|--|--|
| 성명*      | 이 상훈        | 영문 성명* | (영)성 (영)이름  | 주민번호*        | 910207-****** 중복검사 | 국적* 한국           |  |  |  |
| 생년윌일*    | 1991.02.07  | 성별*    | ◉ 남성 ○ 여성   | 장애여부*        | ○해당없음 ○해당          | 연대소속여부 🕗 예 🔷 아니오 |  |  |  |
| 소속*      | ¥           | 직무*    | <b>v</b>    | *인건비<br>기주글액 | 연구 행정직원 💌          |                  |  |  |  |
| 비자종류     |             | 비자만기일  | 연구교수<br>연구원 |              |                    | 여권 만기일           |  |  |  |
| 여비지급대상   | 6호 🔳 여비지급규정 | 범      | 연구행정직원      |              |                    |                  |  |  |  |
|          |             |        |             |              |                    |                  |  |  |  |
| 근로소득     |             |        |             |              |                    |                  |  |  |  |
| 소속연구소*   | Q           | 사원하위그룹 | 정규직원(산학협력단) | 취업장소*        |                    |                  |  |  |  |

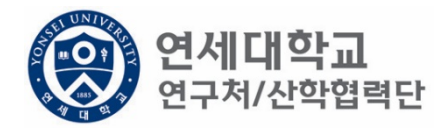

- 인건비 기준금액 상세내역은 다음장 참조
- 계획서에 기재된 인건비 기준금액 선택

| 연구자 기본정보 |             |        |                |      |              |                    |        |         |
|----------|-------------|--------|----------------|------|--------------|--------------------|--------|---------|
| 성명*      | 이 상훈        | 영문 성명* | (영)성 (영)이를     |      | 주민번호*        | 910207-****** 중복검사 | 국적*    | 한국      |
| 생년윌일★    | 1991.02.07  | 성별*    | ◉ 남성 ○ 여성      |      | 장애여부★        | ○해당없음 ○해당          | 연대소속여부 | ○예 ○아니오 |
| 소속*      | ×           | 직무★    |                | ~    | ★인건비<br>기준금액 | <b>v</b>           | _      |         |
| 비자종류     |             | 비자만기일  |                |      | 여권번호         | 학사후 연구원            |        |         |
| 여비지급대상   | 6호 🔳 여비지급규정 | 명      | 학진연구자 11625412 | Q 조회 | Ŋ            | 직자후 연구원<br>박사후 연구원 |        |         |
|          | \\          |        | 긴오^            | ~    |              | 연구원 4호             |        |         |
| 근로소득     |             |        |                |      |              | 연구원별호              |        |         |
| 소속연구소*   | 9           | 사원하위그를 | 정규직원(산학협력단)    | ]    | 취업장소*        |                    |        |         |
|          |             |        |                |      |              |                    |        |         |

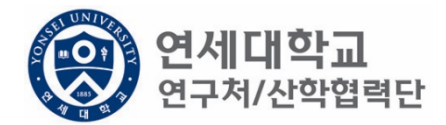

| 구분       |            | 대상                                                                                 | 기준<br>월급여 | 사회보험<br>기관부담금<br>(10.63%) | 퇴직금<br>충당금 | 총 인건비<br>기준금액 |
|----------|------------|------------------------------------------------------------------------------------|-----------|---------------------------|------------|---------------|
|          | 연구교수<br>1호 | 본교 비전임교원으로 임용된 연구전<br>담 교수로 박사학위 취득 후 1년이상<br>의 연구 및 교육 경력을 가진 자                   | 4,202,976 | 446,776                   | 350,248    | 5,000,000     |
|          | 연구교수<br>2호 | 본교 비전임교원으로 임용된 연구전<br>담 교수로 박사학위 취득 후 4년이상<br>의 연구 및 교육 경력을 가진 자                   | 4,455,154 | 473,583                   | 371,263    | 5,300,000     |
| 연구<br>교수 | 연구교수<br>3호 | 본교 비전임교원으로 임용된 연구전<br>담 교수로 박사학위 취득 후 7년이상<br>의 연구 및 교육 경력을 가진 자                   | 4,875,452 | 518,260                   | 406,288    | 5,800,000     |
|          | 연구교수<br>별호 | 본교 비전임교원으로 임용된 연구전<br>담 교수로 특별한 연구경력 및 능력<br>을 보유하여 정교수급 내지 그에 상<br>응하여 대우함이 타당한 자 | 8,321,892 | 884,617                   | 693,491    | 9,900,000     |
|          | 연구원 1호     | 학사학위 소지자                                                                           | 2,101,488 | 223,388                   | 175,124    | 2,500,000     |
|          | 연구원 2호     | 석사학위 소지자<br>학사학위 취득 후 해당분야 3년 이상<br>경력을 가진자                                        | 2,521,785 | 268,066                   | 210,149    | 3,000,000     |
| 여구원      | 연구원 3호     | 박사학위 소지자<br>석사학위 취득 후 해당분야 5년 이상<br>경력을 가진자                                        | 3,782,678 | 402,099                   | 315,223    | 4,500,000     |
| 연구원 .    | 연구원 4호     | 박사학위 소지자로서 비전임교원급<br>내지 그에 상응하여 대우함이 타당한<br>자                                      | 4,875,452 | 518,260                   | 406,288    | 5,800,000     |
|          | 연구원<br>별호  | 연구원 중 특별한 연구경력 및 능력<br>을 보유하여 정교수급 내지 그에 상<br>응하여 대우함이 타당한 자                       | 8,321,892 | 884,617                   | 693,491    | 9,900,000     |

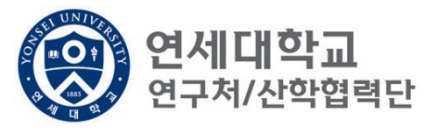

- 학생인건비 각 과정생 (학사,석사,박사) 및 <u>휴학생 (근로계약)</u>
   외부인건비 연구원, 연구교수

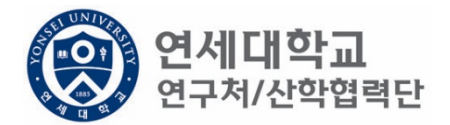

| 연구자 기본정보 |             |        |                         |                            |                    |            |        |
|----------|-------------|--------|-------------------------|----------------------------|--------------------|------------|--------|
| 성명*      | 이 상훈        | 영문 성명* | (영)성 (영)이름              | 주민번호*                      | 910207-****** 중복검사 | 국적*        | 한국     |
| 생년월일*    | 1991.02.07  | 성별*    | ◉ 남성 🛛 여성               | 장애여부★                      | ○해당없음 ○해당          | 연대소속여부 📿 여 | ∥ ○아니오 |
| 소속*      | ~           | 직무*    | · ·                     | <mark>★</mark> 인건비<br>기준금액 | ¥                  |            |        |
| 비자종류     |             | 비자만기일  |                         | 여권번호                       |                    | 여권 만기일     |        |
| 여비지급대상   | 6호 🔳 여비지급규정 | 정      | 학진연구자 11625412 ♀<br>번호★ | 조회                         |                    |            |        |
| 근로소득     |             |        |                         |                            |                    |            |        |
| 소속연구소★   | ٩           | 사원하위그를 | 류 정규직원(산학협력단)           | 취업장소*                      |                    |            |        |

- 소속연구소 및 취업장소 연구책임자가 귀속된 연구소 입력
- 소속연구소 : 검색하여 입력
- 취업장소: 직접 입력 (소속연구소와 동일)

#### 1. 신규버튼 클릭

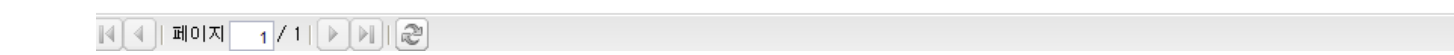

| 영문~        | 수소                   |        |         | 9        | 문수소 상세             |       |        |        |     |         |   |                 |
|------------|----------------------|--------|---------|----------|--------------------|-------|--------|--------|-----|---------|---|-----------------|
| 전화변        | 번호                   |        |         | 핸        | 드폰*                |       |        | 이메일*   |     |         |   |                 |
|            |                      |        |         |          |                    |       |        |        |     |         |   |                 |
| 근로소용       | <b></b>              |        |         |          |                    |       |        |        |     |         |   |                 |
| 소속인        | 변구소*                 |        | 5       | > 사원하위   | 위그룹 <mark>:</mark> |       | 계약 시작( | 일*     |     | 계약 종료일* |   |                 |
|            |                      |        |         |          |                    |       | 취업장소*  |        |     |         |   |                 |
|            |                      |        |         |          |                    |       |        |        |     |         |   |                 |
| $\bigcirc$ |                      |        |         |          |                    |       |        |        |     |         |   |                 |
| 과제신청       | 형목록                  |        |         |          |                    |       |        |        |     |         |   |                 |
| 🕞 신i       | <mark>ਜ</mark> ] 🖉 ਇ | 경/상세보기 | I 📑 삭제, | /변경취소] 🔚 | ) 근로계약서 출력         | Excel |        |        |     |         |   |                 |
| No.        | 자도                   | 네번호    | I       | 제명       | 참여시작일              | 참여종료일 | 참여구분   | 인건비 기… | 지급액 | 4대보험재원  | 4 | 대보험재원<br>과제/연구소 |

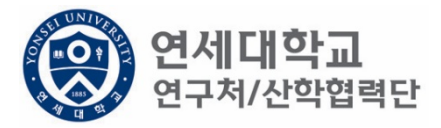

| 과제 추가/삭제            |                |              |            |           |                  |               |        |  |  |
|---------------------|----------------|--------------|------------|-----------|------------------|---------------|--------|--|--|
| 📝 기간연장              | 📝 기간단축         |              |            |           |                  | 🖌 🛷 예산확인 💷 적용 | 용 😼 닫기 |  |  |
|                     |                |              |            |           | _                |               |        |  |  |
| 계약분류                | 당초             | 추천인 정보       | *          | · · · - • |                  |               |        |  |  |
| 과제번호                | 2018-11-1126 🔎 | 과제명          | 청년TLO 육성   | 사업        |                  |               |        |  |  |
| 참여시작일               | 2018.08.01     | 참여종료일        | 2019.02.28 | •         | 참여구분             | 연구원           |        |  |  |
| 윌 지급액               | 1, 701, 780    | 인건비유형        | 인건비        |           | 인건비<br>예산한목      | 외부인건비         |        |  |  |
| 인건비<br>기준금액         | 1, 800, 000    | 4대보험재원       | 과제         | ~         | 4대보험채원<br>과제/연구소 | 2018-11-1126  | P      |  |  |
| 윌 참여율               | 94.54          | 4대보험<br>예산항목 | 외부인건비      | ~         | G/L 계정           | 4111101       |        |  |  |
| 퇴직금 지급              | 여부 💿 지급        | ○미지급         |            |           |                  |               |        |  |  |
|                     |                |              |            |           |                  |               |        |  |  |
| 임금항목 계산표            | Ŧ              |              |            |           |                  |               |        |  |  |
| 총 인건비 예             | 산              | 14,          | 096, 411   | 인건비 여     | <b>비산집행잔액</b>    |               |        |  |  |
| 윌 급여                |                | 1,           | 701, 780   | 인건비 같     | 집행예정잔액           |               |        |  |  |
| ↳ 기본급               | 3              | 1,           | 361,424    | 4대보험      | 재원집행잔액           |               |        |  |  |
| ᇦ 제법                | 정수당            |              | 340, 356   | 4대보험      | 재원예산집행           | 예정잔익          |        |  |  |
| <mark>.</mark> ч 1) | ) 연차수당         |              | 85, 089    |           |                  |               |        |  |  |
| <b>4</b> 2)         | ) 휴일근로수당       |              | 85, 089    |           |                  |               |        |  |  |
| <b></b>             | ) 연장근로수당       |              | 170, 178   |           |                  |               |        |  |  |
| 퇴직금                 |                |              | 992, 705   |           |                  |               |        |  |  |
| 사회보험 총              | 흥기관부담금         | 1,           | 191,246    |           |                  |               |        |  |  |
|                     |                |              |            |           |                  |               |        |  |  |
|                     |                |              |            |           |                  |               |        |  |  |

연세대학교 연구처/산학협력단

1. 과제번호검색

| 과제 추가/삭제     |                |              |            |       |                  |              |        |
|--------------|----------------|--------------|------------|-------|------------------|--------------|--------|
| 🕑 기간연장       | 📝 기간단축         |              |            |       |                  | ✔ 예산확인 📑 적용  | 응 💐 닫기 |
| 계약분류         | 당초             | 추천인 정보*      |            | · `   |                  |              |        |
| 과제번호         | 2018-11-1126 🔎 | 과제명          | 청년TLO 육성   | 사업    |                  |              |        |
| 참여시작일        | 2018.08.01     | 참여종료일        | 2019.02.28 |       | 참여구분             | 연구원          |        |
| 윌 지급액        | 1, 701, 780    | 인건비유형        | 인건비        |       | 인건비<br>예산항목      | 외부인건비        |        |
| 인건비<br>기준금액  | 1, 800, 000    | 4대보험재원       | 과제         | *     | 4대보험채원<br>과제/연구소 | 2018-11-1126 | 9      |
| 윌 참여율        | 94.54          | 4대보험<br>예산항목 | 외부인건비      | *     | G/L 계정           | 4111101      |        |
| 퇴직금 지급       | 여부 💿 지급        | ○ 미지급        |            |       |                  |              |        |
|              | _              |              |            |       |                  |              |        |
| 임금항목 계산±     | ±              |              |            |       |                  |              |        |
| 총 인건비 예      | 산              | 14, (        | 096, 411   | 인건비 이 | 비산집행잔액           |              |        |
| 윌 급여         |                | t.           | 701, 780   | 인건비 같 | 집행예정잔액           |              |        |
| ᇦ 기본급        | 3              | 1.3          | 361, 424   | 4대보험  | 재원집행잔액           |              |        |
| ᇦ 제법         | 정수당            | :            | 340, 356   | 4대보험  | 재원예산집행(          | 예정잔역         |        |
| њ I)         | ) 연차수당         |              | 85,089     |       |                  |              |        |
| <b>\$</b> 2) | 후일근로수당         |              | 85, 089    |       |                  |              |        |
| <b>ч</b> 3)  | 9 연장근로수당       |              | 170, 178   |       |                  |              |        |
| 퇴직금          |                | 9            | 392, 705   |       |                  |              |        |
| 사회보험 콩       | 흥기관부담금         | 1.           | 191,246    |       |                  |              |        |
|              |                |              |            |       |                  |              |        |

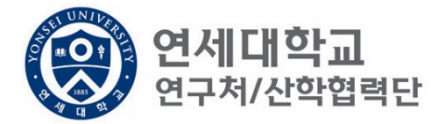

- 과제번호 검색
   참여시작일 및 참여종료일 설정

| 과제 주가/삭제     |                |                            |                   |            |      |                  |              |        |
|--------------|----------------|----------------------------|-------------------|------------|------|------------------|--------------|--------|
| 🛃 기간연장       | 📝 기간단축         |                            |                   |            |      |                  | ✔ 예산확인 💷 적용  | 용 💐 닫기 |
| 계약분류         | 당초             | 추천인                        | 정보 <mark>*</mark> |            |      | ·                |              |        |
| 과제번호         | 2018-11-1126 🔎 | 과제명                        |                   | 청년TLO 육성   | 성사업  |                  |              |        |
| 참여시작일        | 2018.08.01 🖪   | 참여종!                       | 로일                | 2019.02.28 |      | 참여구분             | 연구원          |        |
| 윌 지급액        | 1, 701, 780    | 인건비                        | 유형                | 인건비        |      | 인건비<br>예산항목      | 외부인건비        |        |
| '인건비<br>기준금액 | 1, 800, 000    | 4대보험                       | 재원                | 과제         | *    | 4대보험채원<br>과제/연구소 | 2018-11-1126 | 2      |
| 윌 참여율        | 94.54          | 4대 보험<br>예 산항 <sup>4</sup> | 록                 | 외부인건비      | *    | G/L 계정           | 4111101      |        |
| 퇴직금 지급       | 여부 💿 지급        | ○ 미지급                      |                   |            |      |                  |              |        |
|              | _              |                            |                   |            |      |                  |              |        |
| 임금양옥 계산±     | ±              |                            |                   |            |      |                  |              |        |
| 총 인건비 예      | 산              |                            | 14,0              | 096, 411   | 인건비  | 예산집행잔액           |              |        |
| 윌 급여         |                |                            | 1,7               | 701, 780   | 인건비  | 집행예정잔액           |              |        |
| ♥ 기본급        | 3              |                            | 1, 3              | 361, 424   | 4대보험 | 재원집행잔액           |              |        |
| ᇦ 제법 '       | 정수당            |                            | з                 | 340, 356   | 4대보험 | 재원예산집행(          | 예정잔익         |        |
| њ I)         | ) 연차수당         |                            |                   | 85, 089    |      |                  |              |        |
| <b>\$</b> 2) | ) 휴일근로수당       |                            |                   | 85, 089    |      |                  |              |        |
| <b>4</b> 3)  | ) 연장근로수당       |                            | 1                 | 170, 178   |      |                  |              |        |
| 퇴직금          |                |                            | 9                 | 992, 705   |      |                  |              |        |
| 사회보험 총       | 흥기관부담금         |                            | 1, 1              | 191, 246   |      |                  |              |        |
|              |                |                            |                   |            |      |                  |              |        |

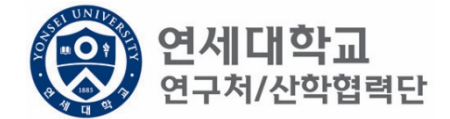

- 1. 과제번호 검색
- 2. 참여시작일 및 참여종료일 설정
- 3. 월 지급액 입력 -> "근로소득 인건비 계산표" 사용 [보기]
   ※ 계산표에 총 인건비 및 참여기간 입력하면 월 급여 산출 -> 월 지급액에 해당 금액 입력

| 과제 주가/ 삭제   |                |   |              |          |       |      |                  |              |         |
|-------------|----------------|---|--------------|----------|-------|------|------------------|--------------|---------|
| 🛃 기간연장      | 📝 기간단축         |   |              |          |       |      |                  | ✔ 예산확인 🗔 적용  | 8) 😹 닫기 |
| 계약분류        | 당초             |   | 추천인 정보*      |          |       |      | ·                |              |         |
| 과제번호        | 2018-11-1126 🔎 |   | 과제명          | 청년TL     | 0 육성시 | ·업   |                  |              |         |
| 참여시작일       | 2018.08.01     |   | 참여종료일        | 2019.    | 02.28 | •    | 참여구분             | 연구원          |         |
| 윌 지급액       | 1, 701, 780    |   | 인건비유형        | 인        | 건비    |      | 인건비<br>예사한목      | 외부인건비        |         |
| 인건비<br>기준금액 | 1, 800, 000    |   | 4대보험재원       | 과        | 제     | •    | 4대보험채원<br>과제/연구소 | 2018-11-1126 | 9       |
| 윌 참여율       | 94.54          |   | 4대보험<br>예산항목 | 외부인      | 1건비 · | •    | G/L 계정           | 4111101      |         |
| 퇴직금 지급      | 여부 💿 지급        | 0 | 미지급          |          |       |      |                  |              |         |
|             |                |   |              |          |       |      |                  |              |         |
| 임금항목 계산3    | Ŧ              |   |              |          |       |      |                  |              |         |
| 총 인건비 예     | 산              |   | 14, (        | )96, 411 | 인     | [건비] | 예산집행잔액           |              |         |
| 윌 급여        |                |   | 1, 1         | 701, 780 | 인     | [건비] | 집행예정잔액           |              |         |
| ᇦ 기본;       | 2              |   | 1,3          | 361, 424 | 41    | 대보험  | 재원집행잔액           |              |         |
| ᇦ 제법        | 정수당            |   |              | 340, 356 | 41    | 대보험  | 재원예산집행(          | 예정잔?         |         |
| њ I)        | ) 연차수당         |   |              | 85, 089  |       |      |                  |              |         |
| <b>4</b> 2) | ) 휴일근로수당       |   |              | 85, 089  |       |      |                  |              |         |
| <b>ч</b> 3) | ) 연장근로수당       |   | 1            | 70, 178  |       |      |                  |              |         |
| 퇴직금         |                |   | 9            | 992, 705 |       |      |                  |              |         |
| 사회보험 총      | 통기관부담금         |   | 1.1          | 91,246   |       |      |                  |              |         |
|             |                |   |              |          |       |      |                  |              |         |

- 1. 과제번호 검색
- 2. 참여시작일 및 참여종료일 설정
- 3. 월지급액입력 -> "근로소득인건비계산표" 사용 [보기]
- 4. 인건비유형, 인건비 예산항목, 월 참여율 확인

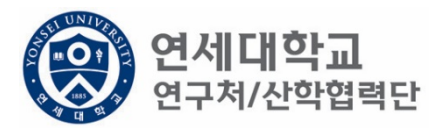

| Y 기간면장                                                                     | 📝 기간단축                                               |           |                                        |                                                                                      |                            |                                           | <b>√</b> 0     | 훼산확인 📑 적용                                    | 3 🖗 2 |
|----------------------------------------------------------------------------|------------------------------------------------------|-----------|----------------------------------------|--------------------------------------------------------------------------------------|----------------------------|-------------------------------------------|----------------|----------------------------------------------|-------|
| 계약분류                                                                       | 당초                                                   | 추천        | ±인 정보★                                 |                                                                                      |                            | ~                                         |                |                                              |       |
| 과제번호                                                                       | 2018-11-1126 🔎                                       | 과저        | 1명 [                                   | 청년TLO 육성                                                                             | 성사업                        |                                           |                |                                              |       |
| 참여시작일                                                                      | 2018.08.01                                           | 참여        | 취종료일 [                                 | 2019.02.28                                                                           | •                          | 참여구분                                      |                | 연구원                                          |       |
| 윌 지급액                                                                      | 1, 701, 780                                          | 인건        | 비유형                                    | 인건비                                                                                  |                            | 인건비<br>예사한목                               | 외부인건           | <u>4</u> 81                                  |       |
| 인건비<br>기준금액                                                                | 1, 800, 000                                          | 4대 !      | 보험재원                                   | 과제                                                                                   | ~                          | 4대보험채원<br>과제/연구소                          | 2018-11        | -1126                                        | 9     |
| 윌 참여율                                                                      | 94.54                                                | 4대!<br>예신 | 보험<br>산항목                              | 과제                                                                                   |                            | . 계정                                      |                | 4111101                                      |       |
| 퇴직금 지급                                                                     | 여부 💿 지급                                              |           |                                        | 272                                                                                  |                            |                                           |                |                                              |       |
| ]금항목 계산 <sup>3</sup>                                                       | Ŧ                                                    |           |                                        |                                                                                      |                            |                                           |                |                                              |       |
| 임금항목 계산                                                                    | Ŧ                                                    |           |                                        |                                                                                      |                            |                                           |                |                                              |       |
| 임금항목 계산<br>총 인건비 예<br>의 고려                                                 | 표<br>산                                               |           | 14,0                                   | 96, 411                                                                              | 인건비                        | 예산집행잔액                                    |                | 1, 625, 446,                                 | 000   |
| 임금항목 계산:<br>총 인건비 예<br>윌 급여                                                | 표<br>산                                               |           | 14, 0<br>1, 7                          | 96, 411<br>01, 780                                                                   | 인건비<br>인건비                 | 예산집행잔액<br>집행예정잔액                          |                | 1, 625, 446,                                 | 000   |
| 입금항목계산<br>총 인건비 예<br>월 급여<br>☞ 기본;                                         | 표<br>산<br>급                                          |           | 14,0<br>1,7<br>1,3                     | 96, 411<br>01, 780<br>61, 424                                                        | 인건비<br>인건비<br>4대보험         | 예산집행잔액<br>집행예정잔액<br>재원집행잔액                |                | 1, 625, 446,<br>1, 625, 446,                 | 000   |
| 임금항목계산<br>총 인건비 예<br>월 급여<br>나 기본;<br>나 제법                                 | 표<br>산<br>급<br>정수당                                   |           | 14,0<br>1,7<br>1,3<br>3                | 96, 411<br>01, 780<br>61, 424<br>40, 356                                             | 인건비<br>인건비<br>4대보험<br>4대보험 | 예산집행잔액<br>집행예정잔액<br>! 재원집행잔액<br>! 재원예산집행! | 예정잔익           | 1, 625, 446,<br>1, 625, 446,<br>1, 625, 446, | 000   |
| 임금항목계산:<br>총 인건비 예<br>월 급여<br>나 기본:<br>나 제법<br>나 1                         | 표<br>산<br>급<br>정수당<br>) 연차수당                         |           | 14,0<br>1,7<br>1,3<br>3                | 96, 411<br>01, 780<br>61, 424<br>40, 356<br>85, 089                                  | 인건비<br>인건비<br>4대보험<br>4대보험 | 예산집행잔액<br>집행예정잔액<br>! 재원집행잔액<br>! 재원예산집행( | 예정잔약           | 1, 625, 446,<br>1, 625, 446,<br>1, 172, 676, | 000   |
| 임금항목계산:<br>총 인건비 예<br>월 급여<br>또 기본:<br>도 제법<br>도 1]<br>도 2                 | 표<br>산<br>급<br>정수당<br>) 연차수당<br>) 휴일근로수당             |           | 14,0<br>1,7<br>1,3<br>3                | 96, 411<br>01, 780<br>61, 424<br>40, 356<br>85, 089<br>85, 089                       | 인건비<br>인건비<br>4대보험<br>4대보험 | 예산집행잔액<br>집행예정잔액<br>! 재원집행잔액<br>! 재원예산집행( | [<br> <br>예정잔약 | 1, 625, 446,<br>1, 625, 446,<br>1, 172, 676, | 000   |
| 점금항목 계산:<br>총 인건비 예<br>월 급여<br>나 기본:<br>나 제법<br>나 1]<br>나 2]<br>나 3        | 표<br>산<br>급<br>정수당<br>) 연차수당<br>) 휴일근로수당<br>) 연장근로수당 |           | 14,0<br>1,7<br>1,3<br>3                | 96, 411<br>01, 780<br>61, 424<br>40, 356<br>85, 089<br>85, 089<br>70, 178            | 인건비<br>인건비<br>4대보험<br>4대보험 | 예산집행잔액<br>집행예정잔액<br>  재원집행잔액<br>  재원예산집행( | [<br>예정잔약      | 1, 625, 446,<br>1, 625, 446,<br>1, 172, 676, | 000   |
| 임금항목계산:<br>총 인건비 예<br>월 급여<br>나 기본;<br>나 제법<br>나 1;<br>나 2;<br>나 3;<br>퇴직금 | 표<br>산<br>급<br>정수당<br>) 연차수당<br>) 휴일근로수당<br>) 연장근로수당 |           | 14,0<br>1,7<br>1,3<br>3<br>1<br>1<br>9 | 96, 411<br>01, 780<br>61, 424<br>40, 356<br>85, 089<br>85, 089<br>70, 178<br>92, 705 | 인건비<br>인건비<br>4대보험<br>4대보험 | 예산집행잔액<br>집행예정잔액<br>! 재원집행잔액<br>! 재원예산집행( | <br>예정잔⁰       | 1, 625, 446,<br>1, 625, 446,<br>1, 172, 676, | 000   |

1. 4대보험 재원

과제 추가/삭제

\* 과제 – 대부분의 경우 4대보험 기관부담금은 과제에서 집행되므로 "과제"를 선택. \* 연구소 – 4단계 BK사업 등 산학협력단 재원 혹은 연구소 재원으로 부담할 경우 "연구소"를 선택

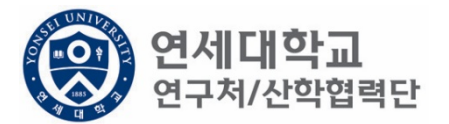

| 📝 기간연장      | 🕑 기간단축         |         |             |          |         |      |                  | ✔ 예산확        | 인 🗊 적용 | 😽 닫기 |
|-------------|----------------|---------|-------------|----------|---------|------|------------------|--------------|--------|------|
| 계약분류        | 당초             | Ŧ       | 천인 정보*      |          |         | ٣    |                  |              |        |      |
| 과제번호        | 2018-11-1126 🔎 | 고       | 제명          | 청년TLC    | ) 육성사업  |      |                  |              |        | ]    |
| 참여시작일       | 2018.08.01     | 침       | 여종료일        | 2019.0   | )2.28 📑 |      | 참여구분             | 연구           | 원      | ]    |
| 윌 지급액       | 1, 701, 780    | 인       | !건비유형       | 인;       | 건비      |      | 인건비<br>예산한목      | 외부인건비        |        | ]    |
| 인건비<br>기준금액 | 1, 800, 000    | 40      | 대보험재원       | 과자       | H 💙     |      | 4대보험채원<br>과제/연구소 | 2018-11-1126 |        | Q    |
| 윌 참여율       | 94.54          | 40<br>여 | 대보험<br> 산항목 | 외부인      | 건비 💌    |      | G/L 계정           | 4111         | 101    | ]    |
| 퇴직금 지급      | 여부 💿 지급        |         | 지급          |          |         |      |                  |              |        |      |
|             |                |         |             |          |         |      |                  |              |        |      |
| 임금항목 계산     | Ŧ              |         |             |          |         |      |                  |              |        |      |
| 총 인건비 예     | 산              |         | 14, (       | )96, 411 | 인건비     | 4  C | 예산집행잔액           |              |        |      |
| 윌 급여        |                |         | 1,7         | 701, 780 | 인건태     | 비집   | 집행예정잔액           |              |        |      |
| 🖌 기본        | 급              |         | 1,3         | 361, 424 | 4대보     | 험:   | 재원집행잔액           |              |        |      |
| ᇦ 제법        | 정수당            |         | 3           | 340, 356 | 4대보     | 험 :  | 재원예산집행           | 예정잔역         |        |      |
| њ I         | ) 연차수당         |         |             | 85, 089  |         |      |                  |              |        |      |
| <b>4</b> 2  | ) 휴일근로수당       |         |             | 85, 089  |         |      |                  |              |        |      |
| ч З         | ) 연장근로수당       |         | 1           | 70, 178  |         |      |                  |              |        |      |
| 퇴직금         |                |         | 9           | 392, 705 |         |      |                  |              |        |      |
| 사회보험 🗄      | 총기관부담금         |         | 1, 1        | 91,246   |         |      |                  |              |        |      |
| -           |                |         |             |          |         |      |                  |              |        |      |

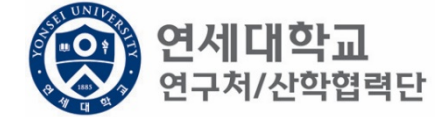

1. 총 인건비 예산 확인

과제 츠가/산제

- 2. 총 인건비 예산 = (월 급여 + 4대보험 기관부담금 + 퇴직금) \* 과제참여 개월 수
- 3. 4대 보험 기관부담금(월): 월 급여 \* 10.63%
- 4. 퇴직금(월):월급여/12
- ex) 월 급여 2,000,000원 + 4대보험기관부담금 212,600원 + 퇴직금 166,667원 = 2,366,666원 \* 12개월
  - = 약 28,551,204원

| 과제 추가/삭제    |                |              |            |      |                  |              |           |
|-------------|----------------|--------------|------------|------|------------------|--------------|-----------|
| 📝 기간연장      | 📝 기간단축         |              |            |      |                  | ✔ 예산확인       | 🕟 적용 💐 닫기 |
| 계약분류        | 당초             | 추천인 정보*      | •          |      | ¥.               |              |           |
| 과제번호        | 2018-11-1126 🔎 | 과제명          | 청년TLO 육    | 성사업  |                  |              |           |
| 참여시작일       | 2018.08.01     | 참여종료일        | 2019.02.28 |      | 참여구분             | 연구원          |           |
| 윌 지급액       | 1, 701, 780    | 인건비유형        | 인건비        |      | 인건비<br>예산항목      | 외부인건비        |           |
| 인건비<br>기준금액 | 1, 800, 000    | 4대보험재원       | 과제         | ¥    | 4대보험채원<br>과제/연구소 | 2018-11-1126 | 9         |
| 윌 참여율       | 94.54          | 4대보험<br>예산항목 | 외부인건비      | *    | G/L 계정           | 4111101      | 1         |
| 퇴직금 지급      | 여부 💿 지급        | ○ 미지급        |            |      |                  |              |           |
| 이그하며 게내.    | -              |              |            |      |                  |              |           |
| 임금양목 세산1    | I              |              |            |      |                  |              |           |
| 총 인건비 예     | 산              | 14,1         | 096, 411   | 인건비  | 예산집행잔액           |              |           |
| 윌 급여        |                | 1,1          | 701, 780   | 인건비  | 집행예정잔액           |              |           |
| ♥ 기본급       | 2              | 1,3          | 361, 424   | 4대보험 | 밤재원집행잔액          |              |           |
| ↳ 제법        | 정수당            |              | 340, 356   | 4대보험 | 밤재원예산집행(         | 예정잔역         |           |
| њ I)        | 9연차수당          |              | 85,089     |      |                  |              |           |
| <b>4</b> 2) | 휴일근로수당         |              | 85,089     |      |                  |              |           |
| <b>4</b> 3) | ) 연장근로수당       |              | 170, 178   |      |                  |              |           |
| 퇴직금         |                |              | 992, 705   |      |                  |              |           |
| 사회보험 총      | 흥기관부담금         | 1,           | 191,246    |      |                  |              |           |
|             |                |              |            |      |                  |              |           |

연세대학교 연구처/산학협력단

퇴직금 관련 주의 사항 1. 1년 이상 근무시 퇴직금 지급 가능 ex) A과제에서 2021.01.01~2021.06.30 참여, B과제에서 2021.07.01~2021.12.31 근무 시 1년 근무로 판단 -> 퇴직금 지급 가능. 2. 퇴직금은 아래 수식에 근거하여 적립 및 지급 됨. 월 급여 / 12 \* 근무개월 = 2,000,000원(월 급여) / 12 \* 12개월 = 2,000,000원 (퇴직금)

| 🖉 기간영                                                                    | 민장 📝 기간단축      |              |            |       |                  | 🖌 예산확인 📑 적용  | 🔰 닫기 |  |
|--------------------------------------------------------------------------|----------------|--------------|------------|-------|------------------|--------------|------|--|
| 계약분류                                                                     | 당초             | 추천인 정보       | *          |       | ~                |              |      |  |
| 과제번호                                                                     | 2018-11-1126 🔎 | 과제명          | 청년TLO 육성   | 성사업   |                  |              |      |  |
| 참여시직                                                                     | 일 2018.09.01 🖸 | 참여종료일        | 2019.02.28 | •     | 참여구분             | 연구원          | ]    |  |
| 윌 지급역                                                                    | ۴ 1, 701, 780  | 인건비유형        | 인건비        |       | 인건비<br>예산항목      | 외부인건비        |      |  |
| 인건비<br>기준금액                                                              | 1, 800, 000    | 4대보험재원       | 과제         | ~     | 4대보험재원<br>과제/연구소 | 2018-11-1126 | 9    |  |
| 윌 참여월                                                                    | <b>≧</b> 94.54 | 4대보험<br>예산항목 | 외부인건비      | ~     | G/L 계정           | 4111101      | ]    |  |
| 퇴직금 기                                                                    | 지급 여부 🔵 지급     | ◉ 미지급        | 퇴직예정일      | 2019  | 9. 03. 31 📑      |              |      |  |
| *산학협력단에서 1년 이상 근무시 퇴직금이 발생하오니 1년 이상 근무여부 재확인부탁드리며 1년 미만 근무시 퇴직예정일 기재바랍니다 |                |              |            |       |                  |              |      |  |
| 임금항목기                                                                    | ᅨ산표            |              |            |       |                  |              |      |  |
| 총 인건비                                                                    | 1 예산           | 11,          | 231, 748   | 인건비   | 예산집행잔액           |              |      |  |
| 윌 급여                                                                     |                | 1,           | 701, 780   | 인건비   | 집행예정잔액           |              |      |  |
| ц 7                                                                      | 본급             | 1,           | 361, 424   | 4대 보험 | 님 재원집행잔액         |              |      |  |
| ч Х                                                                      | 비법 정수당         |              | 340, 356   | 4대보험  | 님 재원예산집행         | 예정잔익         |      |  |
|                                                                          | ) 1) 연차수당      |              | 85,089     |       |                  |              |      |  |
|                                                                          | 2) 휴일근로수당      |              | 85,089     |       |                  |              |      |  |
|                                                                          | 3) 연장근로수당      |              | 170, 178   |       |                  |              |      |  |
| 퇴직금                                                                      |                |              | 0          |       |                  |              |      |  |
| 사회보                                                                      | 험 총기관부담금       | 1,           | 021,068    |       |                  |              |      |  |
|                                                                          |                |              |            |       |                  |              |      |  |

- 1. 1년 미만 근무시 퇴직금 미지급 처리를 할 수 있으며 반드시 퇴직예정일을 기입하여 주시기 바랍니다.
- 퇴직금 지급여부를 지급으로 신청하였으나, 1년 미만 근무시 담당자에게 퇴직금 삭제 요청을 해주시기 바랍니다.
- 해당 퇴직금 예산은 인건비로 반환되어 타 연구원의 인건비로 활용할 수 있습니다.
- 단, 과제 종료시에는 기관으로 반납하는 것이 원칙입니다.

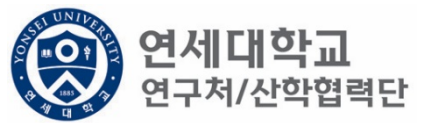

과제 추가/삭제

| 과제 추가/삭제            |                |            |                      |                         |        |       |                  |              |         | _    |
|---------------------|----------------|------------|----------------------|-------------------------|--------|-------|------------------|--------------|---------|------|
| 📝 기간연장              | 📝 기간단축         |            |                      |                         |        |       |                  | ✔ 예산획        | 1인 📑 적용 | 😼 닫기 |
| 계약분류                | 당초             | Ā          | 추천인 정보               |                         |        | ~     | •                |              |         |      |
| 과제번호                | 2018-11-1126 & | ב ו        | 과제명                  | 청년TL                    | 0 육성사  | ජ     |                  |              |         | ]    |
| 참여시작일               | 2018.08.01     | 9 Ž        | 남여종료일                | 2019.                   | 02.28  | ٩     | 참여구분             | 연구           | 2원      | ]    |
| 윌 지급액               | 1, 701, 78     | ) <u> </u> | 민건비유형                | 인                       | 건비     |       | 인건비<br>예산한목      | 외부인건비        |         | ]    |
| 인건비<br>기준금액         | 2, 500, 00     | D 41       | 대보험재원                | 과                       | 제 `    | -     | 4대보험채원<br>과제/연구소 | 2018-11-1126 |         | Q    |
| 윌 참여율               | 68.0           | 7 41<br>여  | 대보험<br>예산항목          | 외부인                     | !건비 🔪  | -     | G/L 계정           | 4111         | 101     | ]    |
| 퇴직금 지급              | 여부 🔿 지급        | •          | 지급                   | 퇴직예정                    | 성일     | 2019. | 03.31 📑          |              |         |      |
| *산학협력단에/            | 세 1년 이상 근무시 토  | 직금이 발      | 생하오니 1년              | 이상 근무                   | 여부 재확인 | 신부탁드  | 리며 1년 미만 근       | 무시 퇴직예정일 :   | 기재바랍니다  |      |
| 임금항목 계산표            | Ŧ              |            |                      |                         |        |       |                  |              |         |      |
| 총 인건비 예             | 산              |            | 13,                  | 103, 706                | 인      | 건비여   | 계산집행잔액           |              |         |      |
| 윌 급여                |                |            | 1,701,780 인건비 집행예정잔액 |                         |        |       |                  |              |         |      |
| ᇦ 기본급               | 3              |            | 1,3                  | 1, 361, 424 4대보험 재원집행잔액 |        |       |                  |              |         |      |
| ᇦ 제법                | 정수당            |            | :                    | 340, 356                | 40     | 내보험   | 재원예산집행(          | 예정잔역         |         |      |
| <mark>.</mark> ч 1) | ) 연차수당         |            |                      | 85, 089                 |        |       |                  |              |         |      |
| <b>4</b> 2)         | ) 휴일근로수당       |            |                      | 85, 089                 |        |       |                  |              |         |      |
| <b></b>             | ) 연장근로수당       |            |                      | 170, 178                |        |       |                  |              |         |      |
| 퇴직금                 |                |            |                      | 0                       |        |       |                  |              |         |      |
| 사회보험 총              | 통기관부담금         |            | t.                   | 191,246                 |        |       |                  |              |         |      |
|                     |                |            |                      |                         |        |       |                  |              |         |      |

연세대학교 연구처/산학협력단

1. 예산확인 -> 적용

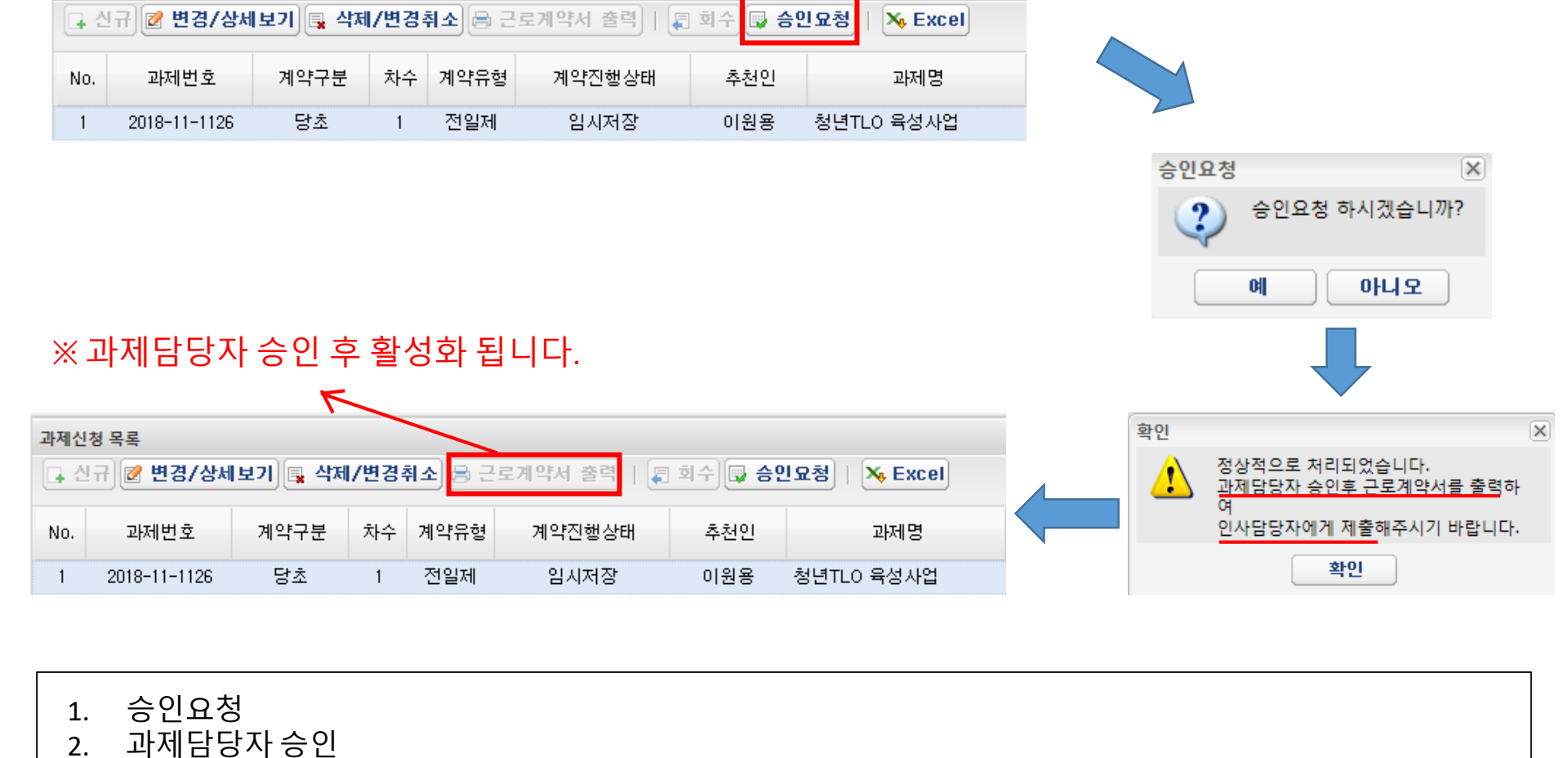

과제신청 목록

3.

4.

근로계약서 3부 출력 및 제출서류 구비

인사담당자 제출 (백양관 N501호, 인사운영팀 이상훈)

\* 매월 5일까지 근로계약서 제출 (5일이 휴일인 경우 익일까지 제출)

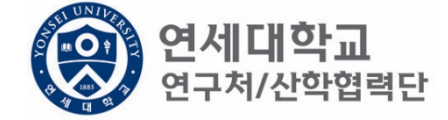

# 근로계약 CASE ② (연세인력풀 미등록자)

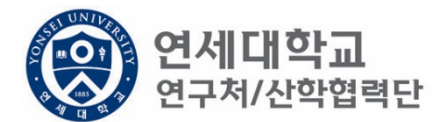

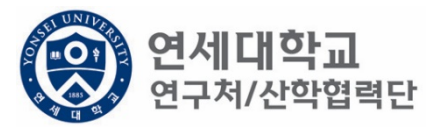

| () 연세대학교 북<br>YONSEI UNIVERSITY                                                                                                    | 통합업 | 연구정보시스템                                                |    |               | My Page | 연구관리                 | 업적관리 |
|----------------------------------------------------------------------------------------------------|-----|--------------------------------------------------------|----|---------------|---------|----------------------|------|
|                                                                                                    |     |                                                        |    |               | 신청관     | 는리 과제관리 연구지원관        | 관리   |
| To do                                                                                                    | *   | 소득구분 ④ 근로소득 〇 기타                                       | 소득 | 등록상태          | 전체      | ~                    |      |
| 10 00                                                                                                    | *   | 연구원 목록                                                 |    |               |         |                      |      |
| - 과제신청 0 - 과제종료 0<br>- 퇴직관리 0 - 출장보고 0                                                                                                    |     | 이름,ID,사번(학번),주민번호                                      |    | <b>오</b> 📮 회수 | 🕞 승인묘청  | X <sub>6</sub> Excel |      |
|                                                                                                    |     | No. 등록상태                                               | 사번 | 성명            | 주민번호    | 핸드폰                  | 메일   |
| <ul> <li>▲ 50 연경신청</li> <li>○ 비용취소(반납)</li> <li>○ 비목대체(변경)</li> <li>○ 연구카드 사용분 삭제</li> <li>○ 공문서 요청</li> <li>○ 기타 요청</li> <li>○ 관세감면 신청</li> <li>▲ 50 인력관리</li> <li>○ 연세연구인력풀등록</li> </ul> |     |                                                        |    |               |         |                      |      |
| <ul> <li>▲ 퇴직자승인</li> <li>◇ 학생인건비 통합관리</li> <li>◇ 타-3비자 서류발급신청</li> <li>▲ ⑦ 통계정보</li> <li>◇ 출장성과 조회</li> <li>◇ 자산 리스트</li> </ul>                                                           |     | [▲ ▲   페이지 1/1   ▶ ▶<br>연구원정보 상세<br>[▲ 저장] 음 근로계약서 전체출 |    |               |         |                      |      |

- 1.
- 연구책임자 ID 로그인 rms2.yosnei.ac.kr 연구관리 -> 연구지원관리 -> 연세연구인력풀등록 2.

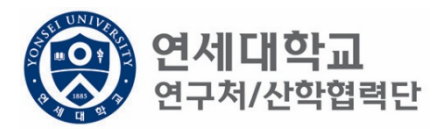

| () 연세대학교 통<br>YONSEI UNIVERSITY                                                                                                    | 합연구정보시스템                                | My Page   | 연구관리        | 업적관리 |
|----------------------------------------------------------------------------------------------------|-----------------------------------------|-----------|-------------|------|
| ~~~~~~~~~~~~~~~~~~~~~~~~~~~~~~~~~~~~~~~                                                                                                    | 소득구분 • 근로소득 이 기타소득 등록상태                 | 신청관<br>전체 | 리 과제관리 연구지원 | 관리   |
| To do                                                                                                    | 연구원 목록<br>이름, ID, 사번(학번), 주민번호 오 오 로 희수 | 이 😡 승인요청  | X. Excel    |      |
| • 퇴직관리 0 · 출장보고 0<br>연구지원관리 ?                                                                                                    | No.         등록상태         사번         성명  | 주민번호      | 핸드폰         | 메일   |
| <ul> <li>         ● 변경신청         ○ 비용취소(반납)         ○ 비목대체(변경)          ○ 연구카드 사용분 삭제          ○ 경문서 요청         ○ 기타 요청         ○ 기타 요청         ○ 관세감면 신청     </li> <li>         ● 약세역구인 결품들로     </li> </ul> |                                         |           |             |      |
| <ul> <li>▷ 탄직자승인</li> <li>♪ 학생인건비 통합관리</li> <li>♪ 탄-3비자 서류발급신청</li> </ul>                                                                                                    | [▲ ▲   페이지 1 / 1   ▶ ▶ ] ②<br>연구원정보 상세  |           |             |      |
| <ul> <li>☑ 출장성과 조회</li> <li>☑ 좌산 리스트</li> </ul>                                                                                                    | 저장 응 근로계약서 전체출력                         |           |             |      |

- 1.
- 연구책임자 ID 로그인 rms2.yosnei.ac.kr 연구관리 -> 연구지원관리 -> 연세연구인력풀등록 2.

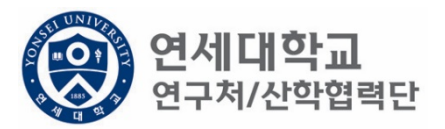

| () 연세대학교 통합<br>YONSEI UNIVERSITY                                                                                                    | 압연구정보시스템                                                                             | My Page           | 연구관리              | 업적관리 |
|----------------------------------------------------------------------------------------------------|--------------------------------------------------------------------------------------|-------------------|-------------------|------|
|                                                                                                    | 소득구분 ④ 근로소득 〇 기타소득 등록                                                                | 신청관리<br>상태 전체     | I 과제관리 연구지원관<br>▼ | 관리   |
| To do                                                                                                    | 연구원 목록<br>이름,ID, 사번(학번), 주민번호                                                        | 🔎 📮 회수) 📪 승인요청) 🔉 | 🍾 Excel           |      |
| 연구지원관리                                                                                                    | No. 등록상태 사번                                                                          | 성명 주민번호           | 핸드폰               | 메일   |
| <ul> <li>▲ 등 변경신청</li> <li>④ 비용취소(반납)</li> <li>④ 비목대체(변경)</li> <li>④ 연구카드 사용분 삭제</li> <li>④ 공문서 요청</li> <li>④ 기타 요청</li> <li>④ 관세감면 신청</li> <li>▲ 등 인력관리</li> <li>● 연세연구인력풀등록</li> </ul> |                                                                                      |                   |                   |      |
| <ul> <li>▲ 회석사용인</li> <li>♪ 학생인건비 통합관리</li> <li>♪ E-3비자 서류발급신청</li> <li>▲ → 통계정보</li> <li>&gt; 출장성과 조회</li> </ul>                                                                        | Ⅰ     ■이지     1/1     ▶     ▶     ●       연구원정보 상세     □     저장     용     근로계약서 전체출력 |                   |                   |      |

- 1.
- 연구책임자 ID 로그인 rms2.yosnei.ac.kr 연구관리 -> 연구지원관리 -> 연세연구인력풀등록 2.

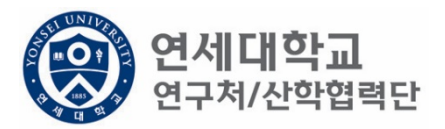

| (중) 연세대학교 통<br>Yonsei University                                                                                                    | 합연구정보시스템                               | My Page   | 연구관리               | 업적관리 |
|----------------------------------------------------------------------------------------------------|----------------------------------------|-----------|--------------------|------|
| To do                                                                                                    | ✓ 소득구분 ● 근로소득 ○ 기타소득 등록상태              | 신청관<br>전체 | 난리 과제관리 연구지원관<br>▼ | 관리   |
| · 과제신청 0 · 과제종료 0<br>· 퇴직관리 0 · 출장보고 0                                                                                                    | 연구원 목록<br>이름,ID,사번(학번),주민번호 🖉 🗐 회      | 수 📪 승인요청  | × Excel            |      |
| 연구지원관리                                                                                                    | No.         등록상태         사번         성명 | 주민번호      | 핸드폰                | 메일   |
| <ul> <li>▲ ⑦ 변경신청</li> <li>② 비용취소(반납)</li> <li>② 비목대체(변경)</li> <li>② 연구카드 사용분 삭제</li> <li>② 공문서 요청</li> <li>③ 기타 요청</li> <li>② 관세감면 신청</li> <li>☑ 인력관리</li> <li>② 연세연구인력풀등록</li> </ul> |                                        |           |                    |      |
| ➢ 퇴직자승인 ➢ 학생인건비 통합관리                                                                                                    |                                        |           |                    |      |
| <ul> <li>☑ E-3비자 서류발급신청</li> <li>▲ </li> <li>☑ 통계정보</li> <li>☑ 출장성과 조회</li> <li>☑ 자산 리스트</li> </ul>                                                                                    | 연구원정보 상세<br>🕞 저장 🕞 근로게약서 전체 출력         |           |                    |      |

- 1.
- 연구책임자 ID 로그인 rms2.yosnei.ac.kr 연구관리 -> 연구지원관리 -> 연세연구인력풀등록 2.
- 3. 근로소득 "CHECK"

### ※ 주민번호 중복검사시 "현재 인력풀에 등록되어 있습니다."라는 문구가 나올시 연락바랍니다.

- 필수 정보(\*) 입력 (필수 항목 미입력시 다음절차 진행 불가)
- 1. 연세연구인력풀에 등록되지 않은 인원일 경우 수기 입력

| 연구자 기본정보-  |         |                   |                  | _            |           |         |                       |
|------------|---------|-------------------|------------------|--------------|-----------|---------|-----------------------|
| 성명*        | 이 상훈    | <b>영문성명*</b> (영)성 | (영)이를            | 주민번호★        | 중복        | 검사 국적*  | 한국 💙                  |
| 생년월일*      |         | 성별* 🔿 남성          | ○ 여성             | 장애여부*        | ◉해당없음 ○해당 | 연대소속여부  | ୍ର <b>ଜ</b> ା ା ଜାମ ବ |
| 소속*        | ~       | 직무*               | ~                | ★인건비<br>기준금액 | ~         | 추천인 정보* | [Z8010081] 이상훈 🔽      |
| 비자종류       |         | 비자만기일             |                  | 여권번호         |           | 여권 만기일  |                       |
| 여비지급대상     |         | 학진연구자<br>번호★      | <mark>০, </mark> |              |           |         |                       |
| 2행정보       |         |                   |                  |              |           |         |                       |
| 거래은행★      | •       | 은행계좌*             | 🔾 계좌확인           | 예금주*         |           |         |                       |
| <u></u> 락처 |         |                   |                  |              |           |         |                       |
| 우편번호*      | ্র ক্রথ | 주소*               |                  |              | 상세주소*     |         |                       |
| 영문주소       |         | 영문주소 상세           |                  |              |           |         |                       |
| 전화번호       |         | 핸드폰*              |                  |              | 이메일*      |         |                       |
| 근로소득       |         |                   |                  |              |           |         |                       |
| 소속연구소*     | 2       | 사원하위그룹            |                  | 계약 시작일       | *         | 계약 종료일* |                       |
|            |         |                   |                  | 취업장소*        |           |         |                       |

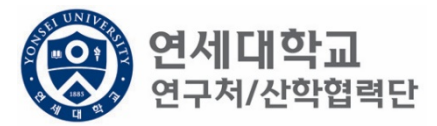

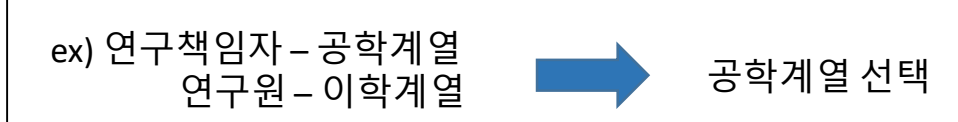

• 연구책임자 소속 계열로 선택

| 성명*    | 이 상훈                     | 영문 성명*          | (영)성 (영)이름 | 주민번호*           | 중복검사        | ▶ 국적★   | 한국           | ~    |
|--------|--------------------------|-----------------|------------|-----------------|-------------|---------|--------------|------|
| 뱅년윌일★  |                          | 성별* 🔿           | 남성 ○여성     | 장애여부★           | ● 해당없음 ○ 해당 | 연대소속여부  | ଼ ଜା 🍥       | 아니오  |
| 소속*    | ~                        | 직무*             |            | ➤ *인건비<br>기준금액  | ~           | 추천인 정보* | [Z8010081] 0 | 상훈 ▼ |
| 비자종류   | 산학협력단 공학계열<br>사학협력다 이하계역 | 기일              |            | 여권번호            |             | 여권 만기일  |              |      |
| 여비지급대상 | 신학합력단 인문계열<br>산학협력단 사회계열 | <sup>!</sup> 구자 | ্ ক্রেই    |                 |             |         |              |      |
| 행정보    | 산학협력단 예체능계열              |                 |            |                 |             |         |              |      |
| 거래은행★  | ~                        | 은행계좌*           | Q স        | <b>좌확인</b> 예금주* |             |         |              |      |
| 락처     |                          |                 |            |                 |             |         |              |      |
| ₽편번호★  | ্                        | 주소*             |            |                 | 상세주소*       |         |              |      |
| 병문주소   |                          | 영문주소 상          | t/dl       |                 |             |         |              |      |
| 전화번호   |                          | 핸드폰*            |            |                 | 이메일*        |         |              |      |
| 로소득    |                          |                 |            |                 |             |         |              |      |
|        | 0                        | 사원하위그룹          |            | 계약 시작일          | *           | 계약 종료일* |              |      |
| 소속연구소* | ~                        |                 |            |                 |             |         |              |      |

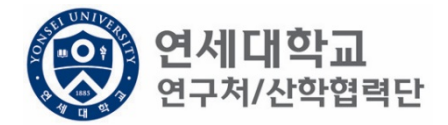
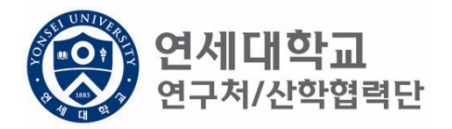

| 연구자 기본정보   |                                                  |
|------------|--------------------------------------------------|
| 성명* 이 상훈   | 영문 성명* (영)성 (영)이름 주민번호* 중복검사 국적* 한국 ✔            |
| 생년월일*      | 성별★ ○남성 ○여성 장애여부★ ●해당없음 ○해당 연대소속여부 ○예 ●아니오       |
| 소속* 🗸      | 직무* <mark>*인건비 · 추천인 정보*</mark> [Z8010081] 이상훈 · |
| 비자종류       | 비자만기일 연구교수 여권 만기일 여권 만기일                         |
| 여비지급대상     | 학진연구자 연구행정직원<br>번호*                              |
| 은행정보       |                                                  |
| 거래은행* 🗸 🗸  | 은행계좌* 이 계좌확인 예금주*                                |
| 연락처        |                                                  |
| 우편번호* 🔍 조희 | 주소* 상세주소*                                        |
| 영문주소       | 영문주소 상세                                          |
| 전화번호       | 핸드폰* 이메일*                                        |
| 근로소득       |                                                  |
| 소속연구소*     | 사원하위그룹 계약 시작일* 계약 종료일*                           |
|            | 취업장소*                                            |

• 계획서에 기재된 직무 선택

- 대상 및 인건비 기준금액 상세내역은 다음장 참조
- 계획서에 기재된 인건비 기준금액 선택

| 연구자 기본정보 |                 |                    |        |              |                    |         |              |      |
|----------|-----------------|--------------------|--------|--------------|--------------------|---------|--------------|------|
| 성명*      | 이 상훈            | 영문성명 <b>*</b> (영)성 | (영)이름  | 주민번호*        | 중복검사               | 국적*     | 한국           | ~    |
| 생년월일*    |                 | 성별* 🔷 남성           | ○여성    | 장애여부*        | ● 해당없음 ○ 해당        | 연대소속여부  | ଼ ଜା 🍥       | 아니오  |
| 소속*      | ~               | 직무*                | ~      | ★인건비<br>기준금액 | ~                  | 추천인 정보* | [Z8010081] 0 | 상훈 ▼ |
| 비자종류     |                 | 비자만기일              |        | 여권번호         | 연구원별호<br>반시호 연구의   | i 권 만기일 |              |      |
| 여비지급대상   |                 | 학진연구자<br>버호*       | Q 조회   |              | 국사후 연구원<br>석사후 연구원 |         |              |      |
|          |                 |                    |        |              | 학사후 연구원            |         |              |      |
| 은행정보     |                 |                    |        |              |                    |         |              |      |
| 거래은행★    | ~               | 은행계좌*              | Q 계좌확인 | 예금주*         |                    |         |              |      |
| 연락처      |                 |                    |        |              |                    |         |              |      |
| 우편번호*    | <mark>্ </mark> | 주소*                |        |              | 상세주소*              |         |              |      |
| 영문주소     |                 | 영문주소 상세            |        |              |                    |         |              |      |
| 전화번호     |                 | 핸드폰*               |        |              | 이메일*               |         |              |      |
|          |                 |                    |        |              |                    |         |              |      |
| 근로소득     |                 |                    |        |              |                    |         |              |      |
| 소속연구소*   | P               | 사원하위그룹             |        | 계약 시작일•      | •                  | 계약 종료일* |              |      |
|          |                 |                    |        | 취업장소*        |                    |         |              |      |

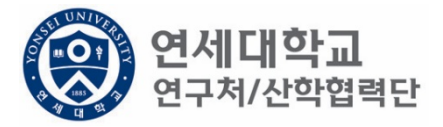

| 구분       |            | 대상                                                                                 | 기준<br>월급여 | 사회보험<br>기관부담금<br>(10.63%) | 퇴직금<br>충당금 | 총 인건비<br>기준금액 |
|----------|------------|------------------------------------------------------------------------------------|-----------|---------------------------|------------|---------------|
|          | 연구교수<br>1호 | 본교 비전임교원으로 임용된 연구전<br>담 교수로 박사학위 취득 후 1년이상<br>의 연구 및 교육 경력을 가진 자                   | 4,202,976 | 446,776                   | 350,248    | 5,000,000     |
|          | 연구교수<br>2호 | 본교 비전임교원으로 임용된 연구전<br>담 교수로 박사학위 취득 후 4년이상<br>의 연구 및 교육 경력을 가진 자                   | 4,455,154 | 473,583                   | 371,263    | 5,300,000     |
| 연구<br>교수 | 연구교수<br>3호 | 본교 비전임교원으로 임용된 연구전<br>담 교수로 박사학위 취득 후 7년이상<br>의 연구 및 교육 경력을 가진 자                   | 4,875,452 | 518,260                   | 406,288    | 5,800,000     |
|          | 연구교수<br>별호 | 본교 비전임교원으로 임용된 연구전<br>담 교수로 특별한 연구경력 및 능력<br>을 보유하여 정교수급 내지 그에 상<br>응하여 대우함이 타당한 자 | 8,321,892 | 884,617                   | 693,491    | 9,900,000     |
|          | 연구원 1호     | 학사학위 소지자                                                                           | 2,101,488 | 223,388                   | 175,124    | 2,500,000     |
|          | 연구원 2호     | 석사학위 소지자<br>학사학위 취득 후 해당분야 3년 이상<br>경력을 가진자                                        | 2,521,785 | 268,066                   | 210,149    | 3,000,000     |
| 여구원      | 연구원 3호     | 박사학위 소지자<br>석사학위 취득 후 해당분야 5년 이상<br>경력을 가진자                                        | 3,782,678 | 402,099                   | 315,223    | 4,500,000     |
|          | 연구원 4호     | 박사학위 소지자로서 비전임교원급<br>내지 그에 상응하여 대우함이 타당한<br>자                                      | 4,875,452 | 518,260                   | 406,288    | 5,800,000     |
|          | 연구원<br>별호  | 연구원 중 특별한 연구경력 및 능력<br>을 보유하여 정교수급 내지 그에 상<br>응하여 대우함이 타당한 자                       | 8,321,892 | 884,617                   | 693,491    | 9,900,000     |

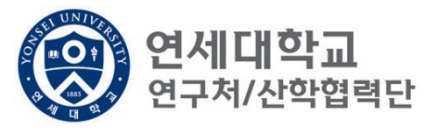

- 학생인건비 각 과정생 (학사,석사,박사) 및 <u>휴학생 (근로계약)</u>
  외부인건비 연구원, 연구교수

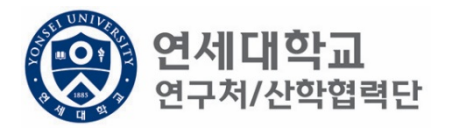

| 연구자 기본정보   |                  |                   |                          |
|------------|------------------|-------------------|--------------------------|
| 성명* 이 상훈   | 영문성명* (영)성 (영)이름 | 주민번호* 중복검사        | 국적* 한국 🗸                 |
| 생년윌일*      | 성별★ ◯남성 ◯여성      | 장애여부* 💿 해당없음 🔿 해당 | 연대소속여부 🔾 예 💿 아니오         |
| 소속* 🗸 🗸    | 직무* 🗸            | *인건비<br>기준금액      | 추천인 정보* [Z8010081] 이상훈 💌 |
| 비자종류       | 비자만기일            | 여권번호              | 여권 만기일                   |
| 여비지급대상     | 학진연구자<br>번호★     |                   |                          |
| 은행정보       |                  |                   |                          |
| 거래은행*      | 은행계좌* 🔍 계좌확인     | 예금주*              |                          |
| 연락처        |                  |                   |                          |
| 우편번호* 🔍 조희 | 주소*              | 상세주소*             |                          |
| 영문주소       | 영문주소 상세          |                   |                          |
| 전화번호       | 핸드폰*             | 이메일*              |                          |
| 근로소득       |                  |                   |                          |
| 소속연구소* 오   | 사원하위그룹           | 계약 시작일*           | 계약 종료일*                  |
|            |                  | 취업장소*             |                          |

- 소속연구소 및 취업장소 연구책임자가 귀속된 연구소 입력
- 소속연구소: 검색하여 입력
- 취업장소: 직접 입력 (소속연구소와 동일)

## 1. 신규버튼 클릭

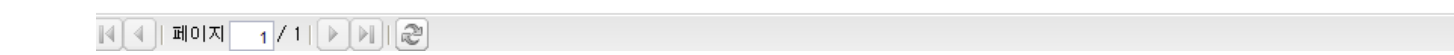

| 영문~        | 수소                   |        |         | 9        | 문수소 상세             |       |        |        |     |         |   |                 |
|------------|----------------------|--------|---------|----------|--------------------|-------|--------|--------|-----|---------|---|-----------------|
| 전화변        | 번호                   |        |         | 핸        | 드폰*                |       |        | 이메일*   |     |         |   |                 |
|            |                      |        |         |          |                    |       |        |        |     |         |   |                 |
| 근로소용       | <b></b>              |        |         |          |                    |       |        |        |     |         |   |                 |
| 소속인        | 변구소*                 |        | 5       | > 사원하위   | 위그룹 <mark>:</mark> |       | 계약 시작( | 일*     |     | 계약 종료일* |   |                 |
|            |                      |        |         |          |                    |       | 취업장소*  |        |     |         |   |                 |
|            |                      |        |         |          |                    |       |        |        |     |         |   |                 |
| $\bigcirc$ |                      |        |         |          |                    |       |        |        |     |         |   |                 |
| 과제신청       | 형목록                  |        |         |          |                    |       |        |        |     |         |   |                 |
| 🕞 신i       | <mark>ਜ</mark> ] 🖉 ਇ | 경/상세보기 | I 📑 삭제, | /변경취소] 🔚 | ) 근로계약서 출력         | Excel |        |        |     |         |   |                 |
| No.        | 자도                   | 네번호    | I       | 제명       | 참여시작일              | 참여종료일 | 참여구분   | 인건비 기… | 지급액 | 4대보험재원  | 4 | 대보험재원<br>과제/연구소 |

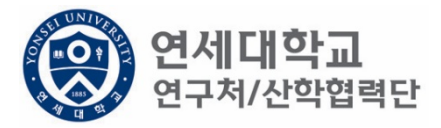

| 과제 추가/삭제            |                |              |            |           |                  |               |        |
|---------------------|----------------|--------------|------------|-----------|------------------|---------------|--------|
| 📝 기간연장              | 📝 기간단축         |              |            |           |                  | 🖌 🛷 예산확인 💷 적용 | 용 😼 닫기 |
|                     |                |              |            |           | _                |               |        |
| 계약분류                | 당초             | 추천인 정보       | *          | · · · - • |                  |               |        |
| 과제번호                | 2018-11-1126 🔎 | 과제명          | 청년TLO 육성   | 사업        |                  |               |        |
| 참여시작일               | 2018.08.01     | 참여종료일        | 2019.02.28 | •         | 참여구분             | 연구원           |        |
| 윌 지급액               | 1, 701, 780    | 인건비유형        | 인건비        |           | 인건비<br>예산한목      | 외부인건비         |        |
| 인건비<br>기준금액         | 1, 800, 000    | 4대보험재원       | 과제         | ~         | 4대보험채원<br>과제/연구소 | 2018-11-1126  | P      |
| 윌 참여율               | 94.54          | 4대보험<br>예산항목 | 외부인건비      | ~         | G/L 계정           | 4111101       |        |
| 퇴직금 지급              | 여부 💿 지급        | ○미지급         |            |           |                  |               |        |
|                     |                |              |            |           |                  |               |        |
| 임금항목 계산표            | Ŧ              |              |            |           |                  |               |        |
| 총 인건비 예             | 산              | 14,          | 096, 411   | 인건비 여     | <b>비산집행잔액</b>    |               |        |
| 윌 급여                |                | 1,           | 701, 780   | 인건비 같     | 집행예정잔액           |               |        |
| ↳ 기본급               | 3              | 1,           | 361,424    | 4대보험      | 재원집행잔액           |               |        |
| ᇦ 제법                | 정수당            |              | 340, 356   | 4대보험      | 재원예산집행           | 예정잔익          |        |
| <mark>.</mark> ч 1) | ) 연차수당         |              | 85, 089    |           |                  |               |        |
| <b>4</b> 2)         | ) 휴일근로수당       |              | 85, 089    |           |                  |               |        |
| <b>4</b> 3)         | ) 연장근로수당       |              | 170, 178   |           |                  |               |        |
| 퇴직금                 |                |              | 992, 705   |           |                  |               |        |
| 사회보험 총              | 흥기관부담금         | 1,           | 191,246    |           |                  |               |        |
|                     |                |              |            |           |                  |               |        |
|                     |                |              |            |           |                  |               |        |

연세대학교 연구처/산학협력단

1. 과제번호검색

| 과제 추가/삭제     |                |              |            |       |                  |              |        |
|--------------|----------------|--------------|------------|-------|------------------|--------------|--------|
| 🕑 기간연장       | 📝 기간단축         |              |            |       |                  | ✔ 예산확인 📑 적용  | 응 💐 닫기 |
| 계약분류         | 당초             | 추천인 정보*      |            | · `   |                  |              |        |
| 과제번호         | 2018-11-1126 🔎 | 과제명          | 청년TLO 육성   | 사업    |                  |              |        |
| 참여시작일        | 2018.08.01     | 참여종료일        | 2019.02.28 |       | 참여구분             | 연구원          |        |
| 윌 지급액        | 1, 701, 780    | 인건비유형        | 인건비        |       | 인건비<br>예산항목      | 외부인건비        |        |
| 인건비<br>기준금액  | 1, 800, 000    | 4대보험재원       | 과제         | *     | 4대보험채원<br>과제/연구소 | 2018-11-1126 | 9      |
| 윌 참여율        | 94.54          | 4대보험<br>예산항목 | 외부인건비      | *     | G/L 계정           | 4111101      |        |
| 퇴직금 지급       | 여부 💿 지급        | ○ 미지급        |            |       |                  |              |        |
|              | _              |              |            |       |                  |              |        |
| 임금항목 계산±     | ±              |              |            |       |                  |              |        |
| 총 인건비 예      | 산              | 14, (        | 096, 411   | 인건비 이 | 비산집행잔액           |              |        |
| 윌 급여         |                | t.           | 701, 780   | 인건비 같 | 집행예정잔액           |              |        |
| ᇦ 기본급        | 3              | 1.3          | 361, 424   | 4대보험  | 재원집행잔액           |              |        |
| ᇦ 제법         | 정수당            | :            | 340, 356   | 4대보험  | 재원예산집행(          | 예정잔역         |        |
| њ I)         | ) 연차수당         |              | 85, 089    |       |                  |              |        |
| <b>\$</b> 2) | 후일근로수당         |              | 85, 089    |       |                  |              |        |
| <b>ч</b> 3)  | 9 연장근로수당       |              | 170, 178   |       |                  |              |        |
| 퇴직금          |                | 9            | 392, 705   |       |                  |              |        |
| 사회보험 콩       | 흥기관부담금         | 1.           | 191,246    |       |                  |              |        |
|              |                |              |            |       |                  |              |        |

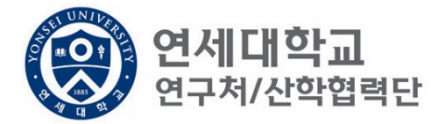

- 과제번호 검색
   참여시작일 및 참여종료일 설정

| 과제 주가/삭제     |                |                            |                   |            |      |                  |              |        |
|--------------|----------------|----------------------------|-------------------|------------|------|------------------|--------------|--------|
| 🛃 기간연장       | 📝 기간단축         |                            |                   |            |      |                  | ✔ 예산확인 💷 적용  | 용 💐 닫기 |
| 계약분류         | 당초             | 추천인                        | 정보 <mark>*</mark> |            |      | ·                |              |        |
| 과제번호         | 2018-11-1126 🔎 | 과제명                        |                   | 청년TLO 육성   | 성사업  |                  |              |        |
| 참여시작일        | 2018.08.01 🖪   | 참여종!                       | 로일                | 2019.02.28 |      | 참여구분             | 연구원          |        |
| 윌 지급액        | 1, 701, 780    | 인건비                        | 유형                | 인건비        |      | 인건비<br>예산항목      | 외부인건비        |        |
| '인건비<br>기준금액 | 1, 800, 000    | 4대보험                       | 재원                | 과제         | *    | 4대보험채원<br>과제/연구소 | 2018-11-1126 | 2      |
| 윌 참여율        | 94.54          | 4대 보험<br>예 산항 <sup>4</sup> | 록                 | 외부인건비      | *    | G/L 계정           | 4111101      |        |
| 퇴직금 지급 -     | 여부 💿 지급        | ○ 미지급                      |                   |            |      |                  |              |        |
|              | _              |                            |                   |            |      |                  |              |        |
| 임금양옥 계산±     | ±              |                            |                   |            |      |                  |              |        |
| 총 인건비 예      | 산              |                            | 14,0              | 096, 411   | 인건비  | 예산집행잔액           |              |        |
| 윌 급여         |                |                            | 1,7               | 701, 780   | 인건비  | 집행예정잔액           |              |        |
| ♥ 기본급        | 3              |                            | 1, 3              | 361, 424   | 4대보험 | 재원집행잔액           |              |        |
| ᇦ 제법 ?       | 정수당            |                            | з                 | 340, 356   | 4대보험 | 재원예산집행(          | 예정잔익         |        |
| њ I)         | ) 연차수당         |                            |                   | 85, 089    |      |                  |              |        |
| <b>\$</b> 2) | ) 휴일근로수당       |                            |                   | 85, 089    |      |                  |              |        |
| <b>4</b> 3)  | ) 연장근로수당       |                            | 1                 | 170, 178   |      |                  |              |        |
| 퇴직금          |                |                            | 9                 | 992, 705   |      |                  |              |        |
| 사회보험 총       | 흥기관부담금         |                            | 1, 1              | 191, 246   |      |                  |              |        |
|              |                |                            |                   |            |      |                  |              |        |

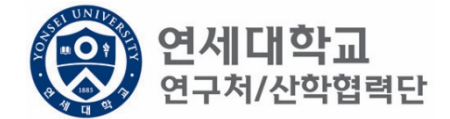

- 1. 과제번호 검색
- 2. 참여시작일 및 참여종료일 설정
- 3. 월 지급액 입력 -> "근로소득 인건비 계산표" 사용 [보기]
   ※ 계산표에 총 인건비 및 참여기간 입력하면 월 급여 산출 -> 월 지급액에 해당 금액 입력

| 과제 주가/ 삭제   |                |   |              |          |       |      |                  |              |         |
|-------------|----------------|---|--------------|----------|-------|------|------------------|--------------|---------|
| 🛃 기간연장      | 📝 기간단축         |   |              |          |       |      |                  | ✔ 예산확인 🗔 적용  | 8) 😹 닫기 |
| 계약분류        | 당초             |   | 추천인 정보*      |          |       |      | ·                |              |         |
| 과제번호        | 2018-11-1126 🔎 |   | 과제명          | 청년TL     | 0 육성시 | ·업   |                  |              |         |
| 참여시작일       | 2018.08.01     |   | 참여종료일        | 2019.    | 02.28 | •    | 참여구분             | 연구원          |         |
| 윌 지급액       | 1, 701, 780    |   | 인건비유형        | 인        | 건비    |      | 인건비<br>예사한목      | 외부인건비        |         |
| 인건비<br>기준금액 | 1, 800, 000    |   | 4대보험재원       | 과        | 제     | •    | 4대보험채원<br>과제/연구소 | 2018-11-1126 | 9       |
| 윌 참여율       | 94.54          |   | 4대보험<br>예산항목 | 외부인      | 1건비 · | •    | G/L 계정           | 4111101      |         |
| 퇴직금 지급      | 여부 💿 지급        | 0 | 미지급          |          |       |      |                  |              |         |
|             |                |   |              |          |       |      |                  |              |         |
| 임금항목 계산3    | Ŧ              |   |              |          |       |      |                  |              |         |
| 총 인건비 예     | 산              |   | 14, (        | )96, 411 | 인     | [건비] | 예산집행잔액           |              |         |
| 윌 급여        |                |   | 1, 1         | 701, 780 | 인     | [건비] | 집행예정잔액           |              |         |
| ᇦ 기본;       | 2              |   | 1,3          | 361, 424 | 41    | 대보험  | 재원집행잔액           |              |         |
| ᇦ 제법        | 정수당            |   |              | 340, 356 | 41    | 대보험  | 재원예산집행(          | 예정잔?         |         |
| њ I)        | ) 연차수당         |   |              | 85, 089  |       |      |                  |              |         |
| <b>4</b> 2) | ) 휴일근로수당       |   |              | 85, 089  |       |      |                  |              |         |
| <b>ч</b> 3) | ) 연장근로수당       |   | 1            | 70, 178  |       |      |                  |              |         |
| 퇴직금         |                |   | 9            | 992, 705 |       |      |                  |              |         |
| 사회보험 총      | 통기관부담금         |   | 1.1          | 91,246   |       |      |                  |              |         |
|             |                |   |              |          |       |      |                  |              |         |

- 1. 과제번호 검색
- 2. 참여시작일 및 참여종료일 설정
- 3. 월지급액입력 -> "근로소득인건비계산표" 사용 [보기]
- 4. 인건비유형, 인건비 예산항목, 월 참여율 확인

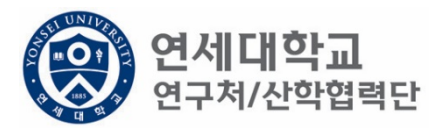

| Y 기간면장                                                                     | 📝 기간단축                                               |           |                                        |                                                                                      |                            |                                           | <b>√</b> 0     | 훼산확인 📑 적용                                    | 3 🖗 5 |
|----------------------------------------------------------------------------|------------------------------------------------------|-----------|----------------------------------------|--------------------------------------------------------------------------------------|----------------------------|-------------------------------------------|----------------|----------------------------------------------|-------|
| 계약분류                                                                       | 당초                                                   | 추천        | ±인 정보★                                 |                                                                                      |                            | ~                                         |                |                                              |       |
| 과제번호                                                                       | 2018-11-1126 🔎                                       | 과저        | 1명 [                                   | 청년TLO 육성                                                                             | 성사업                        |                                           |                |                                              |       |
| 참여시작일                                                                      | 2018.08.01                                           | 참여        | 취종료일 [                                 | 2019.02.28                                                                           | •                          | 참여구분                                      |                | 연구원                                          |       |
| 윌 지급액                                                                      | 1, 701, 780                                          | 인건        | 비유형                                    | 인건비                                                                                  |                            | 인건비<br>예사한목                               | 외부인건           | <u>4</u> 81                                  |       |
| 인건비<br>기준금액                                                                | 1, 800, 000                                          | 4대 !      | 보험재원                                   | 과제                                                                                   | ~                          | 4대보험채원<br>과제/연구소                          | 2018-11        | -1126                                        | 9     |
| 윌 참여율                                                                      | 94.54                                                | 4대!<br>예신 | 보험<br>산항목                              | 과제                                                                                   |                            | . 계정                                      |                | 4111101                                      |       |
| 퇴직금 지급                                                                     | 여부 💿 지급                                              |           |                                        | 272                                                                                  |                            |                                           |                |                                              |       |
| ]금항목 계산 <sup>3</sup>                                                       | Ŧ                                                    |           |                                        |                                                                                      |                            |                                           |                |                                              |       |
| 임금항목 계산                                                                    | Ŧ                                                    |           |                                        |                                                                                      |                            |                                           |                |                                              |       |
| 임금항목 계산<br>총 인건비 예<br>의 고려                                                 | 표<br>산                                               |           | 14,0                                   | 96, 411                                                                              | 인건비                        | 예산집행잔액                                    |                | 1, 625, 446,                                 | 000   |
| 임금항목 계산:<br>총 인건비 예<br>윌 급여                                                | 표<br>산                                               |           | 14, 0<br>1, 7                          | 96, 411<br>01, 780                                                                   | 인건비<br>인건비                 | 예산집행잔액<br>집행예정잔액                          |                | 1, 625, 446,                                 | 000   |
| 입금항목계산<br>총 인건비 예<br>월 급여<br>☞ 기본;                                         | 표<br>산<br>급                                          |           | 14,0<br>1,7<br>1,3                     | 96, 411<br>01, 780<br>61, 424                                                        | 인건비<br>인건비<br>4대보험         | 예산집행잔액<br>집행예정잔액<br>재원집행잔액                |                | 1, 625, 446,<br>1, 625, 446,                 | 000   |
| 임금항목계산<br>총 인건비 예<br>월 급여<br>나 기본;<br>나 제법                                 | 표<br>산<br>급<br>정수당                                   |           | 14,0<br>1,7<br>1,3<br>3                | 96, 411<br>01, 780<br>61, 424<br>40, 356                                             | 인건비<br>인건비<br>4대보험<br>4대보험 | 예산집행잔액<br>집행예정잔액<br>! 재원집행잔액<br>! 재원예산집행! | 예정잔익           | 1, 625, 446,<br>1, 625, 446,<br>1, 625, 446, | 000   |
| 임금항목계산:<br>총 인건비 예<br>월 급여<br>나 기본:<br>나 제법<br>나 1                         | 표<br>산<br>급<br>정수당<br>) 연차수당                         |           | 14,0<br>1,7<br>1,3<br>3                | 96, 411<br>01, 780<br>61, 424<br>40, 356<br>85, 089                                  | 인건비<br>인건비<br>4대보험<br>4대보험 | 예산집행잔액<br>집행예정잔액<br>! 재원집행잔액<br>! 재원예산집행( | 예정잔약           | 1, 625, 446,<br>1, 625, 446,<br>1, 172, 676, | 000   |
| 임금항목계산:<br>총 인건비 예<br>월 급여<br>또 기본:<br>도 제법<br>도 1]<br>도 2                 | 표<br>산<br>급<br>정수당<br>) 연차수당<br>) 휴일근로수당             |           | 14,0<br>1,7<br>1,3<br>3                | 96, 411<br>01, 780<br>61, 424<br>40, 356<br>85, 089<br>85, 089                       | 인건비<br>인건비<br>4대보험<br>4대보험 | 예산집행잔액<br>집행예정잔액<br>! 재원집행잔액<br>! 재원예산집행( | [<br> <br>예정잔약 | 1, 625, 446,<br>1, 625, 446,<br>1, 172, 676, | 000   |
| 점금항목 계산:<br>총 인건비 예<br>월 급여<br>나 기본:<br>나 제법<br>나 1]<br>나 2]<br>나 3        | 표<br>산<br>급<br>정수당<br>) 연차수당<br>) 휴일근로수당<br>) 연장근로수당 |           | 14,0<br>1,7<br>1,3<br>3                | 96, 411<br>01, 780<br>61, 424<br>40, 356<br>85, 089<br>85, 089<br>70, 178            | 인건비<br>인건비<br>4대보험<br>4대보험 | 예산집행잔액<br>집행예정잔액<br>  재원집행잔액<br>  재원예산집행( | [<br>예정잔약      | 1, 625, 446,<br>1, 625, 446,<br>1, 172, 676, | 000   |
| 임금항목계산:<br>총 인건비 예<br>월 급여<br>나 기본;<br>나 제법<br>나 1;<br>나 2;<br>나 3;<br>퇴직금 | 표<br>산<br>급<br>정수당<br>) 연차수당<br>) 휴일근로수당<br>) 연장근로수당 |           | 14,0<br>1,7<br>1,3<br>3<br>1<br>1<br>9 | 96, 411<br>01, 780<br>61, 424<br>40, 356<br>85, 089<br>85, 089<br>70, 178<br>92, 705 | 인건비<br>인건비<br>4대보험<br>4대보험 | 예산집행잔액<br>집행예정잔액<br>! 재원집행잔액<br>! 재원예산집행( | <br>예정잔역       | 1, 625, 446,<br>1, 625, 446,<br>1, 172, 676, | 000   |

1. 4대보험 재원

과제 추가/삭제

\* 과제 – 대부분의 경우 4대보험 기관부담금은 과제에서 집행되므로 "과제"를 선택. \* 연구소 – 4단계 BK사업 등 산학협력단 재원 혹은 연구소 재원으로 부담할 경우 "연구소"를 선택

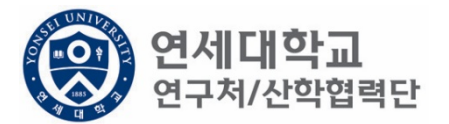

| 📝 기간연장         | 🕑 기간단축         |         |             |          |         |      |                  | ✔ 예산확        | 인 🗊 적용 | 😽 닫기 |
|----------------|----------------|---------|-------------|----------|---------|------|------------------|--------------|--------|------|
| 계약분류           | 당초             | Ŧ       | 천인 정보*      |          |         | ٣    |                  |              |        |      |
| 과제번호           | 2018-11-1126 🔎 | 고       | 제명          | 청년TLC    | ) 육성사업  |      |                  |              |        | ]    |
| 참여시작일          | 2018.08.01     | 침       | 여종료일        | 2019.0   | )2.28 📑 |      | 참여구분             | 연구           | 원      | ]    |
| 윌 지급액          | 1, 701, 780    | 인       | !건비유형       | 인;       | 건비      |      | 인건비<br>예산한목      | 외부인건비        |        | ]    |
| 인건비<br>기준금액    | 1, 800, 000    | 40      | 대보험재원       | 과자       | H 💙     |      | 4대보험채원<br>과제/연구소 | 2018-11-1126 |        | Q    |
| 윌 참여율          | 94.54          | 40<br>여 | 대보험<br> 산항목 | 외부인      | 건비 💌    |      | G/L 계정           | 4111         | 101    | ]    |
| 퇴직금 지급         | 여부 💿 지급        |         | 지급          |          |         |      |                  |              |        |      |
|                |                |         |             |          |         |      |                  |              |        |      |
| 임금항목 계산        | Ŧ              |         |             |          |         |      |                  |              |        |      |
| 총 인건비 예        | 산              |         | 14, (       | )96, 411 | 인건비     | 4  C | 예산집행잔액           |              |        |      |
| 윌 급여           |                |         | 1,7         | 701, 780 | 인건태     | 비집   | 집행예정잔액           |              |        |      |
| 🖌 기본           | 급              |         | 1,3         | 361, 424 | 4대보     | 험:   | 재원집행잔액           |              |        |      |
| ᇦ 제법           | 정수당            |         | 3           | 340, 356 | 4대보     | 험 :  | 재원예산집행           | 예정잔역         |        |      |
| <del>9</del> 1 | ) 연차수당         |         |             | 85, 089  |         |      |                  |              |        |      |
| <b>4</b> 2     | ) 휴일근로수당       |         |             | 85, 089  |         |      |                  |              |        |      |
| ч З            | ) 연장근로수당       |         | 1           | 70, 178  |         |      |                  |              |        |      |
| 퇴직금            |                |         | 9           | 392, 705 |         |      |                  |              |        |      |
| 사회보험 🗄         | 총기관부담금         |         | 1, 1        | 91,246   |         |      |                  |              |        |      |
| -              |                |         |             |          |         |      |                  |              |        |      |

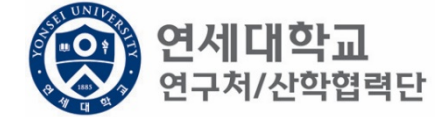

1. 총 인건비 예산 확인

과제 츠가/산제

- 2. 총 인건비 예산 = (월 급여 + 4대보험 기관부담금 + 퇴직금) \* 과제참여 개월 수
- 3. 4대 보험 기관부담금(월): 월 급여 \* 10.63%
- 4. 퇴직금(월):월급여/12
- ex) 월 급여 2,000,000원 + 4대보험기관부담금 212,600원 + 퇴직금 166,667원 = 2,366,666원 \* 12개월
  - = 약 28,551,204원

| 과제 추가/삭제    |                |              |            |      |                  |              |         |
|-------------|----------------|--------------|------------|------|------------------|--------------|---------|
| 🕑 기간연장      | 🕑 기간단축         |              |            |      |                  | ✔ 예산확인 📑     | 적용 💐 닫기 |
| 계약분류        | 당초             | 추천인 정보:      | *          |      | ~                |              |         |
| 과제번호        | 2018-11-1126 🔎 | 과제명          | 청년TLO 육성   | 성사업  |                  |              |         |
| 참여시작일       | 2018.08.01     | 참여종료일        | 2019.02.28 |      | 참여구분             | 연구원          |         |
| 윌 지급액       | 1, 701, 780    | 인건비유형        | 인건비        |      | 인건비<br>예산항목      | 외부인건비        |         |
| 인건비<br>기준금액 | 1, 800, 000    | 4대보험재원       | 과제         | ~    | 4대보험채원<br>과제/연구소 | 2018-11-1126 | 9       |
| 윌 참여율       | 94.54          | 4대보험<br>예산항목 | 외부인건비      | ~    | G/L 계정           | 4111101      |         |
| 퇴직금 지급      | 여부 💿 지급        | ○ 미지급        |            |      |                  |              |         |
| 임금항목 계산표    | Ŧ              |              |            |      |                  |              |         |
| 총 인건비 예     | 산              | 14,          | 096, 411   | 인건비  | 예산집행잔액           |              |         |
| 윌 급여        |                | 1,           | 701, 780   | 인건비  | 집행예정잔액           |              |         |
| ᇦ 기본급       | 3              | 1,           | 361, 424   | 4대보험 | 법 재원집행잔액         |              |         |
| ↳ 제법        | 정수당            |              | 340, 356   | 4대보험 | 법 재원예산집행(        | 계정잔역         |         |
| 🤟 1)        | 연차수당           |              | 85, 089    |      |                  |              |         |
| <b>4</b> 2) | 휴일근로수당         |              | 85, 089    |      |                  |              |         |
| <b>4</b> 3) | 연장근로수당         |              | 170, 178   |      |                  |              |         |
| 퇴직금         |                |              | 992, 705   |      |                  |              |         |
| 사회보험 총      | 흥기관부담금<br>     | 1,           | 191,246    |      |                  |              |         |
|             |                |              |            |      |                  |              |         |

퇴직금 관련 주의 사항 1. 1년 이상 근무시 퇴직금 지급 가능 ex) A과제에서 2021.01.01~2021.06.30 참여, B과제에서 2021.07.01~2021.12.31 근무 시 1년 근무로 판단 -> 퇴직금 지급 가능. 2. 퇴직금은 아래 수식에 근거하여 적립 됨. 월 급여 / 12 \* 근무개월 = 2,000,000원(월 급여) / 12 \* 12개월 = 2,000,000원 (퇴직금)

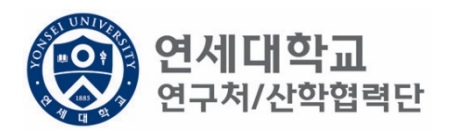

| 🖉 기간영       | 민장 📝 기간단축        |              |            |       |                  | 🖌 예산확인 📑 적용     | 🔰 닫기 |
|-------------|------------------|--------------|------------|-------|------------------|-----------------|------|
| 계약분류        | 당초               | 추천인 정보       | *          |       | ~                |                 |      |
| 과제번호        | 2018-11-1126 🔎   | 과제명          | 청년TLO 육성   | 성사업   |                  |                 |      |
| 참여시직        | 일 2018.09.01 🖸   | 참여종료일        | 2019.02.28 | •     | 참여구분             | 연구원             | ]    |
| 윌 지급역       | ۴ 1, 701, 780    | 인건비유형        | 인건비        |       | 인건비<br>예산항목      | 외부인건비           |      |
| 인건비<br>기준금액 | 1, 800, 000      | 4대보험재원       | 과제         | ~     | 4대보험재원<br>과제/연구소 | 2018-11-1126    | 9    |
| 윌 참여월       | <b>≧</b> 94.54   | 4대보험<br>예산항목 | 외부인건비      | ~     | G/L 계정           | 4111101         | ]    |
| 퇴직금 기       | 지급 여부 🔵 지급       | ◉ 미지급        | 퇴직예정일      | 2019  | 9. 03. 31 📑      |                 |      |
| *산학협력       | 단에서 1년 이상 근무시 퇴직 | 금이 발생하오니 1년  | 이상 근무여부 재  | 확인부탁. | 드리며 1년 미만 근      | 무시 퇴직예정일 기재바랍니다 |      |
| 임금항목기       | ᅨ산표              |              |            |       |                  |                 |      |
| 총 인건비       | 1 예산             | 11,          | 231, 748   | 인건비   | 예산집행잔액           |                 |      |
| 윌 급여        |                  | 1,           | 701, 780   | 인건비   | 집행예정잔액           |                 |      |
| ц 7         | 본급               | 1,           | 361, 424   | 4대보험  | 님 재원집행잔액         |                 |      |
| ч Х         | 비법 정수당           |              | 340, 356   | 4대보험  | 님 재원예산집행         | 예정잔익            |      |
|             | ) 1) 연차수당        |              | 85,089     |       |                  |                 |      |
|             | 2) 휴일근로수당        |              | 85,089     |       |                  |                 |      |
|             | 3) 연장근로수당        |              | 170, 178   |       |                  |                 |      |
| 퇴직금         |                  |              | 0          |       |                  |                 |      |
| 사회보         | 험 총기관부담금         | 1,           | 021,068    |       |                  |                 |      |
|             |                  |              |            |       |                  |                 |      |

- 1. 1년 미만 근무시 퇴직금 미지급 처리를 할 수 있으며 반드시 퇴직예정일을 기입하여 주시기 바랍니다.
- 퇴직금 지급여부를 지급으로 신청하였으나, 1년 미만 근무시 담당자에게 퇴직금 삭제 요청을 해주시기 바랍니다.
- 해당 퇴직금 예산은 인건비로 반환되어 타 연구원의 인건비로 활용할 수 있습니다.
- 단, 과제 종료시에는 기관으로 반납하는 것이 원칙입니다.

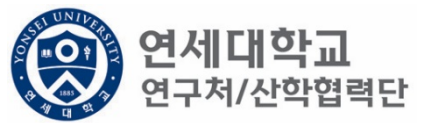

과제 추가/삭제

| 과제 추가/삭제            |                |       |             |          |             |        |                  |              |                |      |
|---------------------|----------------|-------|-------------|----------|-------------|--------|------------------|--------------|----------------|------|
| 📝 기간연장              | 📝 기간단축         |       |             |          |             |        |                  | 🖌 예 산획       | 인 🗊 적용         | 😼 닫기 |
| 계약분류                | 당초             | Ā     | 추천인 정보*     |          |             | ~      | •                |              |                |      |
| 과제번호                | 2018-11-1126 ۶ | ב ו   | 과제명         | 청년TL     | 0 육성시       | 업      |                  |              |                | ]    |
| 참여시작일               | 2018.08.01     | 이 침   | 남여종료일       | 2019.    | 02.28       | ٥      | 참여구분             | 연구           | <sup>1</sup> 원 | ]    |
| 윌 지급액               | 1, 701, 780    | ) 인   | 민건비유형       | 인        | 건비          |        | 인건비<br>예산한목      | 외부인건비        |                | ]    |
| 인건비<br>기준금액         | 2, 500, 00     | ) 4   | 대보험재원       | 과        | 제 `         | ~      | 4대보험채원<br>과제/연구소 | 2018-11-1126 |                | 9    |
| 윌 참여율               | 68.0           | 7 d   | 대보험<br>예산항목 | 외부인      | !건비 '       | ~      | G/L 계정           | 4111         | 101            | ]    |
| 퇴직금 지급              | 여부 🔿 지급        | •     | 비지급         | 퇴직예정     | 성일          | 2019.0 | 03.31 📑          |              |                |      |
| *산학협력단에/            | 세 1년 이상 근무시 퇴  | 직금이 발 | 생하오니 1년     | 이상 근무    | 여부 재확임      | 인부탁드   | 리며 1년 미만 근       | 무시 퇴직예정일 :   | 기재바랍니다         |      |
| 임금항목 계산표            | Ŧ              |       |             |          |             |        |                  |              |                |      |
| 총 인건비 예             | 산              |       | 13,         | 103, 706 | 인           | !건비 0  | 계산집행잔액           |              |                |      |
| 윌 급여                | 윌 급여           |       | 1, 701, 780 |          | 인건비 집행예정잔액  |        |                  |              |                |      |
| ᇦ 기본급               | 3              |       | 1, 361, 424 |          | 4대보험 재원집행잔액 |        |                  |              |                |      |
| ᇦ 제법                | 정수당            |       | :           | 340, 356 | 41          | 대보험    | 재원예산집행(          | 예정잔역         |                |      |
| <mark>.</mark> ч 1) | ) 연차수당         |       |             | 85, 089  |             |        |                  |              |                |      |
| <b>4</b> 2)         | ᇦ 2)휴일근로수당     |       | 85, 089     |          |             |        |                  |              |                |      |
| <b></b>             | ) 연장근로수당       |       |             | 170, 178 |             |        |                  |              |                |      |
| 퇴직금                 |                |       |             | 0        |             |        |                  |              |                |      |
| 사회보험 총              | 통기관부담금         |       | t.          | 191,246  |             |        |                  |              |                |      |
|                     |                |       |             |          |             |        |                  |              |                |      |

연세대학교 연구처/산학협력단

1. 예산확인 -> 적용

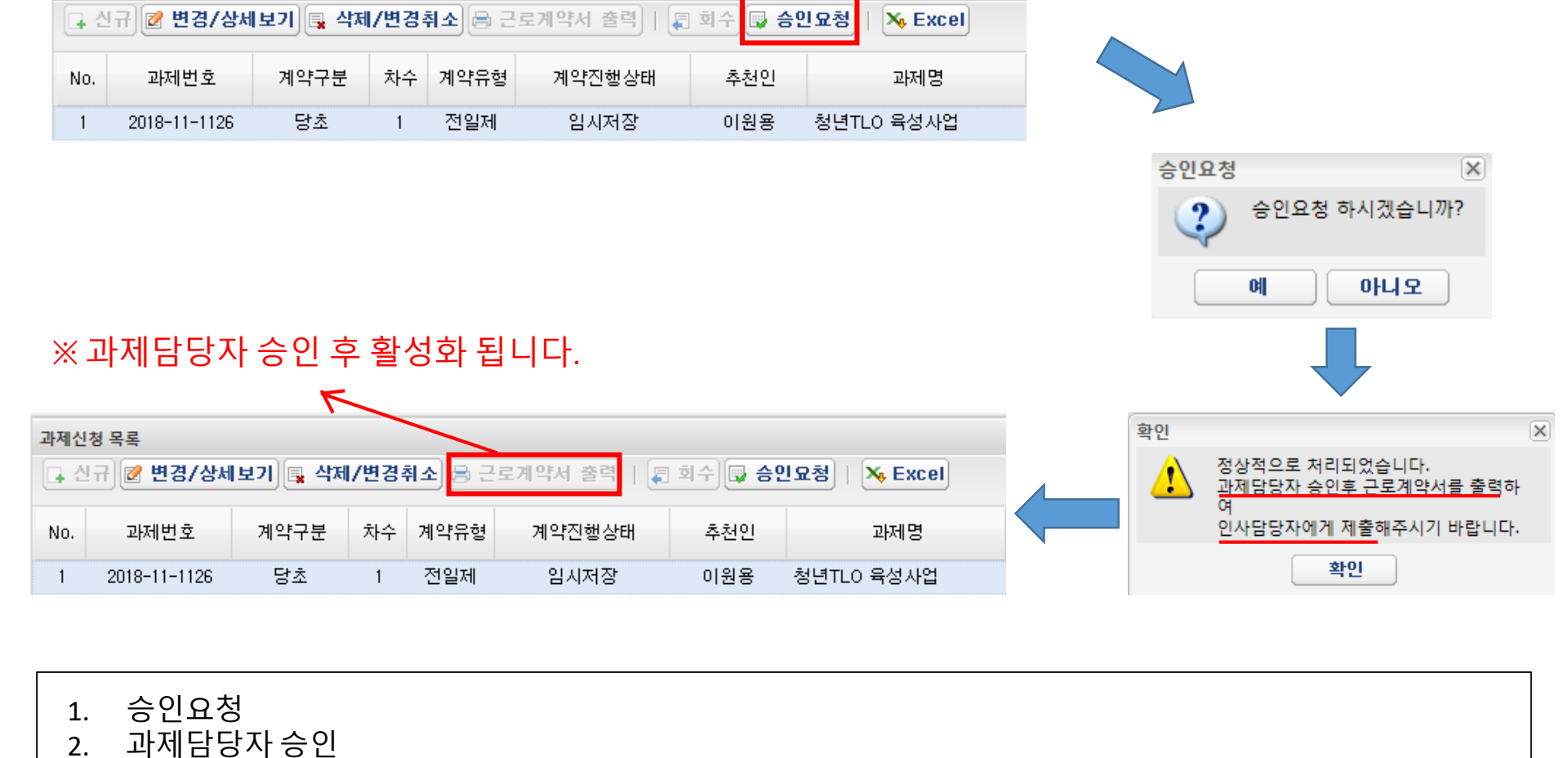

과제신청 목록

3.

4.

근로계약서 3부 출력 및 제출서류 구비

인사담당자 제출 (백양관 N501호, 인사운영팀 이상훈)

\* 매월 5일까지 근로계약서 제출 (5일이 휴일인 경우 익일까지 제출)

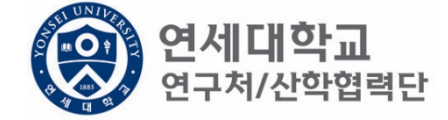

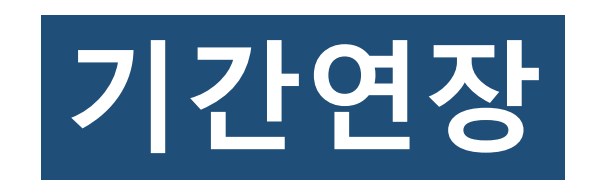

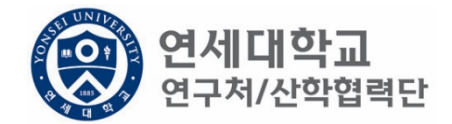

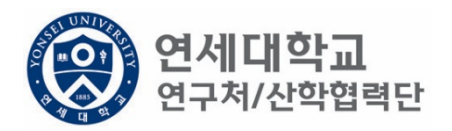

| 신청관리 과제관리 연구지원관리      소득구분 ●근로소득 ○기타소득 등록상태 전체 ♥      ▲ 즉구분 ●근로소득 ○기타소득 등록상태 전체 ♥      ▲ 즉구분 ●근로소득 ○기타소득 등록상태 전체 ♥      ● 전구 Q 조회 및 삭제 ♀ 외득        * 과제신청 0 • 과제종료 0<br>• 퇴직관리 0 • 출장보고 0      • 한국환 목록      ● 이 이 이 한 한 이 인 후 한 이 인 후 한 이 인 후 한 드폰      메일      소득구분 직위        연구지원관리<br>* 한 명칭신청<br>● 미응취소(반납)<br>● 이 응취소(반납)<br>● 이 응취 소(반납)<br>● 이 응취소(반납)<br>● 이 응취소(반납)<br>● 이 성취      · · · · · · · · · · · · · · · · · · ·                                                                                                    | 구소   |  |  |  |  |  |  |  |  |  |  |
|----------------------------------------------------------------------------------------------------|------|--|--|--|--|--|--|--|--|--|--|
| ▲ 등구분 ● 근로소등 기타소등 등록상태 전체 ▲      ▲ 연구 오 조 3 ▲ 석제 ♀ 3        • 과제신청 0 • 과제종료 0<br>• 회직관리 0 • 출장보고 0      ● 근로소등 기타소등 등록상태 전체 ▲      ● 연구 8 =        연구 지원관리<br>• 한 변경신청<br>● 비용취소(반납)<br>● 비용취소(반납)<br>● 비용취소(반납)<br>● 비용취소(반납)<br>● 비용취소(반납)<br>● 기타 요청<br>● 기타 요청<br>● 기타 요청      • 전 전 전 전 전 전 전 전 전 전 전 0 · 2 · 4 · 4 · 4 · 4 · 4 · 4 · 4 · 4 · 4                                                                                                    |      |  |  |  |  |  |  |  |  |  |  |
| To do      Image: Constraint of the second of the second | 인 등록 |  |  |  |  |  |  |  |  |  |  |
| · 과제신청 0 · 과제종료 0      · · · · · · · · · · · · · · · · · · ·                                                                                                    |      |  |  |  |  |  |  |  |  |  |  |
| · 퇴직관리 0 - 출장보고 0      ····································                                                                                                    |      |  |  |  |  |  |  |  |  |  |  |
| No.        등록상태        사변        성명        주민변호        핸드폰        메일        소득구분        직위          ************************************                                                                                                    |      |  |  |  |  |  |  |  |  |  |  |
| 한 1      등록완료      Z8010081      이상훈      910207-1******      harrys@yonsei.ac.kr      근로소득      산학단직원        값      비용과최소(반납)      비      비      비용과체(변경)      비      비      ・      1      ・      1      ・      1      ・      1      ・      1      ・      1      ・      1      ・      1      ・      1      ・      1      ・      1      ・      1      ・      1      1      ・      1      ・      1      ・      1      1      1      1      1      1      1      1      1      1      1      1      1      1      1      1      1      1      1                                                                                                    | 추천인명 |  |  |  |  |  |  |  |  |  |  |
| ○      비용취소(반납)        ○      비목대체(변경)        ○      연구카드 사용분 삭제        ○      연구카드 사용분 삭제        ○      공문서 요청        ○      가타 요청        ○      관리/21世 시험                                                                                                    | 이상훈  |  |  |  |  |  |  |  |  |  |  |
| ▲ 2018년 년생        ● 연력관리        ● 연4관        ● 연4관        ● 회적자승인        ● 학생인건비 통합관리        ● 다 페이지 1/1 ▶ ▶ @        ● 학생인건비 통합관리        ● 다 페이지 1/1 ▶ ▶ @        ● 학생인건비 통합관리        ● 한 정치과 조회        ● 환장성과 조회        ● 자산 리스트        ● 도서 리스트        ● 성명*      01        ● 성명*      01        ● 전국적*      한 군                                                                                                    |      |  |  |  |  |  |  |  |  |  |  |
|                                                                                                    |      |  |  |  |  |  |  |  |  |  |  |
| 1. 연구책임자 ID 로그인 – rms2.yosnei.ac.kr<br>2. 연구관리 - > 연구지원관리 -> 연세연구인력풀등록 -> 조회<br>3. 해당 연구원 선택                                                                                                    |      |  |  |  |  |  |  |  |  |  |  |

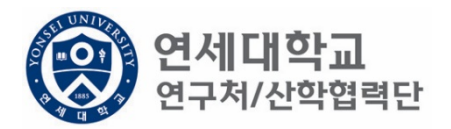

| 근로소         | <u> </u>                        |          |      |         |             |         |               |            |            |      |         |
|-------------|---------------------------------|----------|------|---------|-------------|---------|---------------|------------|------------|------|---------|
| 소속          | ~<br>연구소* 산학협                   | 력단       | Q    | 사원하위그   | 룹· 연구원      |         | 취업장소* 산학협력    | 단          |            |      |         |
| 0           |                                 |          |      |         |             |         |               |            |            |      |         |
| 과제신?<br>다 신 | 형 목록<br>규 <mark>፼ 변경/상</mark> 사 | 네보기 📑 삭제 | 테/변경 | 취소) 🔒 근 | 로계약서 출력   🚛 | 회수 🗔 승영 | 민요청   🛰 Excel |            |            |      |         |
| No.         | 과제번호                            | 계약구분     | 차수   | 계약유형    | 계약진행상태      | 추천인     | 과제명           | 참여시작일      | 참여종료일      | 참여구분 | 인건비기준   |
| 1           | 2018-11-1126                    | 당초       | 1    | 전일제     | 등록완료        | 이원용     | 청년TLO 육성사업    | 2018.09.01 | 2019.02.28 | 연구원  | 학사후 연구원 |

1. 해당과제 클릭 후 "변경/상세보기" 클릭

| 과제 주가/삭제 22 기가다초 고 전 10 전 10 전 20 10 전 20 10 전 20 10 전 20 10 전 20 10 전 20 10 전 20 10 전 20 10 전 20 10 전 20 10 전 20 10 전 20 10 전 20 10 00 10 00 10 |              |              |             |                  |              |                |  |  |
|----------------------------------------------------------------------------------------------------|--------------|--------------|-------------|------------------|--------------|----------------|--|--|
| 🖉 기간연장                                                                                                    | 🖉 기간단축       |              |             |                  | ✔ 예산확인       | ][[] 직종][] [27 |  |  |
| 계약분류                                                                                                    | 당초           | 추천인 정보*      |             |                  |              |                |  |  |
| 과제번호                                                                                                    | 2018-11-1126 | 과제명          | 청년TLO 육성사   | TLO 육성사업         |              |                |  |  |
| 참여시작일                                                                                                    | 2018.09.01   | 참여종료일        | 2019.02.28  | 참여구분             | 연구원          |                |  |  |
| 윌 지급액                                                                                                    | 1, 580, 000  | 인건비유형        | 인건비         | 인건비<br>예산한목      | 외부인건비        |                |  |  |
| 인건비<br>기준금액                                                                                                    | 1, 800, 000  | 4대보험재원       | 과제          | 4대보험채원<br>과제/연구소 | 2018-11-1126 |                |  |  |
| 윌 참여율                                                                                                    | 87.78        | 4대보험<br>예산항목 | 외부인건비       | G/L 계정           | 411110       | 1              |  |  |
| 퇴직금 지급                                                                                                    | 여부 💿 지급      | 이미지급         |             |                  |              |                |  |  |
|                                                                                                    |              |              |             |                  |              |                |  |  |
| 임금항목 계산3                                                                                                    | Æ            |              |             |                  |              |                |  |  |
| 총 인건비 예산                                                                                                    |              | 11,2         | 217,996 인   | 인건비 예산집행잔액       |              |                |  |  |
| 윌 급여                                                                                                    |              | 1,5          | 580,000 인   | 건비 집행예정잔액        |              |                |  |  |
| 🖌 기본급                                                                                                    | 글            | 1,2          | 264, 000 4E | 내보험 재원집행잔액       | 원집행잔액        |                |  |  |
| ᇦ 제법·                                                                                                    | 정수당          | 3            | 316,000 4E  | 내보험 재원예산집행       | 예정잔역         |                |  |  |
| 😐 1)                                                                                                    | ) 연차수당       |              | 79,000      |                  |              |                |  |  |
| <b>4</b> 2)                                                                                                    | ) 휴일근로수당     |              | 79,000      |                  |              |                |  |  |
| <b></b> 3)                                                                                                    | ) 연장근로수당     | 1            | 58,000      |                  |              |                |  |  |
| 퇴직금                                                                                                    |              | 7            | 789, 996    |                  |              |                |  |  |
| 사회보험 콩                                                                                                    | 통기관부담금       | 9            | 948, 000    |                  |              |                |  |  |
|                                                                                                    |              |              |             |                  |              |                |  |  |

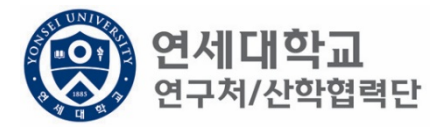

1. 기간연장 클릭

| 과제 주가/삭제    |                      |                |               |      |                  |              |      |
|-------------|----------------------|----------------|---------------|------|------------------|--------------|------|
| 🕑 기간연장      | 😢 기간단축               |                |               |      |                  | ✔ 예산확인 📑 적용  | 😼 닫기 |
| 계약분류        | 추가계약                 | 추천인 정보★<br>고제명 |               |      |                  |              | 1    |
| 과제번호        | 2018-11-1126         | 과제영            | 청년TLO 육성      | !사업  |                  |              |      |
| 참여시작일       | 2019.03.01           | 참여종료일          | 2019.04.30    |      | 참여구분             | 연구원          | ]    |
| 윌 지급액       | 1, 580, 000          | 인건비유형          | 인건비           |      | 인건비<br>예산항목      | 외부인건비        | ]    |
| 인건비<br>기준금액 | 1, 800, 000          | 4대보험재원         | 과제            | *    | 4대보험재원<br>과제/연구소 | 2018-11-1126 | P    |
| 윌 참여율       | 87.78                | 4대보험<br>예산항목   | 외부인건비         | *    | G/L 계정           | 4111101      | ]    |
| 퇴직금 지급      | 여부 💿 <sub>지급</sub> ( | 이미지급           |               |      |                  |              |      |
| 임금항목 계산표    | Ŧ                    |                |               |      |                  |              |      |
| 총 인건비 예     | 산                    | 3,7            | 39, 332       | 인건비  | 예산집행잔액           |              |      |
| 윌 급여        |                      | 1,5            | 80, 000       | 인건비  | 집행예정잔액           |              |      |
| ↳ 기본급       | 3                    | 1,2            | 1,264,000 4대보 |      | 험 재원집행잔액         |              |      |
| ᇦ 제법 김      | 정수당                  | 3              | 16,000        | 4대보험 | 재원예산집행(          | 예정잔익         |      |
| њ I)        | 연차수당                 |                | 79,000        |      |                  |              |      |
| <b>y</b> 2) | 휴일근로수당               |                | 79,000        |      |                  |              |      |
| <b>ч</b> 3) | 연장근로수당               | 1              | 58, 000       |      |                  |              |      |
| 퇴직금         |                      | 2              | 63, 332       |      |                  |              |      |
| 사회보험 총      | 흥기관부담금               | 3              | 16,000        |      |                  |              |      |
|             |                      |                |               |      |                  |              |      |

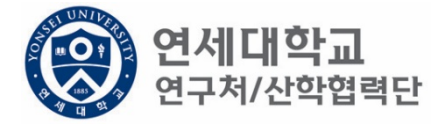

1. 연장 기간 입력

| 계약분류 추가계약             | 추천인 정보*           |                    |              |   |
|-----------------------|-------------------|--------------------|--------------|---|
| 과제번호 2018-11-1126     | 과제명 청년TLO 등       | 육성사업               |              |   |
| 참여시작일 2019.03.01 🖻    | 참여종료일 2019.04.    | 30 🖪 참여구분          | 연구원          |   |
| 윌 지급액 1, 580, 000     | 인건비유형 인건          | 비 인건비<br>예산항목      | 외부인건비        |   |
| 인건비<br>기준금액 1,800,000 | 4대보험재원 과제         | ➤ 4대보험채원<br>과제/연구소 | 2018-11-1126 | Q |
| 월 참여율 87.78           | 4대보험<br>예산항목 외부인건 | !비 🔻 G/L계정         | 4111101      |   |
| 금금항목 계산표              |                   |                    |              |   |
| 총 인건비 예산              | 3, 739, 332       | 인건비 예산집행잔액         |              |   |
| 윌 급여                  | 1, 580, 000       | 인건비 집행예정잔액         |              |   |
| ᇦ 기본급                 | 1, 264, 000       | 4대보험 재원집행잔역        | 4            |   |
| 🖕 제법 정수당              | 316,000           | 4대보험 재원예산집형        | y에정잔역        |   |
| 🖕 1) 연차수당             | 79,000            |                    |              |   |
| 🗣 2)휴일근로수당            | 79,000            |                    |              |   |
| ᇦ 3) 연장근로수당           | 158,000           |                    |              |   |
| 퇴직금                   | 263, 332          |                    |              |   |
| 사회보험 총기관부담금           | 316,000           |                    |              |   |
|                       |                   |                    |              |   |

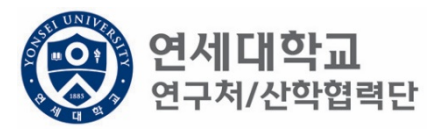

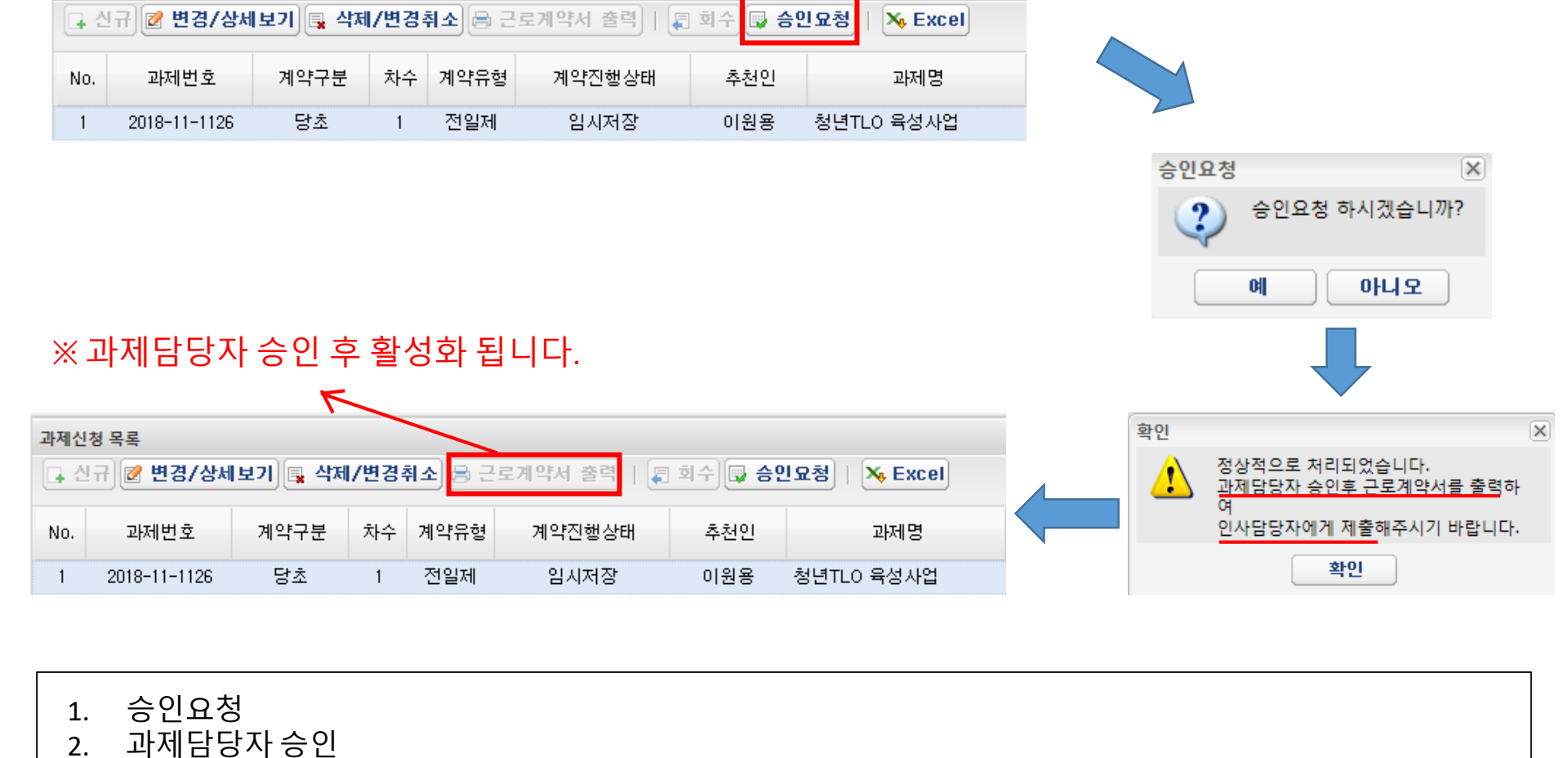

과제신청 목록

3.

4.

근로계약서 3부 출력 및 제출서류 구비

인사담당자 제출 (백양관 N501호, 인사운영팀 이상훈)

\* 매월 5일까지 근로계약서 제출 (5일이 휴일인 경우 익일까지 제출)

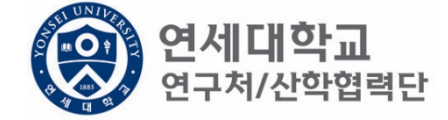

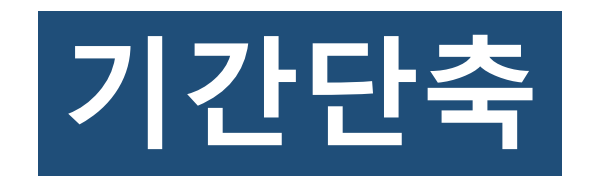

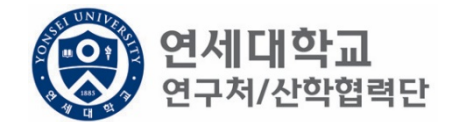

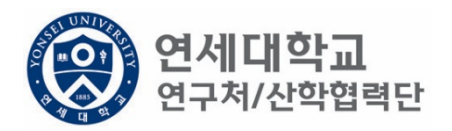

| 신청관리 과제관리 연구지원관리      소득구분 ●근로소득 ○기타소득 등록상태 전체 ♥      ▲ 즉구분 ●근로소득 ○기타소득 등록상태 전체 ♥      ▲ 즉구분 ●근로소득 ○기타소득 등록상태 전체 ♥      ● 전구 Q 조회 및 삭제 ♀ 외득        * 과제신청 0 • 과제종료 0<br>• 퇴직관리 0 • 출장보고 0      • 한국환 목록      ● 이 이 이 한 한 이 인 후 한 이 인 후 한 이 인 후 한 드폰      메일      소득구분 직위        연구지원관리<br>* 한 명칭신청<br>● 미응취소(반납)<br>● 이 응취소(반납)<br>● 이 응취 소(반납)<br>● 이 응취소(반납)<br>● 이 응취소(반납)<br>● 이 성취      · · · · · · · · · · · · · · · · · · ·                                                                                                    | 구소   |  |  |  |  |  |  |  |  |  |  |
|----------------------------------------------------------------------------------------------------|------|--|--|--|--|--|--|--|--|--|--|
| ▲ 등구분 ● 근로소등 기타소등 등록상태 전체 ▲      ▲ 연구 오 조 3 ▲ 석제 ♀ 3        • 과제신청 0 • 과제종료 0<br>• 회직관리 0 • 출장보고 0      ● 근로소등 기타소등 등록상태 전체 ▲      ● 연구 8 =        연구 지원관리<br>• 한 변경신청<br>● 비용취소(반납)<br>● 비용취소(반납)<br>● 비용취소(반납)<br>● 비용취소(반납)<br>● 비용취소(반납)<br>● 기타 요청<br>● 기타 요청<br>● 기타 요청      • 전 전 전 전 전 전 전 전 전 전 전 0 · 2 · 4 · 4 · 4 · 4 · 4 · 4 · 4 · 4 · 4                                                                                                    |      |  |  |  |  |  |  |  |  |  |  |
| To do      Image: Constraint of the second of the second | 인 등록 |  |  |  |  |  |  |  |  |  |  |
| · 과제신청 0 · 과제종료 0      · · · · · · · · · · · · · · · · · · ·                                                                                                    |      |  |  |  |  |  |  |  |  |  |  |
| · 퇴직관리 0 - 출장보고 0      ····································                                                                                                    |      |  |  |  |  |  |  |  |  |  |  |
| No.        등록상태        사변        성명        주민변호        핸드폰        메일        소득구분        직위          ************************************                                                                                                    |      |  |  |  |  |  |  |  |  |  |  |
| 한 1      등록완료      Z8010081      이상훈      910207-1******      harrys@yonsei.ac.kr      근로소득      산학단직원        값      비용과최소(반납)      비      비      비용과체(변경)      비      비      ・      1      ・      1      ・      1      ・      1      ・      1      ・      1      ・      1      ・      1      ・      1      ・      1      ・      1      ・      1      ・      1      1      ・      1      ・      1      ・      1      1      1      1      1      1      1      1      1      1      1      1      1      1      1      1      1      1      1                                                                                                    | 추천인명 |  |  |  |  |  |  |  |  |  |  |
| ○      비용취소(반납)        ○      비목대체(변경)        ○      연구카드 사용분 삭제        ○      연구카드 사용분 삭제        ○      공문서 요청        ○      가타 요청        ○      관리/21世 시험                                                                                                    | 이상훈  |  |  |  |  |  |  |  |  |  |  |
| ▲ 2018년 년생        ● 연력관리        ● 연4관        ● 연4관        ● 회적자승인        ● 학생인건비 통합관리        ● 다 페이지 1/1 ▶ ▶ @        ● 학생인건비 통합관리        ● 다 페이지 1/1 ▶ ▶ @        ● 학생인건비 통합관리        ● 한 정치과 조회        ● 환장성과 조회        ● 자산 리스트        ● 도서 리스트        ● 성명*      01        ● 성명*      01        ● 전국적*      한 군                                                                                                    |      |  |  |  |  |  |  |  |  |  |  |
|                                                                                                    |      |  |  |  |  |  |  |  |  |  |  |
| 1. 연구책임자 ID 로그인 – rms2.yosnei.ac.kr<br>2. 연구관리 - > 연구지원관리 -> 연세연구인력풀등록 -> 조회<br>3. 해당 연구원 선택                                                                                                    |      |  |  |  |  |  |  |  |  |  |  |

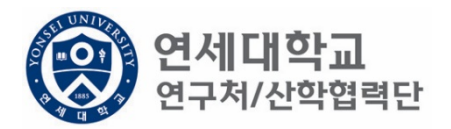

| 근로소         | <u> </u>                        |          |      |         |             |         |               |            |            |      |         |
|-------------|---------------------------------|----------|------|---------|-------------|---------|---------------|------------|------------|------|---------|
| 소속          | ~<br>연구소* 산학협                   | 력단       | Q    | 사원하위그   | 룹· 연구원      |         | 취업장소* 산학협력    | 단          |            |      |         |
| 0           |                                 |          |      |         |             |         |               |            |            |      |         |
| 과제신?<br>다 신 | 형 목록<br>규 <mark>፼ 변경/상</mark> 사 | 네보기 📑 삭제 | 테/변경 | 취소) 🔒 근 | 로계약서 출력   🚛 | 회수 🗔 승영 | 민요청   🛰 Excel |            |            |      |         |
| No.         | 과제번호                            | 계약구분     | 차수   | 계약유형    | 계약진행상태      | 추천인     | 과제명           | 참여시작일      | 참여종료일      | 참여구분 | 인건비기준   |
| 1           | 2018-11-1126                    | 당초       | 1    | 전일제     | 등록완료        | 이원용     | 청년TLO 육성사업    | 2018.09.01 | 2019.02.28 | 연구원  | 학사후 연구원 |

1. 해당과제 클릭 후 "변경/상세보기" 클릭

| 과제 추가/삭제    |              |              |            |             |                  |              |      |
|-------------|--------------|--------------|------------|-------------|------------------|--------------|------|
| 🙋 기간연장      | 📝 기간단축       |              |            |             |                  | ✔ 예산확인 📑 적용  | 🖗 닫기 |
| 계약분류        | 당초           | 추천인 정보*      |            |             | ]                |              |      |
| 과제번호        | 2018-11-1126 | 과제명          | 청년TLO 육성   | 사업          |                  |              |      |
| 참여시작일       | 2018.09.01   | 참여종료일        | 2019.02.28 |             | 참여구분             | 연구원          |      |
| 윌 지급액       | 1, 580, 000  | 인건비유형        | 인건비        |             | 인건비<br>예산항목      | 외부인건비        |      |
| 인건비<br>기준금액 | 1, 800, 000  | 4대보험재원       | 과제         |             | 4대보험채원<br>과제/연구소 | 2018-11-1126 |      |
| 윌 참여율       | 87.78        | 4대보험<br>예산항목 | 외부인건비      |             | G/L 계정           | 4111101      |      |
| 퇴직금 지급      | 여부 💿 지급      | 이미지급         |            |             |                  |              |      |
| 임금항목 계산3    | Ŧ            |              |            |             |                  |              |      |
| 총 인건비 예     | 산            | 11,3         | 217,996    | 인건비 여       | 비산집행잔액           |              |      |
| 윌 급여        |              | 1,1          | 580, 000   | 인건비 집행예정잔액  |                  |              |      |
| ᇦ 기본급       | 3            | 1,:          | 264, 000   | 4대보험 재원집행잔액 |                  |              |      |
| ᇦ 제법·       | 정수당          |              | 316,000    | 4대보험 :      | 재원예산집행           | 예정잔역         |      |
| њ I)        | ➡ 1) 연차수당 7: |              | 79,000     |             |                  |              |      |
| <b>4</b> 2) | ) 휴일근로수당     |              | 79,000     |             |                  |              |      |
| <b>ч</b> 3) | ) 연장근로수당     |              | 158,000    |             |                  |              |      |
| 퇴직금         |              |              | 789, 996   |             |                  |              |      |
| 사회보험 총      | 홍기관부담금<br>   |              | 948, 000   |             |                  |              |      |
|             |              |              |            |             |                  |              |      |

1. 기간단축 클릭

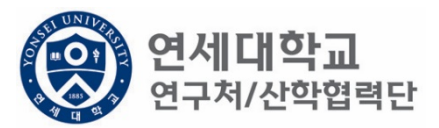

| 과제 주가/삭제    |              |                       |                   |             |                  |  |  |
|-------------|--------------|-----------------------|-------------------|-------------|------------------|--|--|
| 🕑 기간연장      | 📝 기간단축       |                       |                   |             | ✔ 예산확인 📑 적용 💐 닫기 |  |  |
| 계약분류        | 기간단축         | 추천인 정보 <mark>*</mark> |                   |             |                  |  |  |
| 과제번호        | 2018-11-1126 | 과제명 청년                | TLO 육성사업          |             |                  |  |  |
| 참여시작일       | 2018.10.01   | 참여종료일 20              | 19.01.31 📑        | 참여구분        | 연구원              |  |  |
| 윌 지급액       | 1, 580, 000  | 인건비유형                 | 인건비               | 인건비<br>예산항목 | 외부인건비            |  |  |
| 인건비<br>기준금액 | 1, 800, 000  | 4대보험재원                | 배보험재원 과제          |             | 2018-11-1126     |  |  |
| 윌 참여율       | 87.78        | 4대보험<br>예산항목 오        | 개보험<br> 산항목 외부인건비 |             | 4111101          |  |  |
| 퇴직금 지급      | 여부 💿 지급 🤇    | 이지급                   |                   |             |                  |  |  |
| 임금항목 계산표    | Ŧ            |                       |                   |             |                  |  |  |
| 총 인건비 예     | 산            | 11, 217, 99           | 96 인건비            | 예산집행잔액      |                  |  |  |
| 월 급여        |              | 1, 580, 00            | 1,580,000 인건비 집행이 |             | 행예정잔액            |  |  |
| ᇦ 기본급       | 2            | 1, 264, 00            | 1,264,000 4대보험 재  |             | 재원집행잔액           |  |  |
| ᇦ 제법 '      | 정수당          | 316,00                | )0 4대보험           | 험 재원예산집행(   | 예정잔역             |  |  |
| њ I)        | 연차수당         | 79, 00                | 00                |             |                  |  |  |
| <b>4</b> 2) | 휴일근로수당       | 79,00                 | 00                |             |                  |  |  |
| ч 3)        | 연장근로수당       | 158,00                | 00                |             |                  |  |  |
| 퇴직금         |              | 789, 99               | 96                |             |                  |  |  |
| 사회보험 총      | 기관부담금        | 948, 00               | 00                |             |                  |  |  |
|             |              |                       |                   |             |                  |  |  |

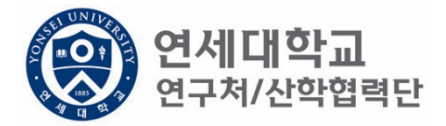

1. 단축 기간 입력

| 제 추가/삭제               |                    |                  |                  |  |
|-----------------------|--------------------|------------------|------------------|--|
| 🖉 기간연장 📝 기간단축         |                    |                  | ✔ 예산확인 📑 적용 😼 닫기 |  |
| 계약분류 기간단축             | 추천인 정보*            |                  |                  |  |
| 과제번호 2018-11-1126     | 과제명 청년TLO 육성       | 성사업              |                  |  |
| 참여시작일 2018.10.01      | 참여종료일 2019.01.31   | 🖸 참여구분           | 연구원              |  |
| 윌 지급액 1,580,000       | 인건비유형 인건비          | 인건비<br>예산항목      | 외부인건비            |  |
| 인건비<br>기준금액 1,800,000 | 4대보험재원 과제          | 4대보험채원<br>과제/연구소 | 2018-11-1126     |  |
| 월 참여율 87.78           | 4대보험<br>예산항목 외부인건비 | G/L 계정           | 4111101          |  |
| 퇴직금 지급 여부 💿 지급 🛛 🔿    | 미지급                |                  |                  |  |
|                       |                    |                  |                  |  |
| 임금항목 계산표              |                    |                  |                  |  |
| 총 인건비 예산              | 11, 217, 996       | 인건비 예산집행잔액       |                  |  |
| 윌 급여                  | 1, 580, 000        | 인건비 집행예정잔액       |                  |  |
| 🖕 기본급                 | 1, 264, 000        | 4대보험 재원집행잔액      |                  |  |
| 🖕 제법 정수당              | 316,000            | 4대보험 재원예산집행      | 예정잔역             |  |
| 🖌 1) 연차수당             | 79,000             |                  |                  |  |
| 🗣 2)휴일근로수당            | 79,000             | 79,000           |                  |  |
| 🖕 3) 연장근로수당           | 158,000            |                  |                  |  |
| 퇴직금                   | 789, 996           |                  |                  |  |
| 사회보험 총기관부담금           | 948, 000           |                  |                  |  |
|                       |                    |                  |                  |  |

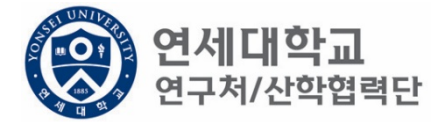

1. 예산확인 -> 적용

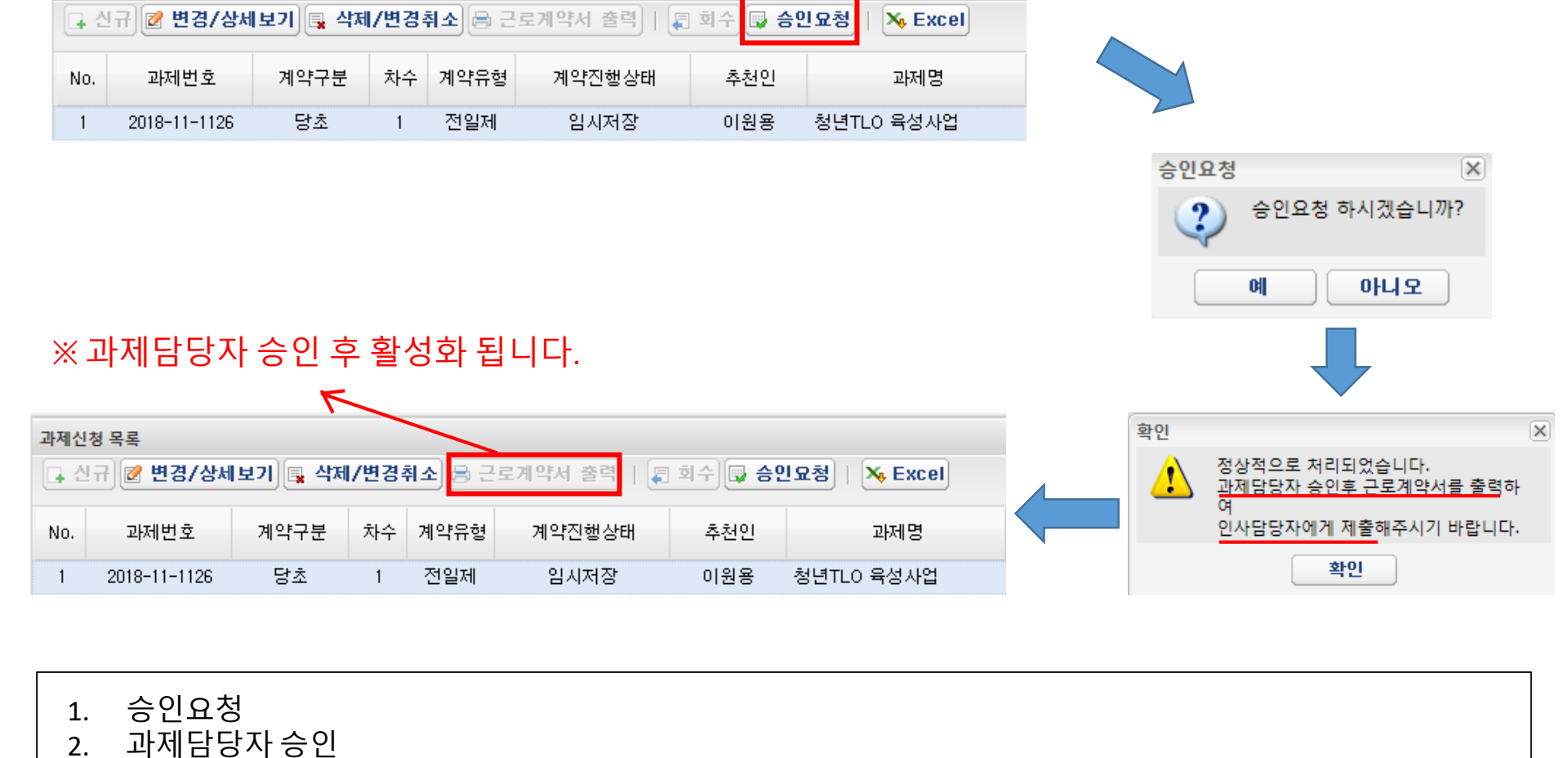

과제신청 목록

3.

4.

근로계약서 3부 출력 및 제출서류 구비

인사담당자 제출 (백양관 N501호, 인사운영팀 이상훈)

\* 매월 5일까지 근로계약서 제출 (5일이 휴일인 경우 익일까지 제출)

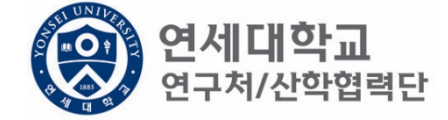

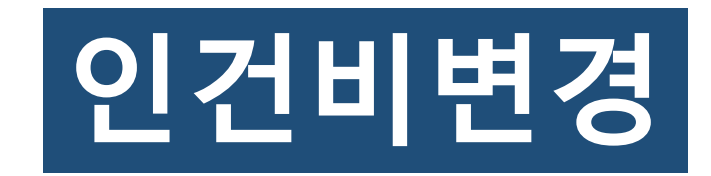

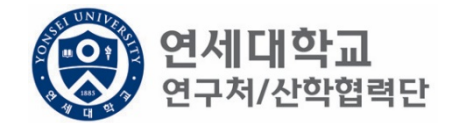

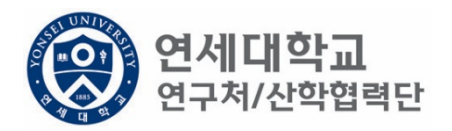

| 신청관리 과제관리 연구지원관리      소득구분 ● 근로소득 ○ 기타소득 등록상태 전체 ♥      값 신규 Q 조회 및 삭제 ♀ 외득        * 과제신청 0 * 과제종료 0<br>• 회직관리 0 * 출장보고 0      · 신규 Q 조회 및 삭제 ♀ 외득        연구지원관리      · · · · · · · · · · · · · · · · · · ·                                                                                                    | 구소   |
|----------------------------------------------------------------------------------------------------|------|
| ▲      →      →      →      →      →      →      →      →      →      →      →      →      →      →      →      →      →      →      →      →      →      →      →      →      →      →      →      →      →      →      →      →      →      →      →      →      →      →      →      →      →      →      →      →      →      →      →      →      →      →      →      →      →      →      →      →      →      →      →      →      →      →      →      →      →      →      →      →      →      →      →      →      →      →      →      →      →      →      →      →      →      →      →      →      →      →      →      →      →      →      →      →      →      →      →      →      →      →      →      →      →      →      →      →      →      →      →      →      →      →      →      →      →      →      →      →      →      →                                                                                                    |      |
| To do      Image: Constraint of the set of the set of th | 인 등록 |
| · 과제신청 0 · 과제종료 0      · · · · · · · · · · · · · · · · · · ·                                                                                                    |      |
| • 퇴직관리 0 = 출장보고 0      이름,ID, 사번(학번), 주민번호      이 응 지 않 않      No.      등록상태      사번      성명      주민번호      핸드폰      메일      소득구분      직위        • 한 변경신청      이 비용취소(반납)      이 비용취소(반납)      이 비용취소(반납)      이 비용취소(반납)      이 상훈      910207-1******      harrys@yonsei.ac.kr      근로소득      산학단직원        • 한 명경신청      · · · · · · · · · · · · · · · · · · ·                                                                                                    |      |
| No.        등록상태        사변        성명        주민변호        핸드폰        메일        소득구분        직위          한 변경신청        한 비용취소(반납)        이 방문        1        등록상태        지상        910207-1******        harrys@yonsei.ac.kr        근로소득        산학단직원          한 비용취소(반납)        이 방문        910207-1******        ····································                                                                                                    |      |
| 한 변경신청      1      등록완료      Z8010081      이상훈      910207-1******      harrys@yonsei.ac.kr      근로소득      산학단직원        ● 비용취소(반납)      ● 비용체(변경)      ● 연구카드 사용분 삭제      ● 연구카드 사용분 삭제      ● 전 7 가드 사용분 삭제      ● 전 7 가드 사용분 삭제      ● 전 7 가드 사용분 삭제      ● 전 7 가드 사용분 삭제      ● 전 7 가드 사용분 삭제      ● 전 7 가드 사용분 삭제      ● 전 7 가드 사용분 삭제      ● 전 7 가드 사용분 삭제      ● 전 7 가드 사용분 삭제      ● 전 7 가드 사용분 삭제      ● 전 7 가드 사용분 삭제      ● 전 7 가드 사용분 삭제      ● 전 7 가드 사용분 삭제      ● 전 7 가드 사용분      ● 전 7 가드 사용분      ● 전 7 가드 사용분      ● 전 7 가드 사용분      ● 전 7 가드 사용분      ● 전 7 가드 사용분      ● 전 7 가드 사용분      ● 전 7 가드 사용분      ● 전 7 1 1 1 1 1 1 1 1 1 1 1 1 1 1 1 1 1 1                                                                                                    | 추천인명 |
| ○      비용취소(반납)        ○      비목대체(변경)        ○      연구카드 사용분 삭제        ○      양국문서 요청        ○      기타 요청        ○      기타 요청                                                                                                    | 이상훈  |
| ● 안력관리        ● 연세연구인력풀등록        ● 회직자승인        ● 학생인건비 통합관리        ● 다이지 1/1 ● ▶        ● 다이지 1/1 ● ▶        ● 환성고 조회        ● 환성고 조회        ● 가이즈        ● 가이즈        ● 가이즈        ● 전구원정보 상세        ● 관점 관        ● 환성고과 조회        ● 도서 리스트        ● 도서 리스트        ● 성명*      01        ● 상후      · · · · · · · · · · · · · · · · · · ·                                                                                                    |      |
|                                                                                                    |      |
| 1. 연구책임자 ID 로그인 – rms2.yosnei.ac.kr<br>2. 연구관리 - > 연구지원관리 -> 연세연구인력풀등록 -> 조회<br>3. 해당 연구원 선택                                                                                                    |      |

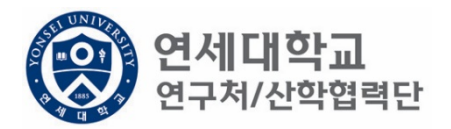

| 근로소득        |                                                                        |      |    |       |        |     |            |            |            |      |         |
|-------------|------------------------------------------------------------------------|------|----|-------|--------|-----|------------|------------|------------|------|---------|
| 소속          | ~<br>연구소* 산학협                                                          | 력단   | Q  | 사원하위그 | 룹· 연구원 |     | 취업장소* 산학협력 | 단          |            |      |         |
| 0           |                                                                        |      |    |       |        |     |            |            |            |      |         |
| 과제신?<br>다 신 | 과제신청 목록<br>💽 신규 📝 변경/상세보기 🗔 삭제/변경취소 🕞 근로계약서 출력   🚑 회수 🗔 승인요청   🏊 Excel |      |    |       |        |     |            |            |            |      |         |
| No.         | 과제번호                                                                   | 계약구분 | 차수 | 계약유형  | 계약진행상태 | 추천인 | 과제명        | 참여시작일      | 참여종료일      | 참여구분 | 인건비기준   |
| 1           | 2018-11-1126                                                           | 당초   | 1  | 전일제   | 등록완료   | 이원용 | 청년TLO 육성사업 | 2018.09.01 | 2019.02.28 | 연구원  | 학사후 연구원 |

1. 해당과제 클릭 후 "변경/상세보기" 클릭

| 과제 추가/삭제    |              |              |            |                 |                  |              |      |  |
|-------------|--------------|--------------|------------|-----------------|------------------|--------------|------|--|
| 🙋 기간연장      | 📝 기간단축       |              |            |                 |                  | ✓ 예산확인 💷 적용  | 💐 닫기 |  |
| 계약분류        | 당초           | 추천인 정보*      |            |                 | ]                |              |      |  |
| 과제번호        | 2018-11-1126 | 과제명          | 청년TLO 육성   | 사업              |                  |              | ]    |  |
| 참여시작일       | 2018.09.01   | 참여종료일        | 2019.02.28 |                 | 참여구분             | 연구원          | ]    |  |
| 윌 지급액       | 1, 580, 000  | 인건비유형        | 인건비        |                 | 인건비<br>예산항목      | 외부인건비        | ]    |  |
| 인건비<br>기준금액 | 1, 800, 000  | 4대보험재원       | 과제         |                 | 4대보험채원<br>과제/연구소 | 2018-11-1126 | ]    |  |
| 윌 참여율       | 87.78        | 4대보험<br>예산항목 | 외부인건비      |                 | G/L 계정           | 4111101      | ]    |  |
| 퇴직금 지급      | 여부 💿 지급      | 이미지급         |            |                 |                  |              |      |  |
| 임금항목 계산3    | Ŧ            |              |            |                 |                  |              |      |  |
| 총 인건비 예     | 산            | 11,3         | 217,996    | 인건비 여           | 예산집행잔액           |              |      |  |
| 윌 급여        |              | 1,1          | 580, 000   | D 인건비 집행예정잔액    |                  |              |      |  |
| ᇦ 기본급       | 3            | 1,:          | 264, 000   | 4대보험            |                  |              |      |  |
| ᇦ 제법·       | 정수당          |              | 316,000    | 4대보험 재원예산집행예정잔역 |                  |              |      |  |
| њ I)        | ) 연차수당       |              | 79,000     |                 |                  |              |      |  |
| <b>4</b> 2) | ) 휴일근로수당     |              | 79,000     |                 |                  |              |      |  |
| <b>ч</b> 3) | ) 연장근로수당     |              | 158,000    |                 |                  |              |      |  |
| 퇴직금         |              |              | 789, 996   |                 |                  |              |      |  |
| 사회보험 콩      | 홍기관부담금<br>   |              | 948, 000   |                 |                  |              |      |  |
|             |              |              |            |                 |                  |              |      |  |

1. 기간단축 클릭

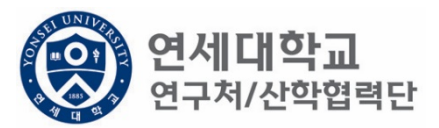

## 1. 단축 기간 입력 2019.02.01부터 인건비 변경이 필요하다면 2019.01.31까지 기간 단축

| 🙋 기간연장                                                   | 📝 기간단축                                                   |   |                                        |                                                                               |                        |   |                                           | ✔ 예산확인 📑 적용                      | 😽 닫기        |
|----------------------------------------------------------|----------------------------------------------------------|---|----------------------------------------|-------------------------------------------------------------------------------|------------------------|---|-------------------------------------------|----------------------------------|-------------|
| 계약분류<br>과제번호<br>착여시작의                                    | 기간단축<br>2018-11-1126                                     |   | 추천인 정보*<br>과제명<br>참여종료의                | 청년TL                                                                          | 0육성사업                  |   | 착며구분                                      | م ت ما                           | ]           |
| 월 지급액<br>인건비<br>기준금액<br>윌 참며율<br>퇴직금 지급                  | 2018.10.01<br>1,580,000<br>1,800,000<br>87.78<br>여부 ( 지급 | 0 | 인건비유형<br>4대보험재원<br>4대보험<br>예산항목<br>미지급 | 2013.<br>인<br>3                                                               | 건비<br>과제<br>인건비        |   | 인건비<br>예산항목<br>4대보열재원<br>과제/연구소<br>G/L 계정 | 외부인건비<br>2018-11-1126<br>4111101 | ]<br>]<br>] |
| 임금항목 계산                                                  | Ŧ                                                        |   |                                        |                                                                               |                        |   |                                           |                                  |             |
| 총 인건비 예<br>월 급여<br>나 기본:<br>나 제법<br>나 1:<br>나 2:<br>나 3: | 산<br>급<br>정수당<br>) 연차수당<br>) 휴일근로수당<br>) 연장근로수당          |   |                                        | 217, 996<br>580, 000<br>264, 000<br>316, 000<br>79, 000<br>79, 000<br>58, 000 | 인건<br>인건<br>4대발<br>4대발 | 비 | 예산집행잔액<br>집행예정잔액<br>재원집행잔액<br>재원예산집행(     | 예정잔역                             |             |
| 되역금<br>사회보험 흥                                            | \$기관부담금                                                  |   |                                        | 789, 996<br>348, 000                                                          |                        |   |                                           |                                  |             |

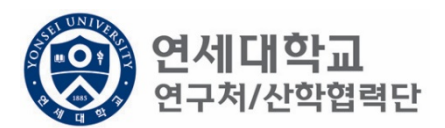

2.

| 과제 추가/삭제              |                   |              |                         |  |  |  |  |  |
|-----------------------|-------------------|--------------|-------------------------|--|--|--|--|--|
| 🖉 기간연장 📝 기간단축         |                   |              | ✔ 예산확인 📑 적용 😼 닫기        |  |  |  |  |  |
| 계약분류 기간단축             | 추천인 정보*           |              |                         |  |  |  |  |  |
| 과제번호 2018-11-1126     | 과제명 청년TLO육        | 성사업          |                         |  |  |  |  |  |
| 참여시작일 2018.10.01      | 참여종료일 2019.01.31  | 💿 참여구        | 분 연구원                   |  |  |  |  |  |
| 윌 지급액 1,580,000       | 인건비유형 인건비         | 인건비<br>예산항   | 목 외부인건비                 |  |  |  |  |  |
| 인건비<br>기준금액 1,800,000 | 4대보험재원 과제         | 4대보험<br>과제/연 | 법채원<br>연구소 2018-11-1126 |  |  |  |  |  |
| 윌 참여율 87.78           | 4대보험<br>예산항목 외부인건 | 비 G/L계       | 정 4111101               |  |  |  |  |  |
| 퇴직금 지급 여부 💿 지급 🔵 🛛    | 미지급               |              |                         |  |  |  |  |  |
|                       |                   |              |                         |  |  |  |  |  |
| 임금항목 계산표              |                   |              |                         |  |  |  |  |  |
| 총 인건비 예산              | 11, 217, 996      | 인건비 예산집행     | 잔액                      |  |  |  |  |  |
| 윌 급여                  | 1, 580, 000       | 인건비 집행예정     | 잔액                      |  |  |  |  |  |
| ᇦ 기본급                 | 1, 264, 000       | 4대보험 재원집형    | 범잔액                     |  |  |  |  |  |
| 🖌 제법 정수당              | 316,000           | 4대보험 재원예(    | 산집행예정잔역                 |  |  |  |  |  |
| 🖕 1) 연차수당             | 79,000            |              |                         |  |  |  |  |  |
| 🗣 2)휴일근로수당            | 79,000            |              |                         |  |  |  |  |  |
| 🗣 3) 연장근로수당           | 158,000           |              |                         |  |  |  |  |  |
| 퇴직금                   | 789, 996          |              |                         |  |  |  |  |  |
| 사회보험 총기관부담금           | 948,000           |              |                         |  |  |  |  |  |
|                       |                   |              |                         |  |  |  |  |  |

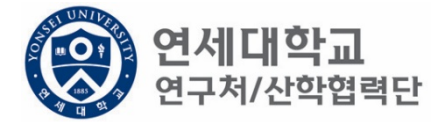

1. 예산확인 -> 적용

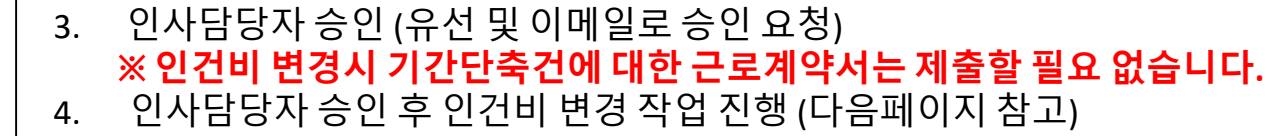

승인요청

과제담당자 승인

1.

2.

승인요청 ※ 승인요청 하시겠습니까? 예 아니오 확인 × 장상적으로 처리되었습니다. 관제담당자 승인후 근로계약서를 출력하 여 인사담당자에게 제출해주시기 바랍니다. 확인

| 과제신청 목록                                                     |              |      |    |      |        |     |            |  |  |  |
|-------------------------------------------------------------|--------------|------|----|------|--------|-----|------------|--|--|--|
| 💽 신규 📝 변경/상세보기 🖳 삭제/변경취소 🗁 근로계약서 출력   📮 회수 🔛 승인요청   🏹 Excel |              |      |    |      |        |     |            |  |  |  |
| No.                                                         | 과제번호         | 계약구분 | 차수 | 계약유형 | 계약진행상태 | 추천인 | 과제명        |  |  |  |
| 1                                                           | 2018-11-1126 | 당초   | 1  | 전일제  | 임시저장   | 이원용 | 청년TLO 육성사업 |  |  |  |

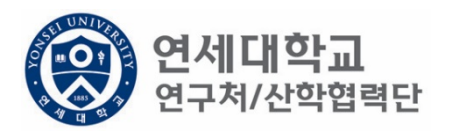
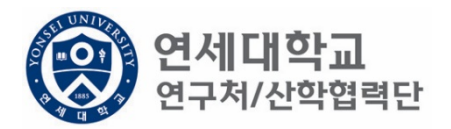

| 근로소        | <u> </u>      |          |      |         |             |          |               |            |            |      |         |
|------------|---------------|----------|------|---------|-------------|----------|---------------|------------|------------|------|---------|
| 소속         | ·<br>연구소* 산학협 | 력단       | Q    | 사원하위그   | 룹 연구원       |          | 취업장소* 산회      | 협력단        |            |      |         |
|            |               |          |      |         |             |          |               |            |            |      |         |
| $\bigcirc$ |               |          |      |         |             |          |               |            |            |      |         |
| 과제신        | 청 목록          |          |      |         |             |          |               |            |            |      |         |
| 44         | 금 📝 변경/상      | 세보기 📑 삭기 | 테/변경 | 취소) 🔒 근 | 로계약서 출력   🚛 | 회수) 🗔 승양 | 빈요청   🛰 Excel | ]          |            |      |         |
| No.        | 과제번호          | 계약구분     | 차수   | 계약유형    | 계약진행상태      | 추천인      | 과제명           | 참여시작일      | 참여종료일      | 참여구분 | 인건비기준   |
| 1          | 2018-11-1126  | 당초       | 1    | 전일제     | 등록완료        | 이원용      | 청년TLO 육성사업    | 2018.09.01 | 2019.02.28 | 연구원  | 학사후 연구원 |

- 1. 기간단축 승인 완료 이후
- 2. 해당과제 클릭 후 "변경/상세보기" 클릭

| 과제 수가/삭제     |              |             |                   |            |            |                  |              |        |
|--------------|--------------|-------------|-------------------|------------|------------|------------------|--------------|--------|
| 📝 기간연장       | 🖉 기간단축       |             |                   |            |            |                  | ✔ 예산확인 📑 적용  | 용 💐 닫기 |
| 계약분류         | 추가계약         | 추천인         | ! 정보 <del>*</del> |            |            |                  |              |        |
| 과제번호         | 2018-11-1126 | 과제명         | 3 [               | 청년TLO 육성   | 성사업        |                  |              |        |
| 참여시작일        | 2019.02.01   | 참여종         | 동료일               | 2019.04.30 | •          | 참여구분             | 연구원          |        |
| 윌 지급액        | 2, 000, 000  | 인건비         | 유형                | 인건비        |            | 인건비<br>예산학목      | 외부인건비        |        |
| 인건비<br>기준금액  | 2, 500, 000  | 4대보험        | 험재원               | 과제         | *          | 4대보험채원<br>과제/연구소 | 2018-11-1126 | Q      |
| 윌 참여율        | 80.00        | 4대보험<br>예산형 | 혐<br>방목 [         | 외부인건비      | ¥          | G/L 계정           | 4111101      |        |
| 퇴직금 지급 !     | 여부 💿 지급      | ○ 미지급       | ł                 |            |            |                  |              |        |
| 이그하도 게사고     | -            |             |                   |            |            |                  |              |        |
| 00854124     | -            |             |                   |            |            |                  |              |        |
| 총 인건비 예산     |              |             | 7, 0              | 99, 998    | 인건비 (      | 계산집행잔액           |              |        |
| 윌 급여         |              |             | 2,0               | 00, 000    | 인건비 ?      | 집행예정잔액           |              |        |
| ᇦ 기본급        |              |             | 1,6               | :00, 000   | 4대보험       | 재원집행잔액           |              |        |
| ᇦ 제법 '       | 정수당          |             | 400,000 4대보험 재원   |            | 재원예산집행예정잔역 |                  |              |        |
| 🦌 1)         | 연차수당         |             | 1                 | 00, 000    |            |                  |              |        |
| <b>\$</b> 2) | 휴일근로수당       |             | 1                 | 00, 000    |            |                  |              |        |
| <b>ч</b> 3)  | 연장근로수당       |             | 2                 | :00, 000   |            |                  |              |        |
| 퇴직금          |              |             | 4                 | 99, 998    |            |                  |              |        |
| 사회보험 총       | 키관부담금        |             | 6                 | :00, 000   |            |                  |              |        |
|              |              |             |                   |            |            |                  |              |        |

1. 기간연장 클릭

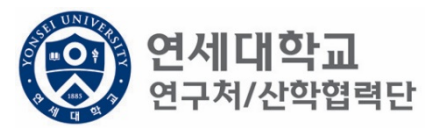

| 과제 추가/삭제                                                                         |                                                                                                    |                                                   |
|----------------------------------------------------------------------------------|----------------------------------------------------------------------------------------------------|---------------------------------------------------|
| 📝 기간연장 📝 기간단축                                                                    |                                                                                                    | ✔ 예산확인 📑 적용 😼 닫기                                  |
| 계약분류 추가계약 추<br>과제번호 2018-11-1126 고<br>참여시작일 2019.02.01 2                         | 천인 정보 ★<br>제명 청년TLO 육성사업<br>여종료일 2019.04.30                                                                                                    | 연구원<br>외부인건비<br>배원<br>2018-11-1126<br>오이용-11-1126 |
| 임금항목 계산표                                                                         |                                                                                                    |                                                   |
| 총 인건비 예산<br>월 급다<br>• 기본급<br>• 제비 정수당<br>• 1) 연차수당<br>• 2) 휴일근로수당<br>• 3) 연장근로수당 | 7,099,998   인건비 예산집행진     2,000,000   인건비 집행예정진     1,600,000   4대보험 재원집행경     400,000   4대보험 재원예산감     100,000   4대보험 재원예산감     100,000   4대보험 재원예산감     600,000   600,000 | 1액<br>1액<br>집행예정잔역                                |

1. 인건비가 변경되는 참여시작일 및 참여종료일 입력

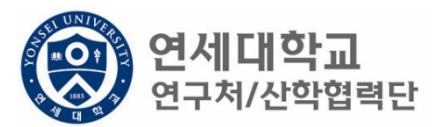

| 과제 추가/삭제    |              |              |            |       |                  |              |        |
|-------------|--------------|--------------|------------|-------|------------------|--------------|--------|
| 🙋 기간연장      | 📝 기간단축       |              |            |       |                  | ✔ 예산확인 📑 적   | 용 🛐 닫기 |
| 계약분류        | 추가계약         | 추천인 정보*      |            |       | ]                |              |        |
| 과제번호        | 2018-11-1126 | 과제명          | 청년TLO 육성   | 성사업   |                  |              |        |
| 참여시작일       | 2019.02.01   | 참여종료일        | 2019.04.30 | •     | 참여구분             | 연구원          |        |
| 윌 지급액       | 2,000,000    | 인건비유형        | 인건비        |       | 인건비<br>예산항목      | 외부인건비        |        |
| 인건비<br>기준금액 | 2, 500, 000  | 4대보험재원       | 과제         | ~     | 4대보험채원<br>과제/연구소 | 2018-11-1126 | P      |
| 윌 참여율       | 80.00        | 4대보험<br>예산항목 | 외부인건비      | *     | G/L 계정           | 4111101      |        |
| 퇴직금 지급      | 여부 💿 지급 🤇    | 이미지급         |            |       |                  |              |        |
| 임금항목 계산3    | Ŧ            |              |            |       |                  |              |        |
| 총 인건비 예     | 산            | 7,0          | 099, 998   | 인건비 0 | ᅨ산집행잔액           |              |        |
| 윌 급여        |              | 2,0          | 000, 000   | 인건비 집 | 집행예정잔액           |              |        |
| ☞ 기본급       | 3            | 1,6          | 600, 000   | 4대보험  | 재원집행잔액           |              |        |
| ᇦ 제법        | 정수당          | l            | 100, 000   | 4대보험  | 재원예산집행           | 예정잔역         |        |
| 9 I)        | ) 연차수당       | 1            | 100, 000   |       |                  |              |        |
| <b>4</b> 2) | ) 휴일근로수당     | 1            | 100,000    |       |                  |              |        |
| <b>ч</b> 3) | ) 연장근로수당     | 2            | 200, 000   |       |                  |              |        |
| 퇴직금         |              | 6            | 199, 998   |       |                  |              |        |
| 사회보험 총      | 통기관부담금       | 6            | 600, 000   |       |                  |              |        |
| -           |              |              |            |       |                  |              |        |

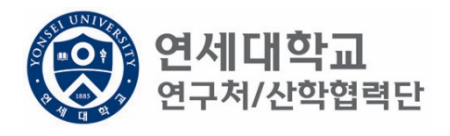

1. 변경된 월 급여 입력

| ● 기간연장   ● 기간연칭   ● 예산확인   ● 적용   ● 연기     기ボ   ▲ 가계약   ▲ 추신인 정보   ●   ●   ●   ●   ●   ●   ●   ●   ●   ●   ●   ●   ●   ●   ●   ●   ●   ●   ●   ●   ●   ●   ●   ●   ●   ●   ●   ●   ●   ●   ●   ●   ●   ●   ●   ●   ●   ●   ●   ●   ●   ●   ●   ●   ●   ●   ●   ●   ●   ●   ●   ●   ●   ●   ●   ●   ●   ●   ●   ●   ●   ●   ●   ●   ●   ●   ●   ●   ●   ●   ●   ●   ●   ●   ●   ●   ●   ●   ●   ●   ●   ●   ●   ●   ●   ●   ●   ●   ●   ●   ●   ●   ●   ●   ●   ●   ●   ●   ●   ●   ●   ●   ●   ●   ●   ●   ●   ● | 11 T 17 T 11                                                                                                    |                                                                                             |                                                              |                                         |          |
|----------------------------------------------------------------------------------------------------|----------------------------------------------------------------------------------------------------|---------------------------------------------------------------------------------------------|--------------------------------------------------------------|-----------------------------------------|----------|
| 1 + 1 + 1 + 1 + 1 + 1 + 1 + 1 + 1 + 1                                                                                                    | 🖉 기간연장 📝 기간단축                                                                                                    |                                                                                             |                                                              | ✔ 예산확인 💷 적용                             | 😼 닫기     |
| 임금항 및 개산표<br>총 인 건 I 에 산 이 가 이 이 가 이 이 가 이 이 가 이 이 가 이 이 가 이 이 가 이 이 가 이 이 이 이 이 이 이 이 이 이 이 이 이 이 이 이 이 이 이 이                                                                                                    | 지약분류 추가계약 추<br>과제번호 2018-11-1126 교<br>참여시작일 2019.02.01 2 2<br>월 지급액 2,000,000 연<br>인건비 2,500,000 4<br>월 참여율 80.00 4<br>퇴직금 지급 아부 <b>오 지급 이</b> | 전인 정보*<br>제명 청년TLO 육성<br>여종료일 2019.04.30<br>인건비유형 인건비<br>내보험재원 과제<br>내보험<br>신창목 외부인건비<br>지급 | 성사업<br>● 참여구분<br>인건비<br>예산항목<br>4대보험재원<br>과제/연구소<br>● G/L 계정 | 연구원<br>외부인건비<br>2018-11-1126<br>4111101 | <b>Q</b> |
| *   ·   ·   ·   ·   ·   ·   ·   ·   ·   ·   ·   ·   ·   ·   ·   ·   ·   ·   ·   ·   ·   ·   ·   ·   ·   ·   ·   ·   ·   ·   ·   ·   ·   ·   ·   ·   ·   ·   ·   ·   ·   ·   ·   ·   ·   ·   ·   ·   ·   ·   ·   ·   ·   ·   ·   ·   ·   ·   ·   ·   ·   ·   ·   ·   ·   ·   ·   ·   ·   ·   ·   ·   ·   ·   ·   ·   ·   ·   ·   ·   ·   ·   ·   ·   ·   ·   ·   ·   ·   ·   ·   ·   ·   ·   ·   ·   ·   ·   ·   ·   ·   ·   ·   ·   ·   ·   ·   ·   ·   ·   ·   ·   ·   ·   ·   ·   ·   ·                        | 임금항목 계산표                                                                                                    |                                                                                             |                                                              |                                         |          |
| 월 급 J I I   1,600,000   9/201 집행예정잔액   1     ● J I I I I I I I I I I I I I I I I I I                                                                                                    | 총 인건비 예산                                                                                                    | 7, 099, 998                                                                                 | 인건비 예산집행잔액                                                   |                                         |          |
| · 기본급   1,600,000   4대보험 재원집행잔액      · 지방 정수당   400,000   4대보험 재원예산집행예정잔액      · 1) 연차수당   100,000       · 2) 휴일근로수당   100,000       · 3) 연장근로수당   200,000       퇴직군   499,998       사회 분 · 기관부담금   600,000                                                                                                    | 윌 급여                                                                                                    | 2, 000, 000                                                                                 |                                                              |                                         |          |
| • 제법 정수당 400,000 4대보험 재원예산집행예정잔역   • 1) 연차수당 100,000   • 2) 휴일근로수당 100,000   • 3) 연장근로수당 200,000   퇴직금 499,998   사회보험 총기관부담금 600,000                                                                                                    | ᇦ 기본급                                                                                                    | 1, 600, 000                                                                                 | 4대보험 재원집행잔액                                                  |                                         |          |
| • 1) 연차수당 100,000   • 2) 휴일근로수당 100,000   • 3) 연장근로수당 200,000   퇴직금 499,998   사회보험 총기관부담금 600,000                                                                                                    | 🖕 제법 정수당                                                                                                    | 400, 000                                                                                    | 4대보험 재원예산집행이                                                 | 예정잔역                                    |          |
| ····································                                                                                                    | 🖌 1) 연차수당                                                                                                    | 100,000                                                                                     |                                                              |                                         |          |
| · 3) 연장근로수당 200,000   퇴직금 499,998   사회보험 총기관부담금 600,000                                                                                                    | 🖌 2)휴일근로수당                                                                                                    | 100,000                                                                                     |                                                              |                                         |          |
| 퇴직금 499,998<br>사회보험 총기관부담금 600,000                                                                                                    | 🖕 3) 연장근로수당                                                                                                    | 200, 000                                                                                    |                                                              |                                         |          |
| 사회보험 총기관부담금 600,000                                                                                                    | 퇴직금                                                                                                    | 499, 998                                                                                    |                                                              |                                         |          |
|                                                                                                    | 사회보험 총기관부담금                                                                                                    | 600, 000                                                                                    |                                                              |                                         |          |
|                                                                                                    |                                                                                                    |                                                                                             |                                                              |                                         |          |

**연세대학교** 연구처/산학협력단

1. 예산확인 -> 적용

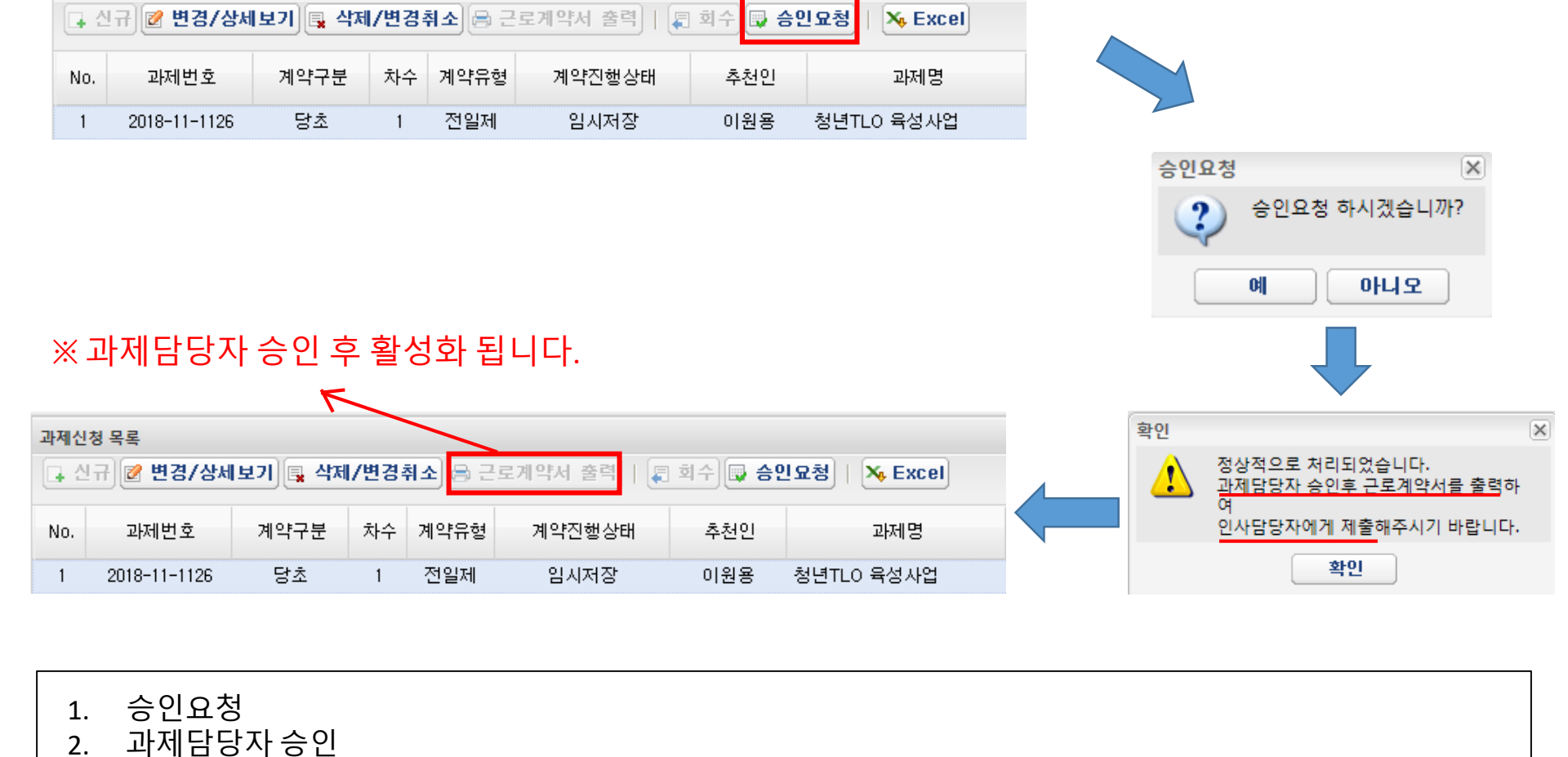

과제신청 목록

3.

4.

근로계약서 3부 출력 및 제출서류 구비

인사담당자 제출 (백양관 N501호, 인사운영팀 이상훈)

\* 매월 5일까지 근로계약서 제출 (5일이 휴일인 경우 익일까지 제출)

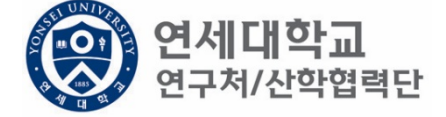

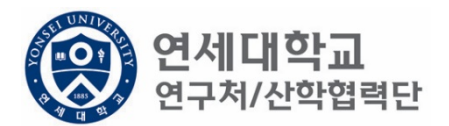

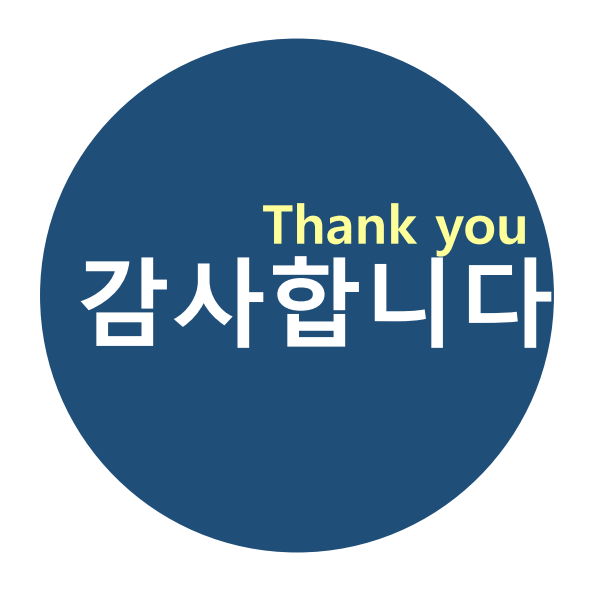

## 문의사항

산학협력단 인사운영팀 이상훈 Tel. 02)2123-5187 E-Mail. harrys@yonsei.ac.kr